# SB USER GUIDE

# Contents

| 1.   | SB Home Page and Login Information        |
|------|-------------------------------------------|
| 2.   | SB DASHBOARD                              |
| 3.   | Settings                                  |
| a.   | Store information                         |
| I.   | Master Bhandar Sub Menu –                 |
| II.  | Subsidiary Bhandar Sub Menu – 5           |
| III. | SB MB Sub Menu –                          |
| 4.   | User Management                           |
| 5.   | Add More Salesman7                        |
| 6.   | Activate Consumer (1 <sup>st</sup> Level) |
| 7.   | Select and Add Products11                 |
| 8.   | Create a Catalogue                        |
| 9.   | Inventory15                               |
| 10.  | Check Inventory                           |
| 11.  | Update Inventory                          |
| 12.  | Receive Sale Order and Perform GRN21      |
| 13.  | Check Inventory                           |
| 14.  | POS                                       |
| 15.  | Make payment against MB invoice           |
| 16.  | MIS                                       |

Once an SB has been created and an admin user has been assigned to the same by HQ, the said admin user can login and carry out the following tasks –

### 1. SB Home Page and Login Information

On a user has been created, the credentials who be sent to the said user through a system generated email. The user would be required to visit the following link - <u>https://store.kpkbmha.in/devin/</u>

To login > The following information would be required

- 1) User name : This would be system generated UID
- 2) Password : Currently it is set to -----. User would be required to update it on 1<sup>st</sup> login.

User would be required to enter the Captca and click on Get access code.

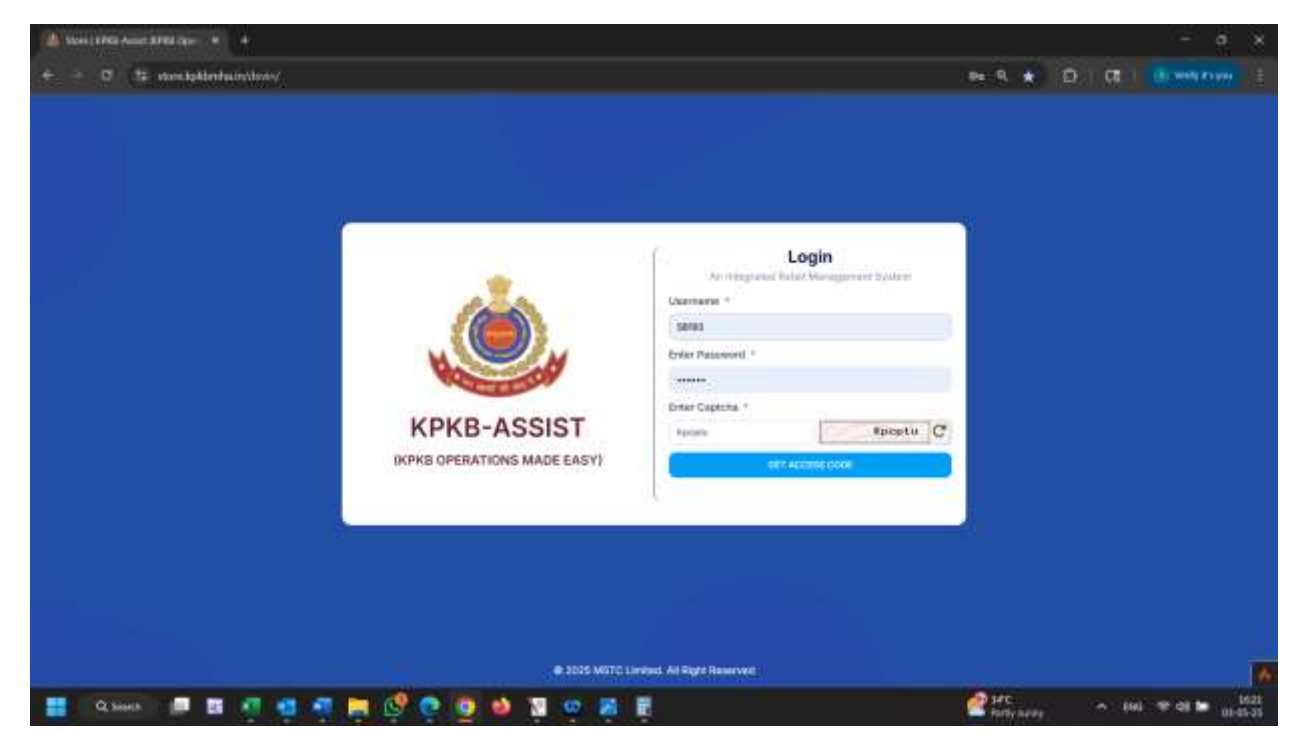

An access code would be sent to the registered mobile number and email address.

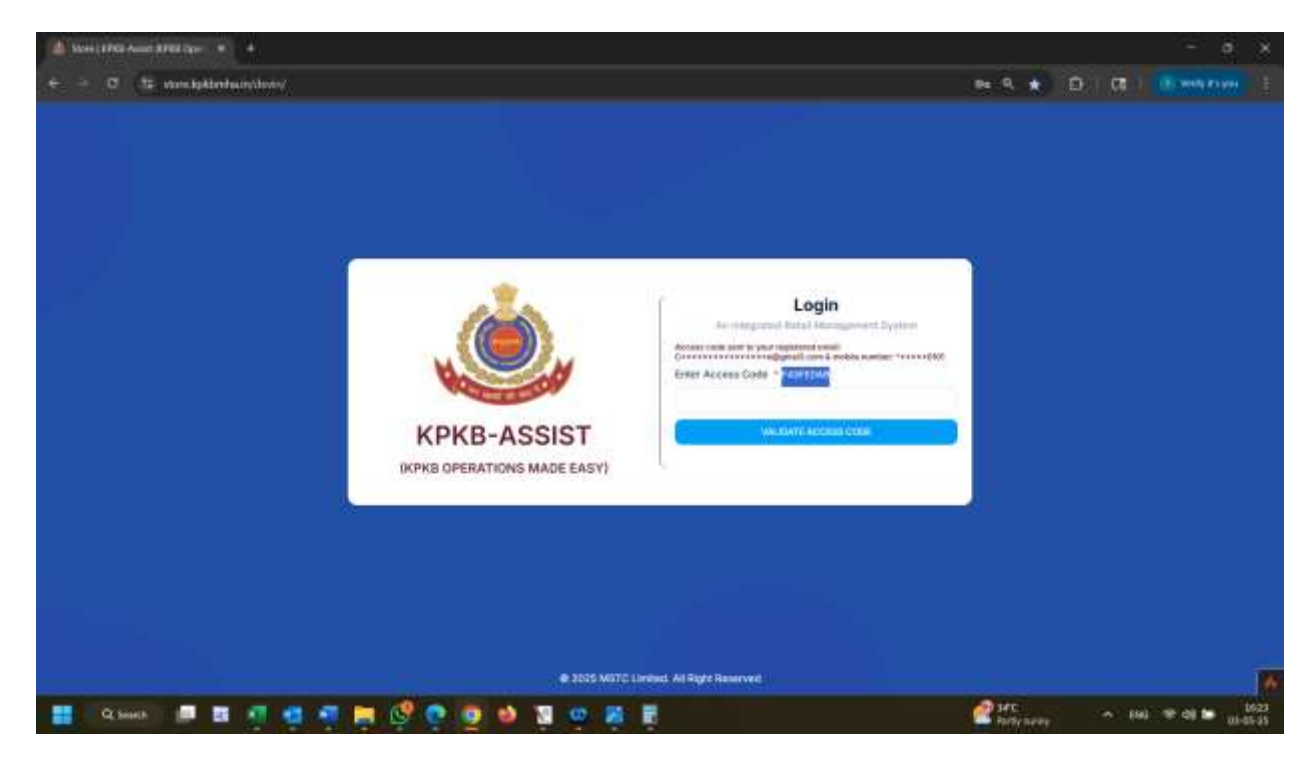

#### 2. SB DASHBOARD

Upon successful login the SB admin user would be navigated to the home page / dashboard -

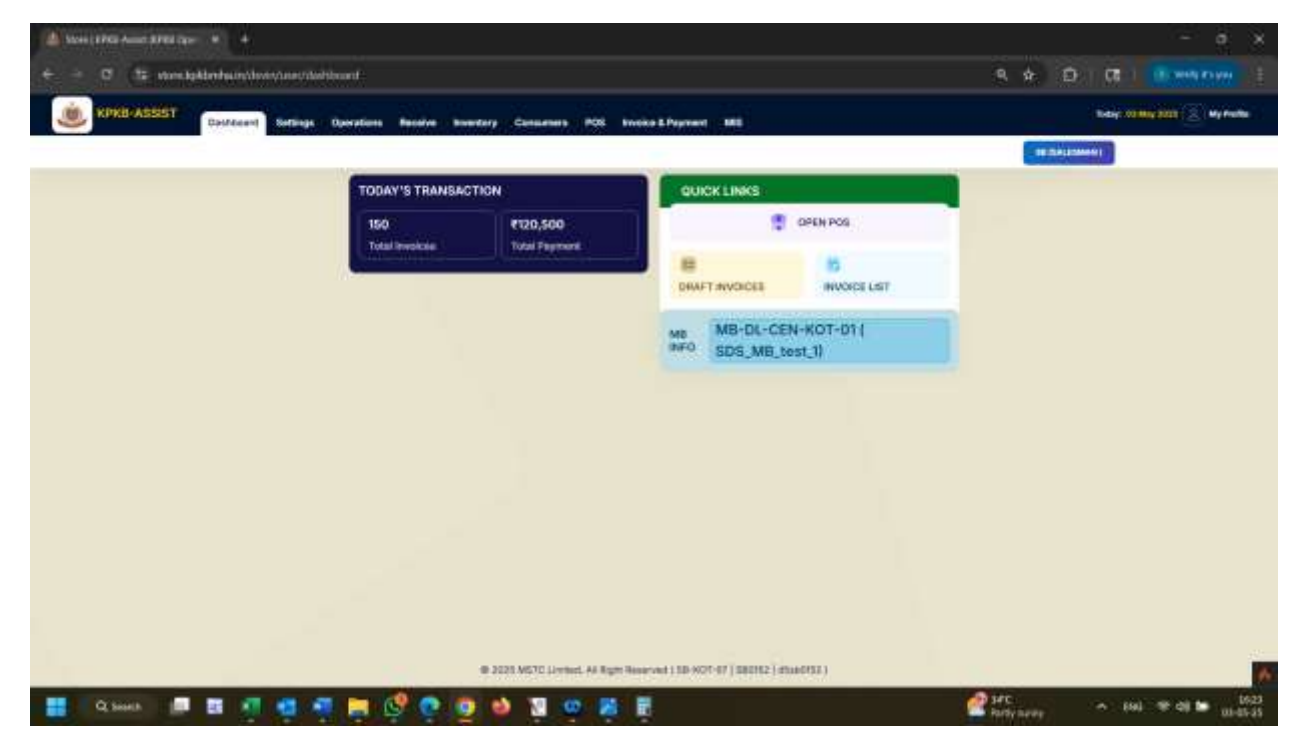

Quick link section provides the user easy access to POS and Pending Inovices.

#### 3. Settings

Through the setting links in the menu ribbion the user can access the following information-

| a. | Store | inform | ation |
|----|-------|--------|-------|
|    |       |        |       |

| KIRKS-ASSEST     Buddeed     Served     Beadleed     Served     Beadleed     Served     Served <t< th=""><th></th></t<>                                                                                                    |     |
|----------------------------------------------------------------------------------------------------|-----|
| Davideed Birsten Onverties Renewal Renewal Renewa<br>Renewal Renewal Renewal Renewal Renewal Renewal Renewal Renewal Renewal Renewal Renewal Renewal Renewal Renewa<br>Renewal Renewal Renewal Renewal Renewal Renewal Renewal Renewal Renewal Renewal Renewal Renewal Renewal Renewa<br>Renewal Ren |     |
|                                                                                                    |     |
| Austral Brander Lief<br>Namer Brander Lief<br>20,500<br>20 Fayment<br>20,500<br>20 Fayment<br>20,500<br>20 Fayment<br>20,500<br>20 Fayment<br>MB-DL-CEN-KOT-D1 (                                                                                                    |     |
| Manar Divertier Line<br>20,500<br>pol Payment<br>Divert avoid List<br>MB DL-CEN-KOT-D1 (                                                                                                    |     |
| MB MB-DL-CEN-KOT-D1                                                                                                    |     |
| MB MB-DL-CEN-KOT-D1                                                                                                    |     |
| MB MB-DL-CEN-KOT-D1                                                                                                    |     |
| M8 MB-DL-CEN-KOT-D1 (                                                                                                    |     |
| DEO, more and and and all                                                                                                    |     |
| analweitest'n                                                                                                    |     |
|                                                                                                    |     |
|                                                                                                    |     |
|                                                                                                    |     |
|                                                                                                    |     |
|                                                                                                    |     |
|                                                                                                    |     |
|                                                                                                    |     |
|                                                                                                    |     |
|                                                                                                    |     |
| di 1975 MATTI Landari di Tana Banarah ( 18 AVI-17 ( 1971) ( 1971)                                                                                                    | 100 |
|                                                                                                    |     |

# i. Master Bhandar Sub Menu –

By clicking the Master Bhandar Sub menu user can access the MB store list. This list can be downloaded as excel as well.

| KIRBO                | ASSST      |                                  | 2                                |       |                     |                   | oday: 01 may 2005 🔝 wy Pr |
|----------------------|------------|----------------------------------|----------------------------------|-------|---------------------|-------------------|---------------------------|
|                      |            |                                  |                                  |       |                     | III DALISMA       |                           |
|                      | LIST       |                                  |                                  |       |                     |                   | See 19                    |
| Intern               | Stars Code | Store Description                | Disel                            | Phone | State               | District          | Block Tahail              |
| 81-955-KOL-<br>12-01 | MERODOX    | R.(.XolDemi, MD                  | rhonernijigenial.com             |       | Jamma And Kashine   | Anantrinaj        | Hestinata                 |
| N-W8-K01-<br>12-02   | MICOLO     | 10M_Horth_Poolsata_MH            | www.colf.com/schipping/scal.com/ |       | Janmu And Käshner   | krannag           | Handwaro                  |
| 6-66-KOL-<br>12-00   | MB0003     | REPORT WH                        | res situptnal com                |       | Heat Burgel         | North 24 Parganas | Barigingur - J            |
| 6-THÚ 404-<br>14-DI  | MEDOD4     | Sil,Tami,MB                      | tentiğimal.com                   |       | Chundigarh          | Dunia             | Aland                     |
| 6-01-06-<br>6-01     | MEGOOS     | METTER HOR                       | definitional cont                |       | Harşanıs            | Kithia            | Nunatte                   |
| 8-828-8021<br>12-24  | A480000    | SR_Kerow_MR                      | Nobertugener.com                 |       | Hinactic Phalonh    | Bearcis           | Kamati                    |
| 8-W8-K01-<br>12-04   | MBDOR7     | KWC Interprise Uninterge Dama    | KEC (BysHines, co.)**            |       | Jamma And Kastreet  | knantnag          | Harstwere                 |
| 6-948-KOL-<br>13-08  | MERCODE    | Onth Marter Store                | rek gelegened core               |       | Jammu Ace Kashnei   | Atantrad          | Heidnars                  |
| 8-W8-K01-<br>12-08   | 1480000    | Chandra Kitterjarise Sathake Mil | intérdanta za in                 |       | Jannyu And Kashinin | Anarithag         | Hansheata                 |
| D-WE-KOL             | MEGONO     | Nesson's Enterprise M8 Bepuist   | idb@rereyenens.com               |       | Jamma And Kastron   | Alarmag           | Hardhein .                |

#### ii. Subsidiary Bhandar Sub Menu –

By clicking the Subsidiary Bhandar Sub menu user can access the SB Store List. This list can be downloaded as excel as well.

| -          |             |                       |                             |              |                      |                                |       |                         |                      |                    |
|------------|-------------|-----------------------|-----------------------------|--------------|----------------------|--------------------------------|-------|-------------------------|----------------------|--------------------|
| RIN        | BrASSIST    | Datificant Seriege Da | erations Recoil             | e houstary   | Consenses POS In     | noice & Peyriant 1888          |       |                         | foday 1              | d may acces   wy m |
| Planton    |             |                       |                             |              |                      |                                |       | E                       | BALLOWER             |                    |
| SIL STOR   | ELIST       |                       |                             |              |                      |                                |       |                         |                      |                    |
| ester ühne | ular -      | -                     |                             |              |                      |                                |       |                         |                      |                    |
| 4          |             | - manch               |                             |              |                      |                                |       |                         |                      |                    |
| tical      |             |                       |                             |              |                      |                                |       |                         | Sharry               | n                  |
| arse .     | Share Coole | Stare Description     | ME Store<br>Name            | ME Dare Code | MB Stare Description | Errait                         | Phone | Stars                   | Design               | Fisck Turnal       |
| D-102-01   | 580001      | DH, Bernskpon, SH     | MD-WD-<br>K(DL-102-<br>(III | MEDDOC       | RJ, KODANI, MB       | entuerteckpens21@gnoA.com      |       | Jamma Ant<br>Kashinir   | Aturting             | Hestwark           |
| 6 102-02   | M0002       | RLATE AND A           | MD-WE-<br>KOL-KO-<br>D1     | MEDDIT       | NJ, AD DOTY, MR      | teres and the second           |       | Jaronis And<br>Rasterio | Anartwa              | Hendward           |
| ь жо-оз    | EB0003      | RI, KDLAWA, 18        | M0-W0-<br>K01-102-<br>K0    | M00002       | RJ, KOLI, MB         | (kou@insk.com                  |       | West Bargat             | North 24<br>Porganse | flamszipter - 1    |
| 6-106-01   | 880004      | 589wt_009%Care_08     | M9-DL-<br>(0106-01          | M80003       | MB (199*)458         | worwer, of page mail comp      |       | Horpiese                | Safeaa               | Ahansanto          |
| 6-K0-02    | MODOR       | Stret, NewGerr, 58    | MB-DL-<br>DL/108-DT         | M80009       | METTER HOR           | strati nihisgenai Jan          |       | Harpine                 | Kathod               | Shend RD           |
| 9-104-01   | 590306      | SRIWE, Kunya, SR      | MB-TNU-<br>KANI-TOR-<br>Of  | W80004       | 08,7amit,MB          | aldraft kornsatsigtersalt sons |       | Creedigants             | Toda                 | Ying               |
| 0-103-01   | 880007      | 589.ut;852;58         | A0-651                      | METERS       | SB_HINGS_MI          | ethert hazongimat som          |       | Heracitat Prindeet      | Bearule .            | Family             |

#### iii. SB MB Sub Menu –

By clicking the Subsidiary Bhandar Sub menu user can access information of the MB it has been associated with. SB admin user can initiate the process of change of MB it has been associated with.

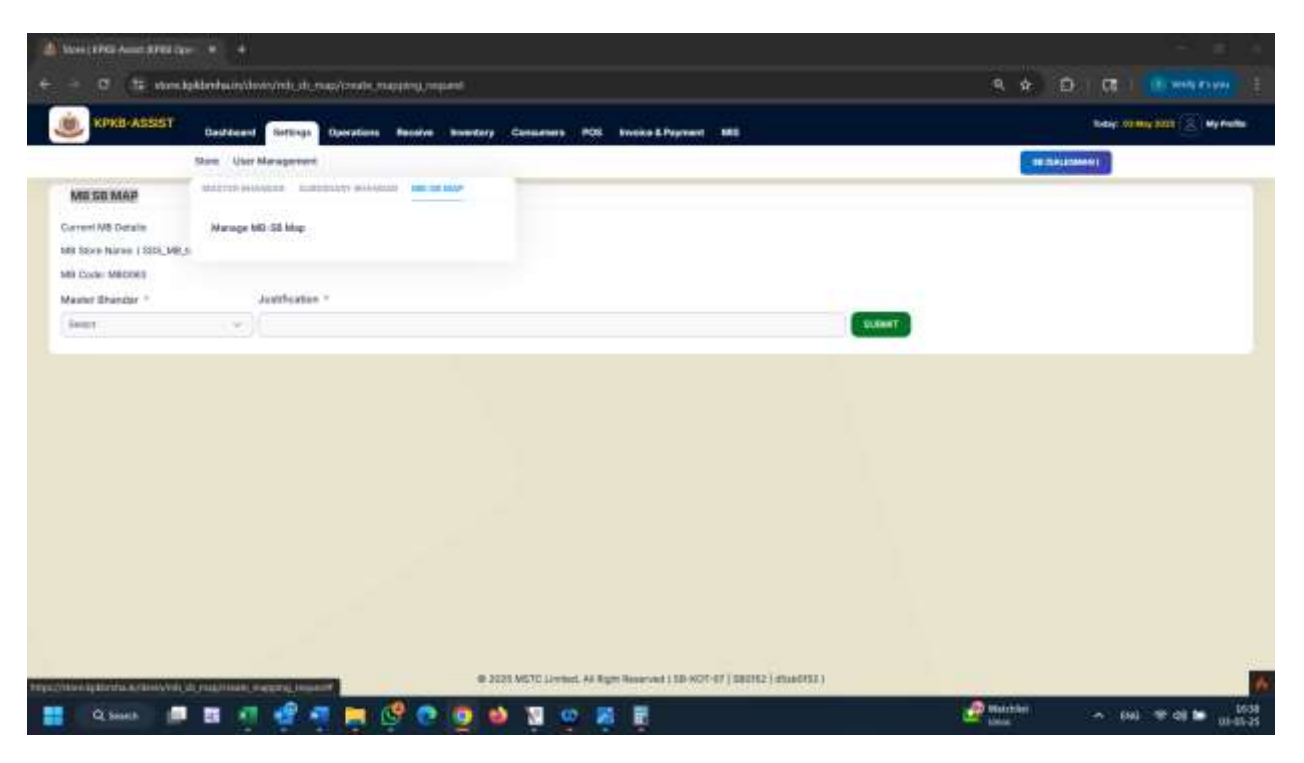

## 4. User Management

In order to add more users (both admin or salesman) or to access the information on the number of current user, admin user can navigate to Settings> User management > User List

| 1000 A 10           |                                     |                                                                                                  |                                                                                                    |                                                                                                    |                                                                                                    | TE DALLAND                                                                                                    |                                                                                                    |
|---------------------|-------------------------------------|--------------------------------------------------------------------------------------------------|----------------------------------------------------------------------------------------------------|----------------------------------------------------------------------------------------------------|----------------------------------------------------------------------------------------------------|----------------------------------------------------------------------------------------------------|----------------------------------------------------------------------------------------------------|
|                     |                                     |                                                                                                  |                                                                                                    |                                                                                                    | _                                                                                                    | and the second second se                                                                                                    | -                                                                                                    |
|                     | USER PROPILES                       |                                                                                                  |                                                                                                    |                                                                                                    |                                                                                                    |                                                                                                    |                                                                                                    |
| lat:                |                                     |                                                                                                  |                                                                                                    |                                                                                                    |                                                                                                    | ADD Semanan                                                                                                    |                                                                                                    |
| 1                   | Martin -                            | Employee Code                                                                                    | DMI .                                                                                                    | Legin Usernarie                                                                                                    | Biotes                                                                                                    | Action                                                                                                    |                                                                                                    |
| SETUDUTT SHANNA 978 | Children and a start and a start of | \$25533894                                                                                       | 8.799W/8888                                                                                                    | 10.200                                                                                                    | Attre                                                                                                    | Herapa                                                                                                    |                                                                                                    |
| 5001 PRK            | Costille Charmonity and an Organity | ane (1888812                                                                                     | CALIBRAT                                                                                                    | -                                                                                                    | Armer                                                                                                    |                                                                                                    |                                                                                                    |
| -                   | 000000 (Senary, amoge-42            | T1155811                                                                                         | 11111111111111                                                                                                    | -                                                                                                    | Activ                                                                                                    | Alatage                                                                                                    |                                                                                                    |
|                     |                                     |                                                                                                  |                                                                                                    |                                                                                                    |                                                                                                    |                                                                                                    |                                                                                                    |
|                     |                                     |                                                                                                  |                                                                                                    |                                                                                                    |                                                                                                    |                                                                                                    |                                                                                                    |
|                     |                                     |                                                                                                  |                                                                                                    |                                                                                                    |                                                                                                    |                                                                                                    |                                                                                                    |
|                     |                                     |                                                                                                  |                                                                                                    |                                                                                                    |                                                                                                    |                                                                                                    |                                                                                                    |
|                     |                                     |                                                                                                  |                                                                                                    |                                                                                                    |                                                                                                    |                                                                                                    |                                                                                                    |
|                     |                                     |                                                                                                  |                                                                                                    |                                                                                                    |                                                                                                    |                                                                                                    |                                                                                                    |
|                     |                                     |                                                                                                  |                                                                                                    |                                                                                                    |                                                                                                    |                                                                                                    |                                                                                                    |
|                     | STUDUT SAAssa                       | STUDUTT SULANA<br>STUDUTT SULANA<br>SCOT<br>SCOT<br>SCOT<br>SCOT<br>SCOT<br>SCOT<br>SCOT<br>SCOT | STUDUTT SUAAAA KOTESEEN Area airei jamaa airei jamaa<br>Airei jamaa airei jamaa airei jamaa airei jamaa airei jamaa airei jamaa airei jamaa airei jamaa airei jamaa airei | Data         Paradagene Code         PAIN           STEUDUTT SAAAMAA         NTXTERET**         Nex. NEXTQUENTS of Nex. NEXTQUENTS of Nex.         STXTEREAL         STXTEREAL | Date         Prophysic Code         NAM         Legit Ubervaries           STLUDUTT SALANAA         VICURESTERS         Non Astro-Symmetries         STLC228944         BUXIWARRE         BE200           SEE         DXXXXXXX         Chartmantry:comman@ge=0.2.cm         STLC22894         BUXIWARRE         BE200           SEE         DXXXXXXX         Chartmantry:comman@ge=0.2.cm         BIXXXXXX         BUXIWARRE         BUXIWARRE           SEE         DXXXXXXXX         BIXXXXXXXXXXXXXXXXXXXXXXXXXXXXXXXXXXXX | Displayer         Prophyse Code         NA         Logis Ubornamic         Black           STLUDUTT SALANAA         STD.SEESTS         No.astric@merzene.co.in         STD.SEESEA         BLACK         Alline           STD.SEE         Std.See         STD.SEESEA         STD.SEESEA         BLACK         Alline           STD.SEESEA         STD.SEESEA         STD.SEESEA         STD.SEESEA         BLACK         Alline           STD.SEESEA         STD.SEESEA         STD.SEESEA         STD.SEESEA         BLACK         Alline           STD.SEESEA         STD.SEESEA         STD.SEESEA         STD.SEESEA         STD.SEESEESE         STD.SEESEA         Alline           STD.SEESEA         STD.SEESEA         STD.SEESEA         STD.SEESEA         STD.SEESEA         STD.SEESEA         Alline | Line         Prophysic Code         NAI         Lings: Line         Add Servership           STLUDUTT SALANAA         STD 2000 State         Sin Servership         Sin Servership         Sin Servership         Minit         Address           STLUDUTT SALANAA         STD 2000 State         Sin Servership         Sin Servership         Sin Servership         Sin Servership         Minit         Address           STD         Sin Servership         Sin Servership         Sin Servershi |

#### 5. Add More Salesman

In order to add more salesman user, the user has to click on the 'Add Salesman' link and access the form to create new user.

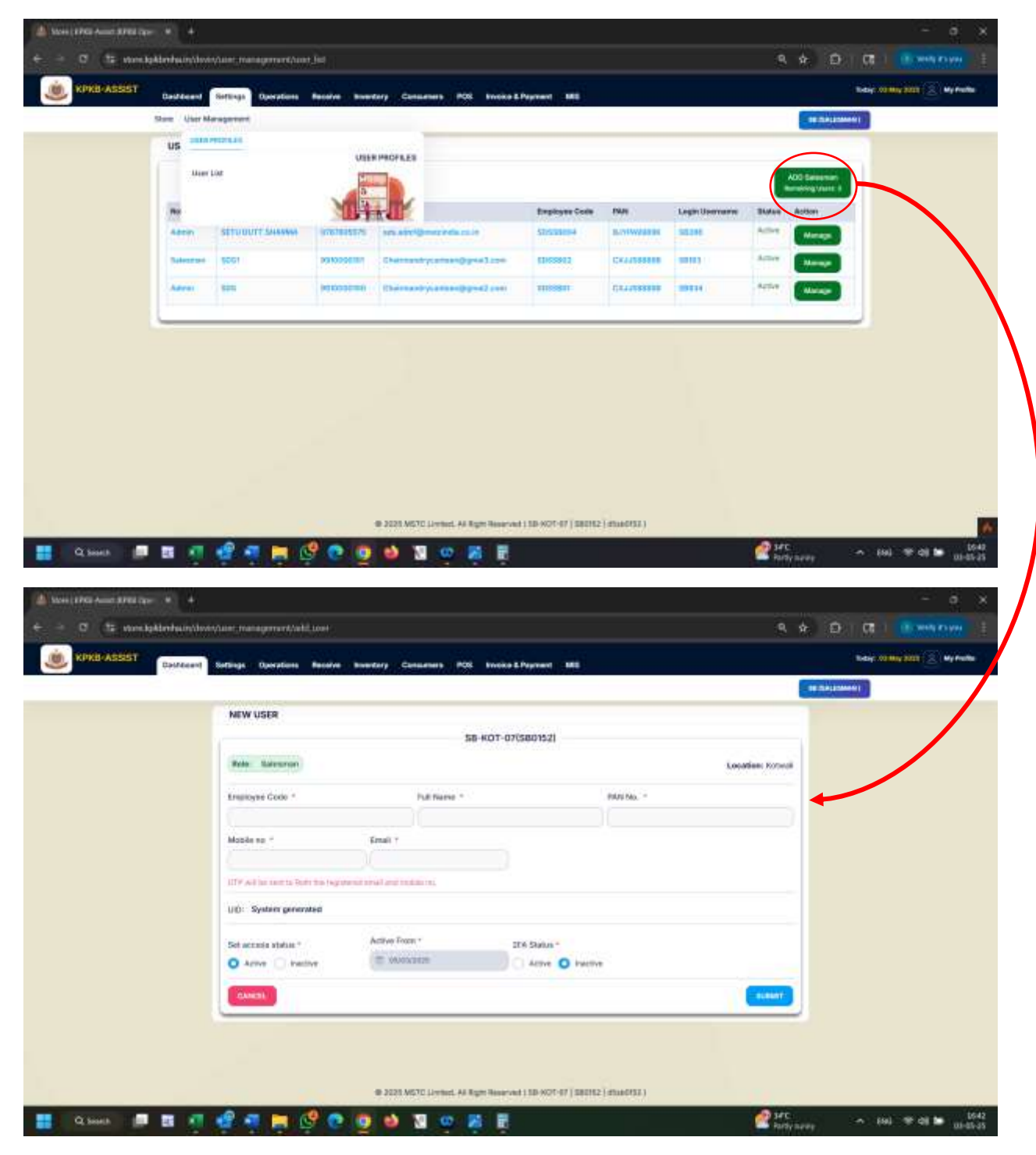

| and a start of the |                                                                                                    |                             |               |            |                   | a (14) ( (14) ( ) |
|--------------------|----------------------------------------------------------------------------------------------------|-----------------------------|---------------|------------|-------------------|-------------------|
|                    |                                                                                                    | 58-K                        | 01-07(580152) |            |                   |                   |
|                    | Rote Salesman                                                                                                    |                             |               |            | Lacation: Kotwell |                   |
|                    | Engloyee Code *                                                                                                    | Full Name -                 |               | PRIVING    |                   |                   |
|                    | (but                                                                                                    | 8000                        |               | AMAAADDOM: |                   |                   |
|                    | Mobile no 1                                                                                                    | Ernall *                    |               |            |                   |                   |
|                    | PERMITANE.                                                                                                    | Statute (Spratore           |               |            |                   |                   |
|                    | 019 with a service for the region                                                                                                    | net served and the bill in. |               |            |                   |                   |
|                    | UD.                                                                                                    |                             |               |            |                   |                   |
|                    | Set access status *                                                                                                    | Active From *               | 274 Status *  |            |                   |                   |
|                    | O Adver 🔿 Kertve                                                                                                    | = minutes                   | Anne O hide   |            |                   |                   |
|                    | CONTRACTOR OF CONTRACTOR OF CO |                             |               |            | (1757)            |                   |
|                    |                                                                                                    |                             |               |            |                   |                   |
|                    |                                                                                                    |                             |               |            |                   |                   |
|                    |                                                                                                    |                             |               |            |                   |                   |

#### 6. Activate Consumer (1<sup>st</sup> Level)

Once a consumer / beneficiary has registered himself/herself, they can approach any SB of their choice for 1<sup>st</sup> level activation. The SB Admin user after due deliberation would be able to activate the said consumer.

Go to Consumers > Search Individuals

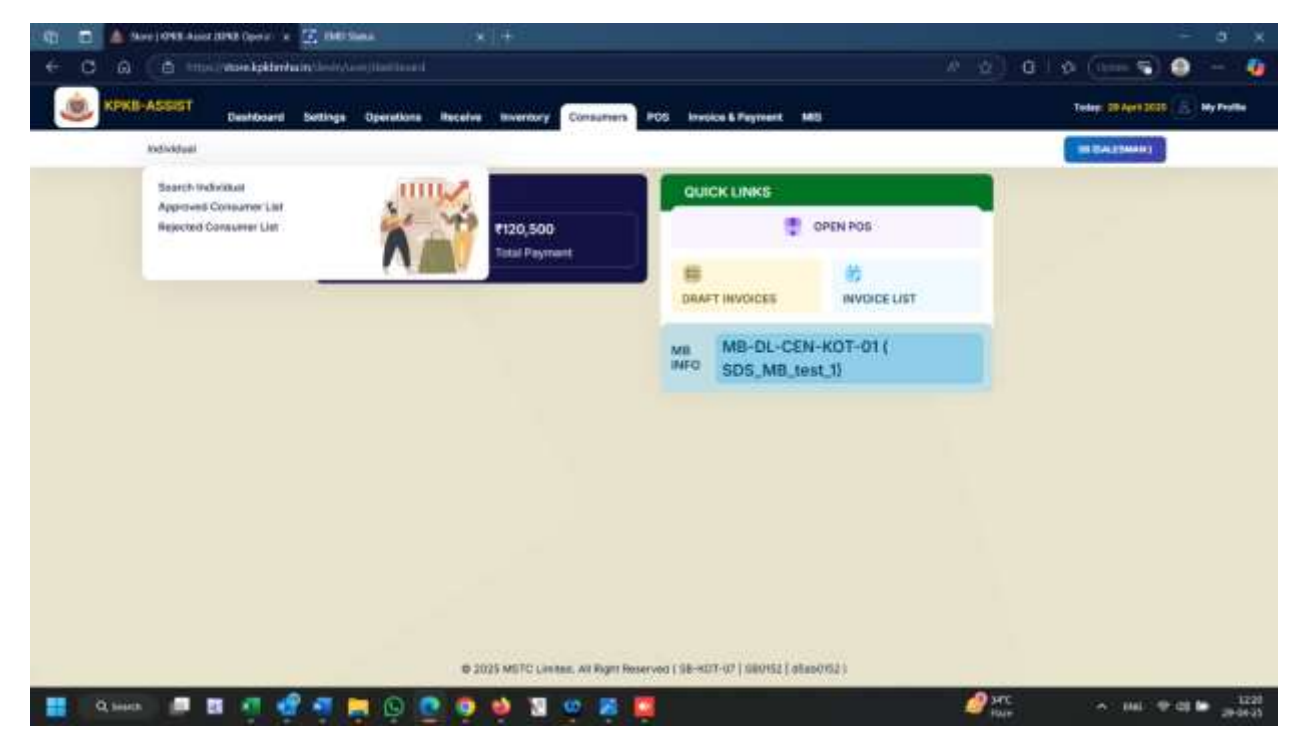

Consumer upon successful registration would receive a Application number. They would have to inform the SB user the application number.

| 34 Shire   1948 Aund     | 10940 Open in 🔀 1940 S    | ana (          |                  |                       |                         |              |              |                               |
|--------------------------|---------------------------|----------------|------------------|-----------------------|-------------------------|--------------|--------------|-------------------------------|
| 0 0 0 00                 | chine letter hair down do |                | ()-delated       |                       |                         |              | ₩ <u>0</u> 0 | Ø (1=== 😴) 🔮 —                |
| KPKB-ASSIST              | Deshloard Setlings        | Operations Re- | calve Inventory  | Consumers In          | 25 Invoice & Payment    | MS           |              | Telep: 20 April 2020 🛞 Hy Ped |
|                          | 10                        |                |                  |                       |                         |              |              | an Everysment                 |
| earch by Application No. | •                         |                |                  |                       |                         |              |              |                               |
| DONOIS                   |                           | HANDI          |                  |                       |                         |              |              |                               |
|                          |                           |                |                  |                       |                         |              |              |                               |
|                          |                           |                |                  |                       |                         |              |              |                               |
|                          |                           |                |                  |                       |                         |              |              |                               |
|                          |                           |                |                  |                       |                         |              |              |                               |
|                          |                           |                |                  |                       |                         |              |              |                               |
|                          |                           |                |                  |                       |                         |              |              |                               |
|                          |                           |                |                  |                       |                         |              |              |                               |
|                          |                           |                |                  |                       |                         |              |              |                               |
|                          |                           |                |                  |                       |                         |              |              |                               |
|                          |                           |                |                  |                       |                         |              |              |                               |
|                          |                           |                |                  |                       |                         |              |              |                               |
|                          |                           |                |                  |                       |                         |              |              |                               |
|                          |                           |                | © 2025 METC Line | ten, All Right Reserv | ea ( 98-807-07 ) 980152 | ( disp0/62 ) |              |                               |
| Q seeks                  | व स 🕄 न 🖡                 |                | 0 0 3            | w 😹 🛄                 |                         |              | ALC -        | ·                             |

Successful search would display the consumers profile -

| C C C International                                                                                                | #*                                                                  |                                                                                                    |                         |                                                                                                    |                                               |
|----------------------------------------------------------------------------------------------------|---------------------------------------------------------------------|----------------------------------------------------------------------------------------------------|-------------------------|----------------------------------------------------------------------------------------------------|-----------------------------------------------|
| Co da e co enocimientaria                                                                                          | ain/le-it/te-pi-                                                    |                                                                                                    |                         |                                                                                                    | 0   Ø (1=== 🗟 🕘                               |
| KTED ASSIST                                                                                                    | Dynamicon Reserve Insurfacy                                         | Cariament POS Inside Lifepo                                                                                                    |                         |                                                                                                    | times an and the second second                |
| init(                                                                                                    | (1440)                                                              |                                                                                                    |                         |                                                                                                    |                                               |
| ANOJ PANDEY (APPLICATION NO.:                                                                                      | CON015)                                                             |                                                                                                    |                         |                                                                                                    |                                               |
| Male 06/06/2001 ******234A                                                                                         |                                                                     |                                                                                                    |                         |                                                                                                    | illenter ing                                  |
| PRIMARY INFO                                                                                                    |                                                                     |                                                                                                    |                         |                                                                                                    |                                               |
| COMMUNICATION ADDRESS<br>Detro Address Like 1,<br>Address Like 7,<br>State Like Parked SPE Dis Nacional, Pro- 2000 | u.                                                                  |                                                                                                    |                         | Matter No                                                                                                    | Tauren (1996) and 1990 (1990)                 |
|                                                                                                    |                                                                     |                                                                                                    |                         |                                                                                                    |                                               |
| PERSONAL INFO                                                                                                    |                                                                     | ADDITIONAL INFO                                                                                                    |                         |                                                                                                    |                                               |
| RERSONAL INFO                                                                                                    | Officer SHOT                                                        | ADDITIONAL INFO<br>Sype of Contains                                                                                                    |                         | 1000 000 Address 2000 Address                                                                                                    |                                               |
| RERSONAL INFO                                                                                                    | Officer Sealar<br>Defit form                                        | ADDITIONAL INFO<br>Sypt of Contains:<br>Are pose a Reportant of a particle mean                                                                                   | aut to                  | Local and Adjace Dest Ajabet                                                                                                    | Judie III.                                    |
| PERSONAL INFO<br>New Decy and the<br>Info Decy and the<br>Info Decy and the                                        | CHUR ART<br>Dark (MI)<br>Drong                                      | ADDITIONAL INFO<br>Sypc of Contains:<br>Are pose a stopendent of a centra mem<br>Do you have dependent hardy member                                               | net Ni                  | ener en Agene bezenden<br>Men                                                                                                    | Jude III                                      |
| PERSONAL INFC<br>Name Designation<br>Services Brance<br>Derrice Dates<br>Name                                      | Ciffican Allon<br>Safe Kotti<br>Barang<br>Raginarika (n. 14002)     | ADDITIONAL INFO<br>Spipe of Cantase:<br>Are provident of a service ream<br>Do you have dependent for a provide<br>Names of Separatemy                             | dent Ha<br>eft Ver<br>2 | Intel and Address Date Advest<br>New<br>Decision of<br>Decision of<br>Decisio | Author the<br>Printer (1921<br>Printer (2023) |
| PERSONAL INFO<br>Nam/Degenation<br>Barries Blanck<br>Barries Rame<br>Marries Rame                                  | Office (982)<br>GPT (981)<br>Inerroy<br>Ingenetatio ++4027 <u>A</u> | ADD/T10NAL 0HPG<br>Sype of Conteau:<br>Any pose of comparation of a service result<br>for your how disponitional field provide member<br>Management Organizations | dect He<br>eft Nor<br>2 | land an Adjance and Added<br>Rece<br>See Second<br>See Second                                                                                                    | Janie III.<br>Herene (1931)                   |

SB user would be able to either approve or reject the application based on the documentation provided by the consumer

| C A D the transme                                                                                                    | kekterite in the state of the state   | () individual                                 |         |                             | G   Q (1000 S) @                   |
|----------------------------------------------------------------------------------------------------|---------------------------------------|-----------------------------------------------|---------|-----------------------------|------------------------------------|
| Manual Provide State                                                                                                    |                                       |                                               |         |                             | Constant of the owner of the owner |
| KPKB ASSIST                                                                                                    | Bellings Operations Receive Inventory | Containens POS Involve-& Payment MIS          |         |                             | hanny 20 April 2020                |
|                                                                                                    | Q.                                    |                                               |         |                             |                                    |
| nis (                                                                                                    | (interest                             |                                               |         |                             |                                    |
| ANOJ PANDEY (APPLICATIO                                                                                                    | N NO. : CON015)                       |                                               |         |                             |                                    |
| ate 05/06/2001 *****2                                                                                                    | 14A                                   |                                               |         |                             | dimension, inc                     |
| Jones 1 2016 Alex                                                                                                    |                                       |                                               |         |                             |                                    |
| NMARY INFO                                                                                                    |                                       |                                               |         |                             |                                    |
| COMMUNICATION ADDRESS                                                                                                    |                                       |                                               |         | Mobile No.:                 |                                    |
| Serie Address Line 1.<br>Address Line 7.<br>Date: Uther Pradual SUP, Dip Disabalised                                                                                                    | Au - 20022                            |                                               |         | bearts.                     | interestinguation (                |
| ERSONAL INFO                                                                                                    |                                       | ADDITIONAL INFO                               |         |                             |                                    |
| we down granteet                                                                                                    | Officer-BROX                          | Sype of Cantasate                             |         | 1000 000 A410 00 D10 A-M801 |                                    |
| rvice/Bratolt:                                                                                                    | CHEF 10411                            | Are post a supportent of a consider member fi | 944     |                             | Auditar Ito.                       |
| enten Babat                                                                                                    | Lawrence .                            | Do you have dependent family maniser?         | 100     | The looper t                |                                    |
| nin New .                                                                                                    | RegnerAllin +HCT2A                    | Manmar of Separators                          | 1       | Parinen                     |                                    |
| VERFICATION HISTORY                                                                                                    |                                       |                                               |         |                             |                                    |
| Autor by                                                                                                    |                                       | Data Data                                     | Receiva |                             |                                    |
| ALC: NOTE: NOTE: N |                                       |                                               |         |                             |                                    |
| VERIFY APPLICATION                                                                                                    |                                       |                                               |         |                             |                                    |
| Application Blabox *                                                                                                    | denate :                              |                                               |         |                             |                                    |
|                                                                                                    |                                       |                                               | 3       |                             |                                    |
|                                                                                                    |                                       |                                               |         |                             |                                    |

Once approved , system would display a confirmation message

| C A Ser 1993 Aust 1993 Open 1 2 DETSING X +                                                                                                    |                              |                 |                               |
|----------------------------------------------------------------------------------------------------|------------------------------|-----------------|-------------------------------|
| COR Employee by the transmission of the second second seco |                              | a w wi oi       | a ( 🗿 🕘 🦉                     |
| KITED ASSEST                                                                                                    |                              |                 | · ·····                       |
|                                                                                                    |                              | inclusion and a | arter scanta                  |
| Inversely by Application No. 7                                                                                                    |                              |                 |                               |
| ( and a                                                                                                    |                              |                 |                               |
|                                                                                                    |                              |                 |                               |
|                                                                                                    |                              |                 |                               |
|                                                                                                    |                              |                 |                               |
|                                                                                                    |                              |                 |                               |
|                                                                                                    |                              |                 |                               |
|                                                                                                    |                              |                 |                               |
|                                                                                                    |                              |                 |                               |
|                                                                                                    |                              |                 |                               |
|                                                                                                    |                              |                 |                               |
|                                                                                                    |                              |                 |                               |
|                                                                                                    |                              |                 |                               |
|                                                                                                    |                              |                 |                               |
|                                                                                                    |                              |                 |                               |
|                                                                                                    |                              |                 |                               |
| B 2020 BRTT: Lankes, All Pages Reserved 1                                                                                                    | an entror (sector) annerse ( | 0               |                               |
| 📑 ama 🐚 🖬 🖏 🖏 🖓 🚔 🗗 🐻 🧑 🏘 📓 🦝 😒 🧱                                                                                                    |                              | Arc -           | > 1001 ⊕ di te 2001<br>200405 |

|                | 1043 Ameridade o | ban, a 🖥    | E INCISION       |                                                                                                    |                         |                     |                 |               |          |                   |                 |              |                |
|----------------|------------------|-------------|------------------|----------------------------------------------------------------------------------------------------|-------------------------|---------------------|-----------------|---------------|----------|-------------------|-----------------|--------------|----------------|
| CA             | 🖨 tetta a Maria  | koktentesin |                  | and the second second se |                         |                     |                 |               |          |                   | 0 0             | 12000 😴 🕯    | 9 -            |
| KPRB ASSIST    | Industry         | tettings De | analisma Pasadon | Institute Contactions PCI                                                                                                    | timbe & Payment         | -                   |                 |               |          |                   |                 | -            | 44 (A.) 44 Per |
| APPROVED INCIV | IDUAL LIST       | -           |                  |                                                                                                    |                         |                     |                 |               |          |                   | hillinger (     |              |                |
| -              |                  |             |                  |                                                                                                    |                         |                     |                 |               |          |                   |                 | barry        |                |
| Notice Raws    | Benefitiery M    | (water      | 008              | anal .                                                                                                    | Manufer Fea             | Parille             | Application To. | tern.<br>Term | Rect To: | Force<br>Home For | ano ševio linte | Service Roma | Berthe Ro      |
| AND DOUBLEY    |                  | them        | 00.449001        | minimignation                                                                                                    | ******0802              | Yanaa (1948.        | CONITS          | otion         | 4001     | 2000 (00          | Serving.        | Reprietta N  | eeses .        |
|                |                  |             |                  |                                                                                                    |                         |                     |                 |               |          |                   |                 |              |                |
|                |                  |             |                  |                                                                                                    |                         |                     |                 |               |          |                   |                 |              |                |
|                |                  |             |                  |                                                                                                    |                         |                     |                 |               |          |                   |                 |              |                |
|                |                  |             |                  |                                                                                                    |                         |                     |                 |               |          |                   |                 |              |                |
|                |                  |             |                  | # 2004                                                                                                    | RTTL LINKS, AL MUSIC IN | ul-ul- 10 407 57 (1 | what) #66000((  |               |          |                   |                 |              |                |

An intimation would be sent to MB associated with the SB to perform the 2<sup>nd</sup> level of confirmation.

#### 7. Select and Add Products

In order to initiate the transaction of product in the SB, the SB user would have to add the product to the SB from amongst the list of products which are being sold in KPKB.

User would have to Navigate to Operations > Product List

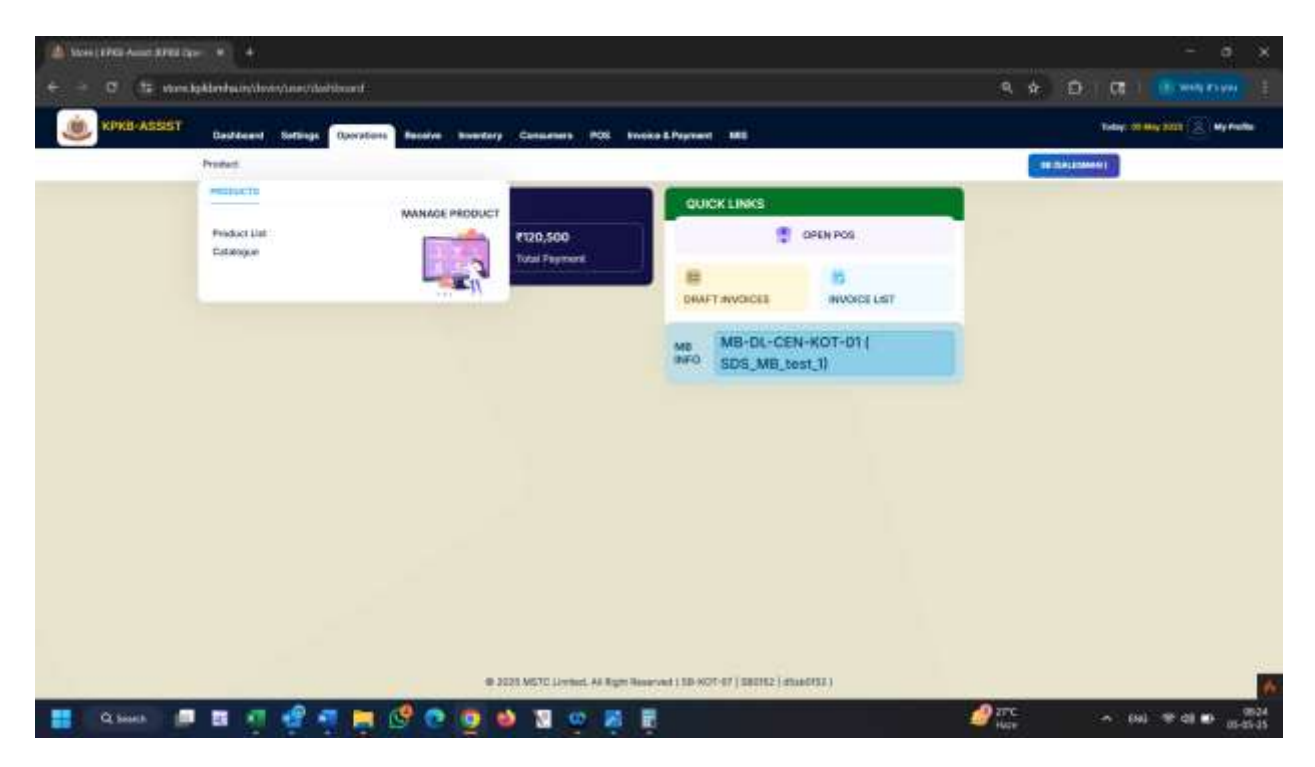

# Select Product type

| PAD ASSIST     | distant in     | offinge Davrations Receive | Investory Consumers POS Evenes & Page   | and the second second se | Telay: 21 May 2021       |
|----------------|----------------|----------------------------|-----------------------------------------|----------------------------------------------------------------------------------------------------|--------------------------|
|                | Section in the |                            |                                         |                                                                                                    | ( ) in the second second |
| MASTER SKU LIS | п              |                            |                                         |                                                                                                    |                          |
| Product Type = |                | Product Head *             | Product Category                        | Product Sub Category                                                                                                    |                          |
| Senerative     |                | Tes, Coffin and Recorder   |                                         | · · · ·                                                                                                    | 31                       |
| (î             |                |                            |                                         |                                                                                                    |                          |
| Serveri        |                |                            | ALL ALL ALL ALL ALL ALL ALL ALL ALL ALL |                                                                                                    |                          |
| Constraints    | 2              |                            |                                         |                                                                                                    |                          |
| Alter          |                |                            |                                         |                                                                                                    |                          |
| AFOR           |                |                            |                                         |                                                                                                    |                          |
| 14/16/18       |                |                            |                                         |                                                                                                    |                          |
|                |                |                            |                                         |                                                                                                    |                          |
|                |                |                            |                                         |                                                                                                    |                          |
|                |                |                            |                                         |                                                                                                    |                          |
|                |                |                            |                                         |                                                                                                    |                          |
|                |                |                            |                                         |                                                                                                    |                          |
|                |                |                            |                                         |                                                                                                    |                          |
|                |                |                            |                                         |                                                                                                    |                          |

And then Product head

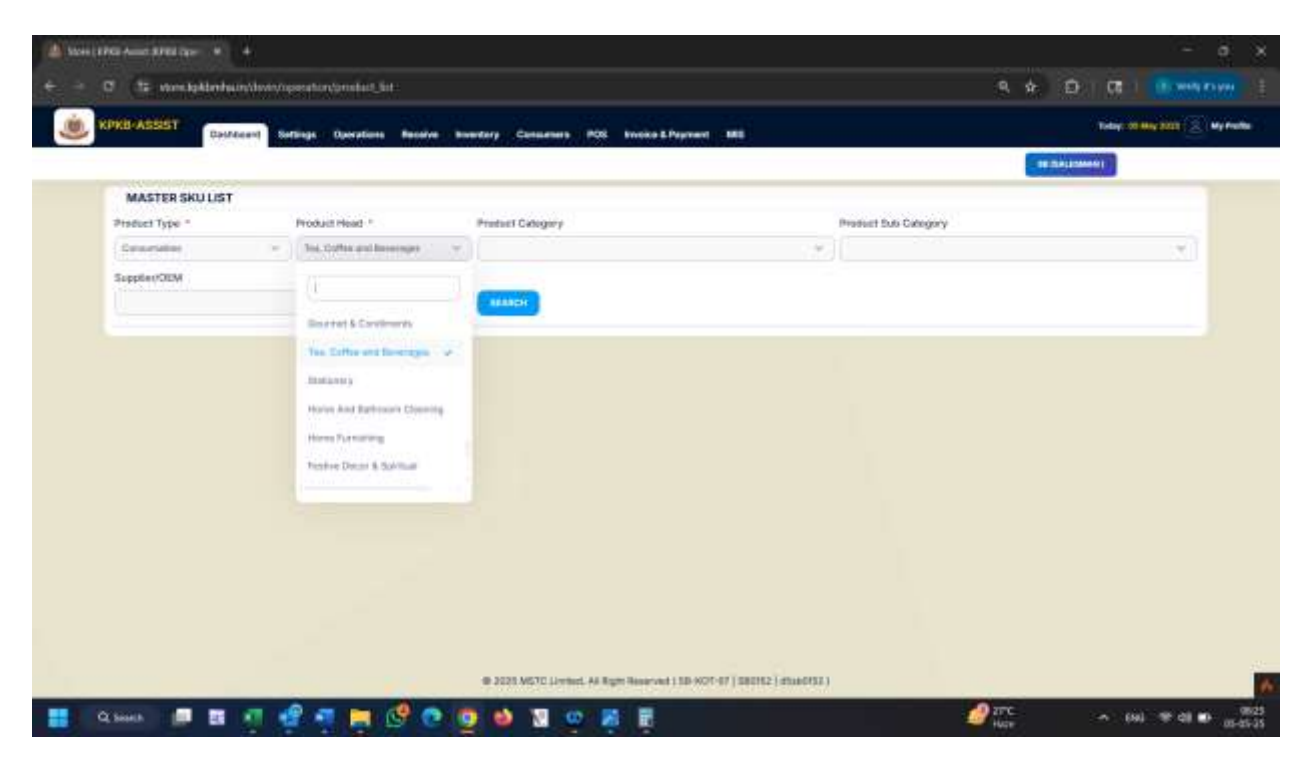

System will display a list of products which are being traded on the platform. User can select a product which they wish to Buy / sell in their SB .

| 6    | i vorstakbr   | nheatry/device       | weekting                | Second and Line              |                                                                                            |                            | 9. <del>\$</del> .                                 | B) [6] ]         |             |
|------|---------------|----------------------|-------------------------|------------------------------|--------------------------------------------------------------------------------------------|----------------------------|----------------------------------------------------|------------------|-------------|
| KB A | 13357         | (asteam)             | Settings                | Operations                   | Reserve Reservery Consumers PCR Invoke L Payment ME                                        |                            |                                                    | Today: Of Hoy DO | <b>6</b> [, |
|      |               |                      |                         |                              |                                                                                            |                            | -                                                  | assesses 1       |             |
| -    | Consumation   | Self<br>Orthig Autor | & Foods                 | Hearth<br>And<br>Addition    | ALCOMPLATION ALCOURT CHARKS & ARCE                                                         | Alla Fruð<br>Julia Bil     | ALDERUT LITON<br>ALDENDIA<br>CHATHES S. ANES<br>S. |                  | 1           |
|      | Consumetres   | Soft<br>Onek/Julios  | Beverages<br>& Poods    | ream<br>and<br>Matter        | ALC FRUT MILET MILLED                                                                      | Alor Fruit<br>Mocilitation | ALCERUTIENT<br>MONTO ZIONE                         | ×                |             |
|      | Consumables   | SAN<br>Droschain     | Reverages<br>& Foods    | iveratty<br>grid<br>Materian | ALD FINIT MINITANLASD                                                                      | Als Hut<br>Mackrain        | ALCOPPLIT MINIT<br>MOUTO SIGNAL                    | pc.              |             |
|      | Consumething  | Soft<br>Delies/Arce  | Beverages<br>& People   | ritaliti<br>anit<br>Nadritan | ALD THUT BLOOD ORAMIT MOUTO                                                                | Alsa Prod<br>Mocattaina    | ALO THAT BLOOD<br>DAIMAGE AND 2000<br>2000 ML      | p                | 1           |
|      | Constitutions | Soft<br>OniniZados   | kevelages<br>& Firsts   | Heath<br>and<br>Autor        | ALO YINLI BLOQD ON HOL MOUTO                                                               | Alla Prut<br>Mocalaite     | ALC PRUT BLOCO<br>DRANGE MINUTO<br>SIGNAL          | ×                |             |
|      | Constants     | Son<br>Drowj.kdce    | koveteges<br>& Foods    | Hearth<br>and<br>Mattion     | AND DAMA DRE                                                                               | Janeyan<br>Bas             | ANCONAMER<br>JUICE SILLING                         | pe               |             |
|      | Consumetees   | 507<br>DOWAGAJOR     | Beveragen<br>B Palodo   | ingers<br>and<br>Matthe      | ANCOLUME A DATE                                                                            | Jeron<br>Pas               | AREON ANUA<br>AREE SOC ML                          | 55               |             |
|      | Constraints   | Son<br>Orakituta     | Beveragee<br>& Fands    | Health<br>John<br>Muchtlam   | ANON HENRY BAD DUGAP CURE AND                                                              | Jeavan<br>Rea              | ANNERS JEEVAN<br>RAS, SUDAR DURE<br>JUNCE SHE ME   | jĸ               | 12          |
|      | Consumeries   | livit<br>Draw/Julia  | Beveriages<br>& Parents | developes                    | MANDO JULIE KOST ME.                                                                       | (ACUOLOLI)                 | MANSO JURE<br>1000 ML-T                            | 14               |             |
|      | Consumations  | son                  | <b>Weinter</b>          | Service of                   | LITCH JUSCE 1000 ML T ORANGE JUSCE 1000 ML T MM HELIT JUSCE 1000 ML T HUMA JUSCE 1000 ML T | THE DALWAR                 | MIX PRAT, AURCE                                    | 100              | 1.1         |

|   | 1            | 2957deant            | Settings              | Operations             | Receive Inventory Consumers POS Invoice & Payment INS                     |                  |                                                                                                    | soley. of | 104 (COS.) | - <b>-</b> - |
|---|--------------|----------------------|-----------------------|------------------------|---------------------------------------------------------------------------|------------------|----------------------------------------------------------------------------------------------------|-----------|------------|--------------|
|   |              | 12750019             | 155125                | 100000                 | STUDE AND AND AND AND AND AND AND AND AND AND                             |                  | Contraction of the local division of the local division of the loc | CERMIN .  | 1751       | -            |
|   | Construction | Soft<br>Denkskima    | Severages             | livinges               | LITCH AND 100 M. TOMMOFARE AND 100 M. TWO HEAT AND 100 M. TOWA AND 100 M. | PATARAALI        | LITCH ANDE 1000                                                                                                    |           | ja:        |              |
|   | Consumption  | Soft<br>Drinkshoos   | Severages<br>& People | Poorts                 | AAR-BRAAK SHUDHATTA                                                       | INC<br>Asservand | AARHETIRAD<br>ADDA.ING                                                                                                    | CARR.     | 4          | 4            |
|   | Consumeblas  | Soft<br>Driekcause   | Berengen<br>& Foods   | Stocar                 | and annumentary to day industria - constaine                              | We We            | WWW MARKADIT<br>TO EAT MIDDLER -<br>CHICKEN 1920                                                                                                    |           | pc.        |              |
|   | Consumables  | Soft<br>DrmkyJama    | Beveragen<br>& Poods  | Distriction            | WW WHITEADY TO CAT INCODERS - CHEMON                                      | Wol mei          | WAN MALTEREDY<br>TO EAT MODDLES -<br>CHICKEN DRIT B                                                                                                    |           | je:        | ñ            |
|   | Consumettes  | 90fi<br>Droackater   | Severages<br>& Parels | ream<br>ant<br>Nation  | COMPLAN POINTS CARDIOLATS                                                 | Compton          | COMPLAN REVALLS<br>CHOCOLATE SOO                                                                                                    |           | jet.       | 2            |
| • | Doraunietes  | Soft<br>Drinkskinge  | Beverages<br>8.Puolds | reath<br>and<br>Matthe | COMPLAY, NORMAL CHOICHLATH                                                | Gangian          | COMPLAN ROSALA<br>CHOCOLATE ING                                                                                                    | Cese.     | ĸ          | ñ            |
| 0 | Consentities | Soft<br>Drinki Julea | Severages<br>& Feats  | Dearte                 | RECOFF MUN CHOCOLATE RECUIT BEE & MARTE                                   | Basel            | ROCOFF WER<br>DISOLOLATE<br>RESCUT AND &<br>WHITE, DO D                                                                                                    |           | in .       |              |
|   |              |                      |                       |                        |                                                                           |                  |                                                                                                    |           |            |              |

Select the product and click on Add to Catalogue button.

| (4) 550 | e i stres danne e " | 4                            |                                         |                                                                                                    | - a x                                                                                                    |
|---------|---------------------|------------------------------|-----------------------------------------|----------------------------------------------------------------------------------------------------|----------------------------------------------------------------------------------------------------|
| +       | O to workplann      | undown operator (product) in | ŧ                                       | 9                                                                                                    |                                                                                                    |
| ė       | KPRB-ASSIST         | Sottings Operations          | Bendre Investory Consumers POS Invoko I | Payment ME                                                                                                    | ✓ Cetting setting set |
|         |                     |                              |                                         |                                                                                                    | an Destamont                                                                                                    |
|         | MASTER SKU LIST     | r                            |                                         |                                                                                                    |                                                                                                    |
|         | Product Type *      | Product Head *               | Product Cidogory                        | Product Sub Category                                                                                                    |                                                                                                    |
|         | Select 1            | in land                      | x)(                                     | (*)                                                                                                    | × 1                                                                                                    |
|         | Supplier/ODM        |                              |                                         |                                                                                                    |                                                                                                    |
|         |                     |                              | - ) ( assault                           |                                                                                                    |                                                                                                    |
|         |                     |                              |                                         |                                                                                                    |                                                                                                    |
|         |                     |                              |                                         |                                                                                                    |                                                                                                    |
|         |                     |                              |                                         |                                                                                                    |                                                                                                    |
|         |                     |                              |                                         |                                                                                                    |                                                                                                    |
|         |                     |                              |                                         |                                                                                                    |                                                                                                    |
|         |                     |                              |                                         |                                                                                                    |                                                                                                    |
|         |                     |                              |                                         |                                                                                                    |                                                                                                    |
|         |                     |                              |                                         |                                                                                                    |                                                                                                    |
|         |                     |                              |                                         |                                                                                                    |                                                                                                    |
|         |                     |                              |                                         |                                                                                                    |                                                                                                    |
|         |                     |                              |                                         |                                                                                                    |                                                                                                    |
|         |                     |                              |                                         |                                                                                                    |                                                                                                    |
|         |                     |                              |                                         |                                                                                                    |                                                                                                    |
|         |                     |                              | @ 2025 MS70 Livelet. All Right Reserve  | 1130-907-07 (380162 (dtae0152 )                                                                                                    | A.                                                                                                    |
|         | Q Search 🛄 🔠        | 1 🔮 🖷 📑                      | 9 💿 🐠 🛯 👳 🖉 🗒                           | are and a second and a second a | ∽ (9) ♥ 0  ● <sup>3028</sup><br>#45-35                                                                                                    |

# 8. Create a Catalogue

Once a product has been added to the catalogue, SRF can be placed on the same or Opening balance can be created for the same.

The Catalogue can be searched from Operations> Catalogue link

|                        | (17) store bak                                                                                                    | ilmheun/leviry/operatio                                                                                                    | Wintethiee                                                                                                    |                                                                                                    |                                                                                                    |                                                                                                    |                                                                                                    |                |                                                                                                    | ٩                        | <b>余</b> 。                                                                                                    | Ð                                                                                                    | <b>GR</b> 1                                                                                                    |                                       | No. of Contraction of Contraction of |
|------------------------|----------------------------------------------------------------------------------------------------|----------------------------------------------------------------------------------------------------|----------------------------------------------------------------------------------------------------|----------------------------------------------------------------------------------------------------|----------------------------------------------------------------------------------------------------|----------------------------------------------------------------------------------------------------|----------------------------------------------------------------------------------------------------|----------------|----------------------------------------------------------------------------------------------------|--------------------------|----------------------------------------------------------------------------------------------------|----------------------------------------------------------------------------------------------------|----------------------------------------------------------------------------------------------------|---------------------------------------|----------------------------------------------------------------------------------------------------|
| 1012-6                 | Little Service                                                                                                    | Berry Territori Man                                                                                                    | n banky County 103                                                                                                    | Name & Property . All                                                                                                    |                                                                                                    |                                                                                                    |                                                                                                    |                | -                                                                                                    | -                        |                                                                                                    |                                                                                                    | 18                                                                                                    |                                       | 100 C 100                                                                                                    |
| TALDOLS                | ÷                                                                                                    |                                                                                                    |                                                                                                    | and the products                                                                                                    |                                                                                                    |                                                                                                    |                                                                                                    |                |                                                                                                    |                          |                                                                                                    |                                                                                                    |                                                                                                    |                                       |                                                                                                    |
| ni figen 7             |                                                                                                    | Publishing                                                                                                    | which take                                                                                                    | -                                                                                                    |                                                                                                    |                                                                                                    | P.I.B                                                                                                    | of the Longers |                                                                                                    |                          |                                                                                                    |                                                                                                    |                                                                                                    |                                       |                                                                                                    |
| -                      |                                                                                                    |                                                                                                    |                                                                                                    |                                                                                                    |                                                                                                    |                                                                                                    |                                                                                                    |                |                                                                                                    |                          |                                                                                                    |                                                                                                    |                                                                                                    |                                       |                                                                                                    |
|                        |                                                                                                    |                                                                                                    |                                                                                                    |                                                                                                    |                                                                                                    |                                                                                                    |                                                                                                    |                |                                                                                                    |                          |                                                                                                    |                                                                                                    |                                                                                                    |                                       | <b>E</b>                                                                                                    |
| -                      |                                                                                                    |                                                                                                    |                                                                                                    |                                                                                                    |                                                                                                    |                                                                                                    |                                                                                                    |                |                                                                                                    |                          | 0                                                                                                    | Sector A                                                                                                    | -                                                                                                    |                                       |                                                                                                    |
|                        | (2012222)                                                                                                    | -                                                                                                    | Landage and the                                                                                                    | 12000                                                                                                    | 127721                                                                                                    |                                                                                                    | 120020                                                                                                    | 1.5/100        | Rechard                                                                                                    | -                        | Perstan                                                                                                    | -                                                                                                    | -                                                                                                    | 222                                   | inna -                                                                                                    |
|                        | BUT D'PAGES                                                                                                    | Broad agent in Faculty                                                                                                    | Fraulth and Fraulthen                                                                                                    | NOTION DATE: NO.1                                                                                                    | Inches                                                                                                    | STREET, DAMES                                                                                                    | errester                                                                                                    |                |                                                                                                    | Para                     | 101                                                                                                    | 62725                                                                                                    | -                                                                                                    |                                       | 0                                                                                                    |
| -                      | Deliverines.                                                                                                    | Brock Land & Faces                                                                                                    | I suff and harding                                                                                                    | and the second second se |                                                                                                    | MALT MED                                                                                                    | and the second                                                                                                    |                | Tasi.                                                                                                    | and the state of         | -                                                                                                    |                                                                                                    | -                                                                                                    |                                       | -                                                                                                    |
|                        |                                                                                                    |                                                                                                    | (                                                                                                    |                                                                                                    |                                                                                                    | TRACING                                                                                                    |                                                                                                    |                |                                                                                                    |                          | Ē                                                                                                    |                                                                                                    |                                                                                                    | 2                                     | 0                                                                                                    |
| Longing .              | 204 Drive Joseph                                                                                                    | Annaloges 2 Parate                                                                                                    | Fight and fighting                                                                                                    | STORE DE LA CALENCE                                                                                                    | 1100                                                                                                    | THURSDAY AND ADDRESS                                                                                                    | 811871237N                                                                                                    |                | 2244                                                                                                    | Pas                      |                                                                                                    | 14.14                                                                                                    | **                                                                                                    |                                       | Olen                                                                                                    |
| -                      | Del Desloco                                                                                                    | Readingen & Family                                                                                                    | Analogue .                                                                                                    | Manager -                                                                                                    | will Jan<br>Darmen                                                                                                    | S. MILLIANS                                                                                                    | une-                                                                                                    |                | line                                                                                                    | Para                     |                                                                                                    | 18.25                                                                                                    | 84                                                                                                    |                                       | 0.400                                                                                                    |
| -                      | Strik Debalantak                                                                                                    | ter-regain & From                                                                                                    | Arrenters .                                                                                                    | ACMONALA.                                                                                                    | #10,10am                                                                                                    | inet20                                                                                                    | *644                                                                                                    |                | tee-                                                                                                    | the t                    |                                                                                                    | 41.8                                                                                                    | -                                                                                                    | (+)                                   | One                                                                                                    |
| -                      | Ser Internation                                                                                                    | derestiget & lynam                                                                                                    | Orvertagen.                                                                                                    | R. MALARCAN                                                                                                    | *1.100                                                                                                    | -                                                                                                    | all.                                                                                                    |                | Teer                                                                                                    | -                        |                                                                                                    | 10.00                                                                                                    | *                                                                                                    | -                                     | O                                                                                                    |
|                        | out by a cost                                                                                                    | American Artiste                                                                                                    | Browingers -                                                                                                    | MALES .                                                                                                    | 63.748                                                                                                    | MALINE C                                                                                                    | 9811                                                                                                    |                | 2344                                                                                                    | Pice .                   |                                                                                                    | 14.0                                                                                                    |                                                                                                    | 1                                     | 0                                                                                                    |
| -                      | In Presson                                                                                                    | Browingst & Loose                                                                                                    | Tracks                                                                                                    | Terms and a                                                                                                    | Distant.                                                                                                    | There is a sur-                                                                                                    |                                                                                                    |                |                                                                                                    | fee.                     |                                                                                                    | 10.01                                                                                                    | a.:                                                                                                    | 100                                   | 0                                                                                                    |
| -                      | IOR DIVISION IN COLUMN                                                                                                    | Brown and Address                                                                                                    | Broken.                                                                                                    | and the                                                                                                    | -                                                                                                    | -                                                                                                    | -                                                                                                    |                |                                                                                                    | -                        |                                                                                                    | -                                                                                                    |                                                                                                    |                                       | 0                                                                                                    |
| and the second         | Rot Destinant                                                                                                    | Bearinger & Frank                                                                                                    | 10.77                                                                                                    | A second day of a local                                                                                                    | (manual)                                                                                                    |                                                                                                    | -                                                                                                    |                |                                                                                                    | - Paul                   | -                                                                                                    | 01.0                                                                                                    |                                                                                                    | 1                                     | 0                                                                                                    |
|                        |                                                                                                    | 1                                                                                                    |                                                                                                    | Contraction of the second second                                                                                                    |                                                                                                    | Robots Miles                                                                                                    |                                                                                                    |                |                                                                                                    |                          |                                                                                                    |                                                                                                    |                                                                                                    | -                                     | -                                                                                                    |
|                        | and the data as                                                                                                    | Broniges & frod                                                                                                    | Tranks.                                                                                                    | 19.0.440.3100                                                                                                    | 100                                                                                                    | 8                                                                                                    | erselimbrae                                                                                                    |                |                                                                                                    | -                        | 840                                                                                                    | 914.10                                                                                                    |                                                                                                    | 0                                     | Own                                                                                                    |
|                        | And Drive Lines                                                                                                    | Throwing in A France                                                                                                    | Branks.                                                                                                    | THE STOPL WARD ITS                                                                                                    | Theat .                                                                                                    | 244.02210.044                                                                                                    | 98813003ETTD                                                                                                    |                | Test                                                                                                    | the state                | 300-                                                                                                    | 002.00                                                                                                    | ۰.                                                                                                    | -                                     | 0                                                                                                    |
| Q .                    | ana a fanair a garainn a garainn a garainn a garainn a garainn a garainn a garainn a garainn a garainn a garain                                                                                                    | <b>छ न 🔮 न</b>                                                                                                    | 1 <b>-</b> Ø • (                                                                                                    | 9 <b>0</b> 1 0 8 1                                                                                                    |                                                                                                    | 12.0.0                                                                                                    |                                                                                                    |                |                                                                                                    | P Trees                  | or headling<br>oragins ind                                                                                                    |                                                                                                    | • (9)                                                                                                    |                                       | ai in <sub>a</sub><br>- a                                                                                                    |
| - C                    | ina arawa kata ar<br>kana kata ar<br>(12. manaka                                                                                                    | antalalague<br>E 🥂 🤹 🔹                                                                                                    | ntostalogae                                                                                                    | 9 <b>0</b> 9 <b>1</b> 9                                                                                                    |                                                                                                    | 10.00                                                                                                    |                                                                                                    |                |                                                                                                    | P tret<br>UFI o          | or head in<br>orages ind<br>stages ind                                                                                                    | Ð.                                                                                                    | ~ (9)                                                                                                    | •                                     | al 10                                                                                                    |
| 1 Q<br>2001/170<br>- C | inin konnekterinin<br>Sinin k<br>R Anne APRI (ge-<br>Chi-marchick<br>Alter<br>Sinin k                                                                                                    | anta alimpian<br>alimpian<br>a | 1                                                                                                    | 9 🕹 🕥 🥶 🧸 1                                                                                                    |                                                                                                    | 12.04                                                                                                    |                                                                                                    |                |                                                                                                    | <b>9</b> hrea<br>1910    | or headin<br>orages and<br>st                                                                                                    | Ð.                                                                                                    | - 640<br>CB 1                                                                                                    |                                       | al es <sub>en</sub><br>- d<br>- d<br>- d                                                                                                    |
| - C                    | nin kennek parat<br>Saach III III III<br>I Anne BFEL III<br>(12 phone byk                                                                                                    | an chaire gant<br>an chaire dans an an an an an an an an an an an an an                                                                                                    | ntratalogan<br>a basay Ganana Ka<br>Mi                                                                                                    | 9 🕹 🕲 😳 🗿                                                                                                    |                                                                                                    |                                                                                                    |                                                                                                    |                |                                                                                                    | P Treat<br>UPI 0<br>Q    | or headin<br>orages ed                                                                                                    | 0                                                                                                    | - 690<br>(78 )<br>-                                                                                                    |                                       | al <b>e</b> a<br>- a<br>en 2 es                                                                                                    |
|                        | Anne Artin Art<br>Anne Artic Co-<br>(To standard                                                                                                    | en et allegger<br>et allegger<br>et allegger<br>den het an et hover in generation<br>den men et allegger<br>et allegger<br>et allegger                                                                                                    | ntratalogae<br>a lanang Ganana Ala<br>at                                                                                                    | 9 🕹 🛛 😳 🧸 1                                                                                                    |                                                                                                    |                                                                                                    |                                                                                                    |                |                                                                                                    | R front<br>UH o          | et haadiin<br>orayaa ad                                                                                                    | D I                                                                                                    | - 640<br>(75 )                                                                                                    |                                       |                                                                                                    |
|                        | nin a chun a chu                                                                                                    | an of a long per<br>an of a long per<br>an of a long per<br>an of a long per<br>bendre an of boots of specer bin<br>bendre an of boots of specer bin<br>(bendre an of boots of specer bin<br>(bendre an of boots of specer bin<br>(bendre an of boots of specer bin<br>(bendre an of boots of specer bin<br>(bendre an of boots of specer bin<br>(bendre an of boots of specer bin<br>(bendre an of boots of specer bin<br>(bendre an of boots of specer bin<br>(bendre an of boots of specer bin<br>(bendre an of boots of specer bin<br>(bendre an of boots of specer bin<br>(bendre an of boots of boots of boot                                                                                                    | ntratelegar<br>and<br>ad                                                                                                    | e 🕹 🛛 e 🦉                                                                                                    |                                                                                                    |                                                                                                    |                                                                                                    |                | Factors                                                                                                    | Q,<br>0,                 | te hoad fer<br>oragos oct                                                                                                    |                                                                                                    | < 000                                                                                                    |                                       |                                                                                                    |
|                        | Anna Artina Arti                                                                                                    |                                                                                                    | Nantakingan<br>Mananan<br>Mananan<br>Mananan<br>Mananan<br>Mananan<br>Mananan<br>Mananan<br>Mananan<br>Mananan<br>Mananan                                                                                                    | Venes<br>Marine Language - Marine<br>Marine Language - Marine                                                                                                    |                                                                                                    | RUNACE.                                                                                                    | forgam<br>billioonali                                                                                                    | #970#          | Paratana<br>Tanak                                                                                                    |                          | And in any of the section of the section of the sec                                                                                                    | E Contraction of the second second se                                                                                                    | - (14)<br>(1)                                                                                                    |                                       |                                                                                                    |
|                        | Anna Artina Arti                                                                                                    | And a long per<br>and a long per<br>and a long and a long a                                                                                                    | Nantakingan<br>Mananan<br>Mananan<br>Ma                                                                                                    |                                                                                                    |                                                                                                    |                                                                                                    |                                                                                                    |                | Patitizes<br>Inst                                                                                                    |                          | e headlin<br>oragen vol<br>sk<br>land<br>Nord<br>Nord<br>Nord<br>Nord<br>Nord<br>Nord<br>Nord<br>Nor                                                                                                    | in and in and in                                                                                                    |                                                                                                    |                                       |                                                                                                    |
|                        | Anna Artisotta paran<br>Saarth El<br>I Anna Artis Cope<br>(12 Manual da<br>Saarta Saarta<br>Anna Artis Cope<br>(12 Manual da<br>Saarta Saarta<br>Anna Artis Cope<br>(12 Manual da<br>Saarta Saarta                                                                                                    | And a long part<br>and a long and a long and a                                                                                                    | Nordelinger<br>Manager<br>Market<br>Market<br>Mar |                                                                                                    |                                                                                                    |                                                                                                    | ferina internetionalitationalitationali                                                                                                    |                | Patition<br>Inter                                                                                                    |                          |                                                                                                    | E Constantino de la constantino de la constant                                                                                                    |                                                                                                    |                                       |                                                                                                    |
|                        | Anna Artina Arti                                                                                                    | And a long and<br>a b<br>a b<br>a b<br>a b<br>a b<br>a b<br>a b<br>a b                                                                                                    | Nordelenger<br>Seelenge<br>Seelenge<br>See                                                                                                    |                                                                                                    |                                                                                                    |                                                                                                    | 50100<br>011000001<br>011001001<br>0011001                                                                                                    | -              | Notitem<br>Inst<br>Inst                                                                                                    |                          | Annalise<br>Cooperative<br>Annalise<br>Annalise                                                                                                    | D<br>beet ho<br>Marth<br>Marth<br>Marth                                                                                                    | (2)<br>(2)<br>(2)<br>(3)<br>(4)<br>(4)<br>(4)<br>(4)<br>(4)<br>(4)<br>(4)<br>(4)<br>(4)<br>(4                                                                                                    |                                       |                                                                                                    |
|                        | Anna Artinova presi<br>Santa<br>I Anna Artin Con-<br>Con Vene da<br>I Anna Artin<br>Con Vene da<br>I Anna Artin<br>Antonio antonio<br>Antonio antonio                                                                                                    | And a long and<br>a a a a a a a a a a a a a a a a a a a                                                                                                     | And Congrege<br>See Congrege<br>See Congrege<br>Se                                                                                                    |                                                                                                    | Beeret<br>Tanaka<br>Tanaka<br>Tanaka<br>Tanaka<br>Tanaka                                                                                                    |                                                                                                    | 50100<br>00000000<br>00000000<br>0000000<br>0000000<br>0000                                                                                                    |                | Patriana<br>Intel<br>Intel<br>Intel                                                                                                    | 0,<br>0,<br>1010<br>1010 |                                                                                                    | D<br>Barrier<br>Barrier<br>Barier<br>Barrier<br>Barri | n (13)                                                                                                    | · · · · · · · · · · · · · · · · · · · |                                                                                                    |
|                        | Anne Arthury parent<br>banes. In a second second secon                                                                                                    | And a long and<br>and a long and<br>and a long and a long<br>Reservant, A frame<br>Reservant, A frame<br>Reservant, A frame<br>Reservant, A frame<br>Reservant, A frame<br>Reservant, A frame<br>Reservant, A frame                                                                                                    | An or and a standards<br>An or and a standards<br>An or an or an                                                                                                    | Annual Stranger Mill                                                                                                    | Bank<br>Same<br>Same<br>Same<br>Same<br>Same                                                                                                    |                                                                                                    | Service<br>Service<br>Services<br>Services<br>Servi                                                                                                    |                | - Pacifican<br>Intel<br>Intel |                          | a haadin<br>shaarin<br>shaar                                                                                                    | Denite<br>Marite<br>Urat<br>Sat<br>Sat                                                                                                    |                                                                                                    |                                       |                                                                                                    |
|                        | Anne Artistan<br>Anne Artistan<br>Anne Artistan<br>Anne Artistan<br>Anno Artistan<br>Anno Anno Anno<br>Anno Anno<br>Anno Anno<br>Anno Anno<br>Anno Anno<br>Anno Anno<br>Anno Anno<br>Anno Anno<br>Anno Anno<br>Anno Anno<br>Anno                                                                                                    | And a long and<br>and a long and<br>and a long and a long and<br>and a long and a long<br>Anterlayer, A long<br>Anterlayer, A long<br>Ante                                                                                                    | An or and a standards<br>An or and a standards<br>An or an or a                                                                                                    | Annual Streem Million<br>Annual Streem Million<br>Annual Streem Million<br>Annual Annual Annual<br>Annual Annual<br>Annual Annual<br>Annual Annual<br>Annual Annual<br>Annual Annual                                                                                                    | Freedown<br>Andread State<br>State<br>S       |                                                                                                    | Server<br>Server<br>Servers<br>Servers                                                                                                    | -              | - <mark>Holdensen - Holdensen - Holdens<br/>Holdensen - Holdensen - Holdensen - Holdensen - Holdensen - Holdensen - Holdensen - Holdensen - Holdensen - Holdensen - Holdensen - Holdensen - Holdensen - Holdensen - Holdensen - Holdensen - Holdensen - Holdensen - Holdensen - Holdens</mark>                                                                                                    |                          | g haadin<br>sagat isi<br>sagat isi<br>sagat isi<br>sagat<br>sagat<br>s<br>sagat<br>s<br>sagat<br>s<br>s<br>sagat<br>s<br>s<br>s<br>s<br>s<br>s<br>s<br>s<br>s<br>s<br>s<br>s<br>s<br>s<br>s<br>s<br>s<br>s<br>s                                                                                                    | D<br>beet b<br>beet<br>base<br>base<br>base<br>base<br>base<br>base<br>base<br>base                                                                                                    | N (10)                                                                                                    |                                       |                                                                                                    |
|                        | Anne Artistan<br>Same A<br>Anne Artis<br>Anne Artis<br>Anne Artis<br>Anne Artis<br>Anne Artis<br>Anne Antis<br>Anne Antis<br>Anne Antis<br>Anne Antis<br>Anne Antis<br>Antis<br>A | And a long and<br>and a long and<br>and a long and a long and<br>and a long and a long and<br>and a long and a long<br>and a long and a long and a long<br>and a long and a long and a long<br>and a long and a long and a long<br>and a long and a long and a long and a long<br>and a long and a long and a long and a long and a long<br>and a long and a long an                                                                                                    | An or of the second second secon                                                                                                    |                                                                                                    | Base<br>Andrew<br>Stant<br>Stant     |                                                                                                    | Bryon<br>Lancount L<br>Anterna L<br>Anterna L                                                                                                    |                | A Contraction of the second second se                                                                                                    |                          |                                                                                                    | 8 10 10 10 10 10 10 10 10 10 10 10 10 10                                                                                                    | C (10)                                                                                                    |                                       |                                                                                                    |
|                        | Anne Artistan<br>Anne Artistan<br>Anne Artistan<br>Anne Artistan<br>Anne Artistan<br>Anne Artistan<br>Anne Antistan<br>Anne Antistan<br>Anne Antistan<br>Antistan<br>A                                                                                                    | And a long and<br>and a long and<br>and a long and a long and<br>and a long and a long and<br>and a long and a long<br>and a long and a long and a long<br>and a long and a long and a long<br>and a long and a long and a long and a long<br>and a long and a long and a                                                                                                    | Activate and tensions<br>Activate and tensions<br>Activate and tensions                                                                                                    |                                                                                                    | Beel<br>Reel<br>Anders<br>Faart<br>42. See<br>Second<br>Second                                                                                                    |                                                                                                    | 601000<br>6010000012<br>6010000012<br>6010000012<br>6010000012<br>6010000012<br>6010000012<br>6010000012<br>60100000012<br>60100000012<br>6010000012<br>6010000012<br>601000012<br>601000012<br>601000012<br>601000012<br>601000012<br>601000012<br>601000012<br>601000012<br>601000012<br>6010000012<br>6010000012<br>6010000012<br>6010000012<br>6010000012<br>6010000012<br>6010000012<br>6010000012<br>6010000012<br>6010000012<br>6010000012<br>6010000012<br>6010000012<br>6010000012<br>6010000012<br>60100000012<br>60100000012<br>60100000012<br>60100000012<br>60100000012<br>60100000012<br>60100000012<br>60100000012<br>60100000012<br>60100000012<br>601000000000<br>6010000000000                                                                                                    |                | har<br>bar<br>bar<br>bar<br>bar<br>bar<br>bar<br>bar<br>bar<br>bar<br>b                                                                                                    |                          |                                                                                                    | 0<br>3<br>3<br>3<br>3<br>3<br>3<br>3<br>3<br>3<br>3<br>3<br>3<br>3                                                                                                    | 100 (00)<br>100 (00)<br>100 (0 |                                       |                                                                                                    |
|                        | Anne Artistan<br>Anne Artistan<br>Anne A                                                                                                    | And a long and<br>and a long and<br>and a long and a long and<br>and a long and a long and<br>and a long and a long<br>and a long and a long and a long<br>and a long and a long and a long<br>and a long and a long and a long<br>and a long and a long and a long and a long<br>and a long and a long and a long and a long<br>and a long and a long and a long and a long and a long and a long<br>and a long and a long                                                                                                    | Activate and tensions<br>Activate and tensions<br>Activate and tensions                                                                                                    |                                                                                                    | Beel<br>Reel<br>Rada<br>Rada<br>Rada<br>Rada<br>Rada<br>Rada<br>Rada<br>Rad                                                                                                    |                                                                                                    | Company     Company     C                                                                                                    |                | las<br>Las<br>Las<br>Las<br>Las<br>Las                                                                                                    |                          | C) Anadige<br>Content ind<br>State<br>States<br>State<br>States<br>States |                                                                                                    | C ( ) ( ) ( ) ( ) ( ) ( ) ( ) ( ) ( ) (                                                                                                    |                                       |                                                                                                    |
|                        | Anne Aren and an and a second and a second a                                                                                                    | And a long part<br>and a long part<br>and an                                                                                                    | And and a second and a second a second                                                                                                    |                                                                                                    | Bee<br>Notes<br>See<br>See<br>See<br>See<br>See<br>See<br>See<br>See<br>See<br>S                                                                                                    | RESIDENT<br>PERMITTER<br>PERMITTER<br>PERMITE                                                                      | Bryon           Balancement           Balancement </td <td></td> <td>Applements of the second second secon</td> <td></td> <td>C Anadige<br/>Contraction<br/>Strategy<br/>Strategy<br/>Contraction<br/>Strategy<br/>Contraction</td> <td>Au</td> <td>C ( ) ) ( ) ) ) ) ( ) ) ) ) ) ) ) ) ) ) ) ) ) ) ) ) ) ) ) )</td> <td></td> <td></td> |                | Applements of the second second secon                                                                                                    |                          | C Anadige<br>Contraction<br>Strategy<br>Strategy<br>Contraction<br>Strategy<br>Contraction                                                                                                    | Au                                                                                                    | C ( ) ) ( ) ) ) ) ( ) ) ) ) ) ) ) ) ) ) ) ) ) ) ) ) ) ) ) )                                                                                                    |                                       |                                                                                                    |
|                        | Anne Artinoverproper<br>Seret A<br>Parent Artic Artic<br>Anne Artic Artic<br>Anne Artic<br>Anne Anne Anne Anne Anne Anne Anne Anne                                                                                                    |                                                                                                    | An of the second second                                                                                                    |                                                                                                    | Biele<br>Biele<br>Biele     | RESIDENT<br>PREMIUM IN<br>PRESIDENT<br>MALANES<br>RESIDENT<br>RESIDENT<br>R | нууна<br>Аласоний<br>Аласоний<br>Аласо                                                                                                    |                | lase<br>lase<br>lase                                                                                                    |                          | 27 Anadar<br>27 Anadar<br>28 Anadar<br>29 Anadar<br>20 Anadar<br>20 Ana                                                                                                    | Au                                                                                                    |                                                                                                    |                                       |                                                                                                    |
|                        | Anne Artinette proven<br>Search Difference<br>Parameter<br>Parameter<br>Pa                                                                                                    | And a long and<br>and a long and<br>and a long and a long and<br>and a long and a long and<br>and a long and a long and<br>and a long and a long<br>and a long and a long and a long<br>and a long and a long and a long<br>and a long and a long and a long and a long<br>and a long and a long and a long and a long and a long<br>and a long and a long and                                                                                                    | And and a second and a second a second                                                                                                    |                                                                                                    | Bee<br>Andre<br>Andre<br>Sander<br>Sander                                                                                                    | RESIDENT<br>PERMIT AND ADDRESS<br>PERMIT AND ADDRESS<br>PERMIT ADDRESS<br>PERMIT ADDRESS<br>PE                                                                                                    | енуна<br>Аласоний<br>Аласоний<br>Аласо                                                                                                    |                | lase<br>lase<br>lase                                                                                                    |                          | 27 Anadar<br>27 Anadar<br>28 Anadar<br>29 Anadar<br>20 Anadar<br>20 Ana                                                                                                    | August 1     August 1                                                                                                    |                                                                                                    |                                       |                                                                                                    |
|                        |                                                                                                    |                                                                                                    | Residence of a constraint of a constraint of a                                                                                                    |                                                                                                    | Meet<br>Meet<br>Andrea<br>Meeta<br>Meeta<br>M | RESING<br>BUILDING<br>BUILD | енуне<br>Аласоний<br>Аласоний<br>Аласо                                                                                                    |                | lase<br>lase<br>lase<br>lase<br>lase<br>lase<br>lase<br>lase                                                                                                    |                          | 27<br>27<br>27<br>28<br>28<br>29<br>29<br>29<br>20<br>20<br>20<br>20<br>20<br>20<br>20<br>20<br>20<br>20<br>20<br>20<br>20                                                                                                    | August 1     August 1                                                                                                    | C (1)                                                                                                    |                                       |                                                                                                    |
|                        | Anne Artinese products and a second second s                                                                                                    |                                                                                                    | Residence of a constraint of a constraint of a                                                                                                    |                                                                                                    | Here Andrew Andrew                                                                                                    |                                                                                                    |                                                                                                    |                | lase<br>lase<br>lase<br>lase<br>lase<br>lase                                                                                                    |                          | 27<br>27<br>27<br>28<br>29<br>20<br>20<br>20<br>20<br>20<br>20<br>20<br>20<br>20<br>20<br>20<br>20<br>20                                                                                                    | Comparison of the second second                                                                                                    | C ( ) ( ) ( ) ( ) ( ) ( ) ( ) ( ) ( ) (                                                                                                    |                                       |                                                                                                    |
|                        |                                                                                                    |                                                                                                    | Residence of a constraint of a constraint of a                                                                                                    |                                                                                                    | Here<br>Andream<br>Andream<br>A                                                                                                    |                                                                                                    |                                                                                                    |                | Rectaur<br>Internet<br>Internet<br>Inte                                                                                                    |                          | 20 Ansatlin<br>Constant ind<br>Constant ind<br>Constant<br>Constant<br>Cons                                                                                                    | Comparison of the second second                                                                                                    | C ( ) ( ) ( ) ( ) ( ) ( ) ( ) ( ) ( ) (                                                                                                    |                                       |                                                                                                    |

# 9. Inventory

User has the following options at his disposal

- 1) Stock requisition
- 2) Stock OB ( opening Balance)
- 3) Inventory status (Batch wise)

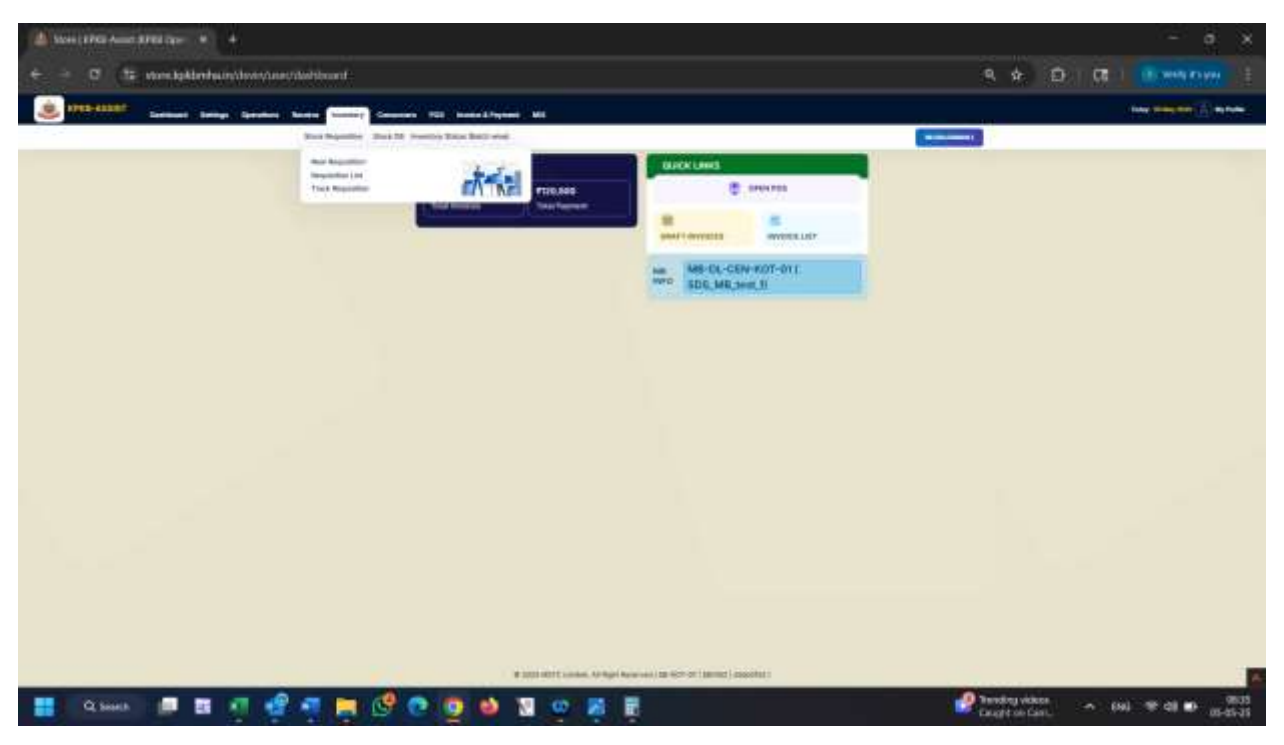

The same can be accessed by Clicking on Inventory link

Stock Requistion > New requistion

By clicking on this link the user can raise an SRF for a new product which they have added in their catalogue

| 🙆 konstation Anno Attail Inter 🔹 🔺 |                                             |                                                                                                    | - • ×                 |
|------------------------------------|---------------------------------------------|----------------------------------------------------------------------------------------------------|-----------------------|
| e - a ta vondakterhainste          | evis/hwwithry/isgaillion                    |                                                                                                    | 9. 4 D 07 0 000000 1  |
| S PER-SHARE SHARE SHARE S          | product Names and States and Annual Systems |                                                                                                    | New Western () as new |
| 2702<br>                           | Real Printing Start No. 100 Start Ball and  |                                                                                                    |                       |
| Sectional Section 1                |                                             | And And And And And And And And And And                                                                                                    |                       |
|                                    | er (, ) (use                                |                                                                                                    |                       |
|                                    |                                             |                                                                                                    |                       |
|                                    |                                             |                                                                                                    |                       |
|                                    |                                             |                                                                                                    |                       |
|                                    |                                             |                                                                                                    |                       |
|                                    |                                             |                                                                                                    |                       |
|                                    |                                             |                                                                                                    |                       |
|                                    |                                             |                                                                                                    |                       |
|                                    |                                             |                                                                                                    |                       |
|                                    |                                             |                                                                                                    |                       |
|                                    |                                             |                                                                                                    |                       |
|                                    |                                             |                                                                                                    |                       |
|                                    |                                             |                                                                                                    |                       |
|                                    |                                             |                                                                                                    |                       |
|                                    |                                             | to definition and a second second s | /0 17C                |
|                                    |                                             |                                                                                                    | - Hute                |

User would be required to select the Product type and the supplier

| 🙆 weet from Allen Break Care - w                                                                                                    |                                 |                                                                          | - a x                    |
|----------------------------------------------------------------------------------------------------|---------------------------------|--------------------------------------------------------------------------|--------------------------|
| + - C (to conclusion)                                                                                                    | win/dwin/inventory/organition   |                                                                          | 9. 4 D (0) (0) (0) (0)   |
|                                                                                                    |                                 | And And And And And And And And And And                                  | fore the set of the term |
| 110                                                                                                    | Star Squality Start 19 (reality | tax hat we                                                               | ( manimum )              |
| Sectorystatings 1                                                                                                    | 1400-110 ·                      | Start .                                                                  |                          |
| ( Street of the street of the street of the | a (see                          |                                                                          |                          |
|                                                                                                    |                                 |                                                                          |                          |
|                                                                                                    |                                 | ·                                                                        |                          |
|                                                                                                    | 10.000 (10.000)                 |                                                                          |                          |
|                                                                                                    | a li bar Germani fer par str    |                                                                          |                          |
|                                                                                                    | And down the second the         |                                                                          |                          |
|                                                                                                    | OWNER: LANGE THE DESIGN         |                                                                          |                          |
|                                                                                                    |                                 |                                                                          |                          |
|                                                                                                    |                                 |                                                                          |                          |
|                                                                                                    |                                 |                                                                          |                          |
|                                                                                                    |                                 |                                                                          |                          |
|                                                                                                    |                                 |                                                                          |                          |
|                                                                                                    |                                 |                                                                          |                          |
|                                                                                                    |                                 |                                                                          |                          |
|                                                                                                    |                                 |                                                                          |                          |
|                                                                                                    |                                 |                                                                          |                          |
|                                                                                                    |                                 |                                                                          |                          |
|                                                                                                    |                                 |                                                                          |                          |
|                                                                                                    |                                 |                                                                          |                          |
|                                                                                                    |                                 | # 1010 KETT LANSAG, AP Rept Reserved, DE REP OF 1 (Brittel) - Deposition | A                        |
| Q Seen                                                                                                    | ा से से 🗎 🖓 🚱                   | 🧕 🏟 🖸 🥶 🙀 🖡                                                              |                          |

# Click on Go

| ALC: N | neter hae "                                     | September 1999 - |                                                | free<br>1 Sec        |                             |         | -               |         |   |             |   |     |
|--------|-------------------------------------------------|------------------|------------------------------------------------|----------------------|-----------------------------|---------|-----------------|---------|---|-------------|---|-----|
| ure    | uer esticuents ( Pedouct ter                    | e contonination  |                                                |                      |                             |         |                 |         |   |             |   |     |
|        | Product Datagery<br>New 2013, Printed Zamoora 7 | 100              | Add Entropy<br>Res. 102, Probability Comprised | Reality<br>MITLUM TE | 50000                       | SRIDUE. | DOJ Materias    | Barrate | - | Starts City | - | NOM |
|        | Hes.201.79800.7970011                           | 4.000.00         | No.101.Point.ini.impty/                        | 0011100100           | p.rub                       |         | hold damps tool |         | * | -           | - | -   |
|        |                                                 | -                | Carller                                        | AUX LINES            | Name College<br>Description |         | Server 10.00m   | 1 mm    |   | **          |   | -   |
|        | THE DOLL STOP                                   | Louise *         | *                                              |                      |                             |         |                 |         |   |             |   |     |
|        |                                                 |                  |                                                |                      |                             |         |                 |         |   |             |   | -   |
|        |                                                 |                  |                                                |                      |                             |         |                 |         |   |             |   |     |
|        |                                                 |                  |                                                |                      |                             |         |                 |         |   |             | 1 |     |

|   | eken figer "<br>men    | Nacional III - |                               | Band<br>      |                       |            | *)               |                   |     |     |     |    |
|---|------------------------|----------------|-------------------------------|---------------|-----------------------|------------|------------------|-------------------|-----|-----|-----|----|
|   | an verculens Peabuct f | ME CONTINUES   | 2022                          |               | 1203                  |            |                  |                   | 101 | -   | 154 | -  |
|   | New JEL Print Descript | -              | Beland Street and Depart      | MITT. LOW'S B |                       | Sent Dysle | Language and the | 121-14            | 1.5 | -   |     |    |
|   | Hes.2017/0001/20001/   | 4100000        | West District and a supply in | 0011100108    | 2108                  |            | hold damps that  | , <b>1999</b> , C | ×.  | 400 | 1   | Č. |
|   |                        | -              | Coller                        | AND LINE THE  | Nam Caffini<br>(Inser |            | Same Lines       | 1000              | *   | 84  | (   | -  |
| 1 | and the t              | ination *      |                               |               |                       |            |                  |                   |     |     |     |    |
|   | 3                      | ante.          |                               |               |                       |            |                  |                   |     |     |     | -  |
|   |                        |                |                               |               |                       |            |                  |                   |     |     |     |    |

Select the check box and filling in the quantity required

| Name:         Name:         Name         Name         <                                                                                                    | Million State         Million         Million                                                                                                    | High Control 10         Name: 1100 <sup>-1</sup> Name:                                                                                                    | Norm:         Norm           Norm:         Norm:         Nore                                                                                                    |                           | and the second second |                        | 22.38          |            |             | -                   |                                                                                                    | _   |               |           |
|----------------------------------------------------------------------------------------------------|----------------------------------------------------------------------------------------------------|----------------------------------------------------------------------------------------------------|----------------------------------------------------------------------------------------------------|---------------------------|-----------------------|------------------------|----------------|------------|-------------|---------------------|----------------------------------------------------------------------------------------------------|-----|---------------|-----------|
| PRACE SERVICIARINE         PRODUCT THE CONSTRAINED           ************************************                                                                                                    | Market Marcet Marcel Company         Market Marcet Marcel         Market Marcet Marcel         Market Marcet Marcel         Market Marcet Marcel         Market Marcet Marcel         Market Marcet Marcel         Market Marcet Marcel         Market Marcet Market Marcel         Market Marcet Market Marcel         Market Marcet Market Marcel         Market Market M                                                                                                    | Market Martin Linking         March Market         Market Market         Market Market         M                                                                                                    | NUME         Salary         Salary <th>Invition from 1</th> <th>in 1 ann iadae</th> <th></th> <th>and the second</th> <th></th> <th></th> <th>-</th> <th></th> <th></th> <th></th> <th></th>                                                                                                    | Invition from 1           | in 1 ann iadae        |                        | and the second |            |             | -                   |                                                                                                    |     |               |           |
| PRODUCTIVE CEREMENT         PRODUCTIVE CEREMENT           ************************************                                                                                                    | Mail         Mary         Mary <th< th=""><th>Market Marten Linkers         Marcet Time Extension         Market Market</th><th>NAME         Name         Name         <th< th=""><th></th><th></th><th></th><th></th><th></th><th></th><th></th><th></th><th></th><th></th><th>3</th></th<></th></th<> | Market Marten Linkers         Marcet Time Extension         Market Market                                                                                                    | NAME         Name         Name <th< th=""><th></th><th></th><th></th><th></th><th></th><th></th><th></th><th></th><th></th><th></th><th>3</th></th<>                                                                                                    |                           |                       |                        |                |            |             |                     |                                                                                                    |     |               | 3         |
| Number of the second decomposition         Name         Name                                                                                                    | Name         Name         Name <th< th=""><th>Name         Name         <th< th=""><th>NDE         Skillinger         Same         Note         Notes         Notes         <t< th=""><th></th><th>T TOTAL COMPLEXING IN</th><th></th><th></th><th></th><th></th><th></th><th></th><th></th><th></th><th></th></t<></th></th<></th></th<>                                                                                                    | Name         Name         Name <th< th=""><th>NDE         Skillinger         Same         Note         Notes         Notes         <t< th=""><th></th><th>T TOTAL COMPLEXING IN</th><th></th><th></th><th></th><th></th><th></th><th></th><th></th><th></th><th></th></t<></th></th<> | NDE         Skillinger         Same         Note         Notes         Notes <t< th=""><th></th><th>T TOTAL COMPLEXING IN</th><th></th><th></th><th></th><th></th><th></th><th></th><th></th><th></th><th></th></t<>                                                                                                    |                           | T TOTAL COMPLEXING IN |                        |                |            |             |                     |                                                                                                    |     |               |           |
| New Control         New Control                                                                                                    | New 2005 Property         Note: The State Property         Note: The State Property         Note: The Stat                                                                                                    | Note:         Name         Name <t< th=""><th>Note         Sale Surgery         Same         Same</th><th></th><th></th><th></th><th>1997</th><th>172330</th><th>1120</th><th></th><th>1000</th><th>100</th><th>1000</th><th></th></t<>                                                   | Note         Sale Surgery         Same         Same                                                                                                    |                           |                       |                        | 1997           | 172330     | 1120        |                     | 1000                                                                                                    | 100 | 1000          |           |
| Net_SEL_Project_Space_S         Net_SEL_Project_SEL_Enging(s)         NetT_CONE         NetWork         NetWork<                                                                                                    | Net.2EL*met.tpppp.i         Semicire         Semicire </td <td>Net.251/mmil.100001         Kmm01         Kmm01<td>angi ang ang ang ang ang ang ang ang ang ang</td><td>New JEL Publick Streets 1</td><td>time .</td><td>Bold Degry</td><td>WITE DAMES</td><td>100</td><td>Serie Dates</td><td>Lating and pro-</td><td>121488</td><td></td><td>in the second</td><td></td></td>                                                                                                    | Net.251/mmil.100001         Kmm01         Kmm01 <td>angi ang ang ang ang ang ang ang ang ang ang</td> <td>New JEL Publick Streets 1</td> <td>time .</td> <td>Bold Degry</td> <td>WITE DAMES</td> <td>100</td> <td>Serie Dates</td> <td>Lating and pro-</td> <td>121488</td> <td></td> <td>in the second</td> <td></td>                                                                                                    | angi ang ang ang ang ang ang ang ang ang ang                                                                                                    | New JEL Publick Streets 1 | time .                | Bold Degry             | WITE DAMES     | 100        | Serie Dates | Lating and pro-     | 121488                                                                                                    |     | in the second |           |
| Market Element Jopogel     Name / Element Jopogel     Name / Elemen                                                                                                    | Mail         Section         Section         S                                                                                                    | Net/DELPRING/Space/         Same         Ander Anterproper/<br>Anter Anterproper/<br>Anter Anterproper/<br>Anter Anter                                                                                                    | angi anno walibungatikatikatikatikatikatika<br>Ma Santa Mulikatika<br>Ma Santa Mulikatika                                                                                                    |                           |                       |                        |                |            |             |                     |                                                                                                    |     |               | fam dag   |
| Date         Date         Date <th< td=""><td>One         NM         One         NULL SHIE         Next Column         NEXT Column         NEXT Column</td><td>One         NM         One         NM         NM         N</td><td>NE Lots AUX-2012 Aux Orla New Data II II I I I I I I I I I I I I I I I</td><td>Heal 2012 Primit J (2000)</td><td>tommod.</td><td>WeildLPokel.ht.Ltepis/</td><td>0415148193</td><td>putade.</td><td></td><td>by the during to be</td><td>1 mm</td><td></td><td>9802</td><td>0</td></th<> | One         NM         One         NULL SHIE         Next Column         NEXT Column         NEXT Column                                                                                                    | One         NM         One         NM         NM         N                                                                                                    | NE Lots AUX-2012 Aux Orla New Data II II I I I I I I I I I I I I I I I                                                                                                     | Heal 2012 Primit J (2000) | tommod.               | WeildLPokel.ht.Ltepis/ | 0415148193     | putade.    |             | by the during to be | 1 mm                                                                                                    |     | 9802          | 0         |
| NUME AND A DESCRIPTION OF A DESCRIPTION OF A DESCRIPTIONO                                                                                                    |                                                                                                    | New York I                                                                                                    |                                                                                                    | -                         |                       | Setu:                  | with use his   | Nan Caller |             | institutes.         | in the second second se |     | -             | -         |
| Although a linear and a linear and a                                                                                                    | Sector of Here #                                                                                                    | Default (File F                                                                                                    |                                                                                                    |                           |                       |                        |                | Pare .     |             |                     |                                                                                                    |     |               | See . And |
| An United Data Constants and a second and a second and as second and a second and a second and a second and a second and a second and a second and a second and a second and a second and a second and a second and a second and a second and a second and a second and a second and a second and a                                                                                                    | No part to Olive Yorky                                                                                                    | No. Conception of the second second se                                                                                                    |                                                                                                    | NEWS OF SHEET             |                       |                        |                |            |             |                     |                                                                                                    |     |               |           |
| lana '                                                                                                    | A Landa -                                                                                                    |                                                                                                    |                                                                                                    | STREET OF STREET          |                       |                        |                |            |             |                     |                                                                                                    |     |               |           |
|                                                                                                    |                                                                                                    | Landa -                                                                                                    |                                                                                                    |                           | Longing *             |                        |                |            |             |                     |                                                                                                    |     |               |           |
|                                                                                                    | Annual Control of                                                                                                    | And and a second second s                                                                                                    | Better                                                                                                    | 11100                     |                       |                        |                |            |             |                     |                                                                                                    |     |               |           |
|                                                                                                    |                                                                                                    |                                                                                                    |                                                                                                    |                           |                       |                        |                |            |             |                     |                                                                                                    |     |               | Cantor    |
|                                                                                                    |                                                                                                    |                                                                                                    |                                                                                                    |                           |                       |                        |                |            |             |                     |                                                                                                    |     |               |           |
|                                                                                                    | and the c                                                                                                    |                                                                                                    | and the second second s |                           |                       |                        |                |            |             |                     |                                                                                                    |     |               |           |
|                                                                                                    |                                                                                                    |                                                                                                    |                                                                                                    | -                         |                       |                        |                |            |             |                     |                                                                                                    |     |               | -         |
|                                                                                                    |                                                                                                    |                                                                                                    |                                                                                                    |                           |                       |                        |                |            |             |                     |                                                                                                    |     |               | 1000      |
|                                                                                                    |                                                                                                    | •                                                                                                    |                                                                                                    |                           |                       |                        |                |            |             |                     |                                                                                                    |     |               |           |

They have the option to select whether they require the delivery at SB or MB

| -    | ekut fige 1<br>max                                      | September 1994 -    |                          | fixed<br>- Since |                       |       | .e)             |                   |    |           |      |    |
|------|---------------------------------------------------------|---------------------|--------------------------|------------------|-----------------------|-------|-----------------|-------------------|----|-----------|------|----|
| ure. | an warculersa   Pedouct t                               | we consumate        |                          |                  |                       |       |                 |                   |    |           |      | -  |
|      | President Datagery<br>Trees (201), Printed Zietroprig 7 |                     | Millioner<br>Millioner   | MITCOURSE.       | Breed<br>107          | MIDUE | United States   | Remaile<br>123148 | -  | Barb City | **** | -  |
|      | Head of Linness ( Typesong )                            | 410000              | No. (ELPoint. Lt. 100pr) | 0075100100       | area .                |       | book everyclose |                   | ×. | -         | -    | 10 |
|      |                                                         | -                   | Called                   | AUX LINES        | Nan Coffici<br>Descri |       | Stage 12-Mar    | iwa .             | *  | 84        |      | -  |
| -    | No. of Sec. 1                                           |                     |                          |                  |                       |       |                 |                   |    |           |      |    |
| -    | and a                                                   | and a second        |                          |                  |                       |       |                 |                   |    |           |      |    |
|      |                                                         | -                   |                          |                  |                       |       |                 |                   |    |           |      |    |
|      |                                                         | 100 No. 100 No. 101 |                          |                  |                       |       |                 |                   |    |           |      |    |
|      |                                                         |                     |                          |                  |                       |       |                 |                   |    |           |      |    |

Click on Preview SRF to check the SRF (Stock requisition form)

| NAME         NAME         NAME <th< th=""><th>Here value waiter Helpotatistics<br/>Statution<br/>Statution<br/>Statutions Defin Control Association<br/>Statutions Defin Control Associations<br/>Statutions</th><th></th><th></th><th></th><th></th><th></th><th></th><th></th><th></th><th></th><th></th><th></th><th></th><th></th><th>ng<br/>ang pa cina<br/>atras pro-<br/>utanas in<br/>rational in<br/>rational in</th><th>warr on<br/>wennight tru<br/>Processoria<br/>Brong Lawar<br/>Brong Lawar<br/>Brong Lawar<br/>Dat</th><th>te<br/>Stread<br/>Marine Alfon<br/>Marine Alfonse<br/>Marine Alfonse<br/>Marine Alfonse</th></th<> | Here value waiter Helpotatistics<br>Statution<br>Statution<br>Statutions Defin Control Association<br>Statutions Defin Control Associations<br>Statutions |                                 |         |                |                |       |                      |        |     |                                 |       |                                 |        |       | ng<br>ang pa cina<br>atras pro-<br>utanas in<br>rational in<br>rational in | warr on<br>wennight tru<br>Processoria<br>Brong Lawar<br>Brong Lawar<br>Brong Lawar<br>Dat                                                                                                    | te<br>Stread<br>Marine Alfon<br>Marine Alfonse<br>Marine Alfonse<br>Marine Alfonse |
|----------------------------------------------------------------------------------------------------|----------------------------------------------------------------------------------------------------|---------------------------------|---------|----------------|----------------|-------|----------------------|--------|-----|---------------------------------|-------|---------------------------------|--------|-------|----------------------------------------------------------------------------|----------------------------------------------------------------------------------------------------|------------------------------------------------------------------------------------|
| Name         Contract         Name         Contract         Contract         Name         Contract         Name         Contrac                                                                                                    | LIPPLER HETCLAFTIC                                                                                                    | PROLICE TYPE IDEBLARBLE         |         | 12:32          | 12.005         | 1992  |                      | 120000 | 211 | 125/2 1                         | 11/2- |                                 | cost . | HCENT | CENT                                                                       |                                                                                                    |                                                                                    |
| No. 2012     No. 2012     No. 2                                                                                                    | an, Will, Paskel (Sangers)                                                                                                    | has, BE(, Prans, Jul, Larger, ) | 100     | INTELEMPTE     | 110            | Cores | 127 bagt same pro-   | No.144 | =   | D-Task<br>1010<br>Harr          | 20 F  | I Care torsare<br>100 Name      |        | 840   | -                                                                          | and the second second s | 1000.00                                                                            |
| Ale 2046 100 400 400 400 400 400 400 400 400 400                                                                                                    | addination and the second                                                                                                    | 944.05.7500.00.209914           | abotome | H072194750     |                |       | beight matrices from | 1,1000 |     | rip Tobas<br>CHI Jaco<br>(Hene) | *     | 1 Cost Lonaine<br>38.00 Reset   | ***    | 8.40  | ***                                                                        | 10.0                                                                                                    | 0.24844                                                                            |
|                                                                                                    | Also .                                                                                                    | 10%                             | 104     | Secto Liversia | time<br>School |       | Manual Clinification | -      | -   | 0-1440<br>04102<br>64108        | *     | 1 Circontaine<br>11 d'Oliveithe | 140    | 240   | 14                                                                         | 14                                                                                                    | 11242-00                                                                           |
| aux-                                                                                                    | 1990 at (1990 1                                                                                                    |                                 |         |                |                |       |                      |        |     |                                 |       |                                 |        |       |                                                                            |                                                                                                    | iteen or a                                                                         |

Click on generate SRF to Generate SRF

| BF<br>I 407-07<br>9186 Contractory<br>Administ Contractory<br>Administ Contractory |                                     |          |               |                              |      |                     |        |        |                                |         |                               |              |             | le,<br>19 p Chi<br>19 p Chi<br>19 | NUT OF<br>NUT OF<br>NUT OF<br>NUT OF<br>NUT OF | n<br>Correl<br>Marine Station<br>Marine Station |
|------------------------------------------------------------------------------------|-------------------------------------|----------|---------------|------------------------------|------|---------------------|--------|--------|--------------------------------|---------|-------------------------------|--------------|-------------|----------------------------------------------------------------------------------------------------|------------------------------------------------|-------------------------------------------------|
| APPLIER METCLARITE                                                                 | HEROLOT THREE DEGRAMMER. IS         |          |               |                              |      |                     |        |        |                                |         |                               |              |             |                                                                                                    |                                                | N 0901555122                                    |
| and and Designed                                                                   | Sui Calegory                        | ried     | Augusta       | Sec. 1                       | Date | The Martine         | -      | Test - | -                              | free Pl | -                             | coart<br>INE | SCORT<br>OM | CENT<br>ML                                                                                                    | -                                              | the beauty                                      |
| a and the second second                                                            | has, BR(Protection) and property (  | -        | INTELECTION   | - 110                        |      | 110 kings same pro- | ana an | -      | D-Date<br>1010<br>Theory       | 80      | 1 Case Lordana<br>195 Nam     | -            | -           | *                                                                                                    |                                                | 1000.00                                         |
| -JillPetrolation                                                                   | Anna 2015 Proposition Configuration | *2000000 | 34072.5444780 | un de                        |      | Bengin managements  | 1.1000 |        | n) fideal<br>Coll dad<br>These | 40      | 1 Cost-Lonhaine<br>JEDD Prese | ***          | 8.00        | 914                                                                                                    | 10.0                                           | 0.249.66                                        |
| Au-                                                                                | 10he                                | 104      | iesto Liverso | teres<br>Contract<br>Biologi |      | Mass Claffer        |        |        | Uniter<br>Dellar<br>Builde     | 41      | 1 Circumson<br>11 OC Boothe   | 1.00         | 240         | 14                                                                                                    | 14                                             | -1246.00                                        |
| and at least 1                                                                     |                                     |          |               |                              |      |                     |        |        |                                |         |                               |              |             | DIRLAMON                                                                                                    | NTONIALL                                       | 81.841.08                                       |
| NACE OF                                                                            |                                     |          |               |                              |      |                     |        |        |                                |         |                               |              |             |                                                                                                    | 116                                            | - 6                                             |
|                                                                                    |                                     |          |               |                              |      |                     |        |        |                                |         |                               |              |             |                                                                                                    |                                                |                                                 |
|                                                                                    |                                     |          |               |                              |      |                     |        |        |                                |         |                               |              |             |                                                                                                    |                                                |                                                 |
|                                                                                    |                                     |          |               |                              |      |                     |        |        |                                |         |                               |              |             |                                                                                                    |                                                |                                                 |

Once an SRF has been generated, notification of the same would be sent to MB for further approval and placement of PO to the vendor/ distributor

Stock Inventory > Requisition List

User can search for his requisition list by selecting product type and start and end dates and status

|  | the Automotion | iakimhaintiwistweetergiet hit |                                                                                                    |          |           | 9. sh | D   01 | Constant and and |
|--|----------------|-------------------------------|----------------------------------------------------------------------------------------------------|----------|-----------|-------|--------|------------------|
|  | 1742-12287 Con |                               | angenera 1920 - Kanada Kitaganan a Mil                                                                                                    |          |           |       |        |                  |
|  | OLERTON LIET   |                               |                                                                                                    |          |           |       |        |                  |
|  | Pressor Taxe - | Free lase -                   | To Data -                                                                                                    | firms *  |           |       |        |                  |
|  |                | · (Dimension)                 | ( and the second second s | 10 ( mar | - Interes |       |        |                  |
|  |                |                               |                                                                                                    |          |           |       |        |                  |
|  |                |                               |                                                                                                    |          |           |       |        |                  |

|                                         | nynyi (se      | Non (           | Apar M                                                                                                    | From 1<br>I and<br>I and<br>I ana |           |                | 9 * D                     |           |
|-----------------------------------------|----------------|-----------------|----------------------------------------------------------------------------------------------------|----------------------------------------------------------------------------------------------------|-----------|----------------|---------------------------|-----------|
| Anna Anna Anna Anna Anna Anna Anna Anna |                | To been         |                                                                                                    | Here 1<br>Sec<br>F<br>Here<br>Here<br>Here<br>Here<br>Here                                                                                                    |           |                |                           |           |
| Terr ber                                |                | him -           | •>                                                                                                    | and a second second sec                                                                                                    |           |                |                           |           |
| Front Son -                             |                | him :           | •)                                                                                                    | From 1<br>Second<br>From<br>Records<br>Records<br>Records<br>Records<br>Records<br>Records                                                                                                    |           |                |                           |           |
|                                         |                |                 | -                                                                                                    | F<br>F<br>F<br>F<br>F<br>F<br>F<br>F<br>F<br>F<br>F<br>F<br>F<br>F<br>F<br>F<br>F<br>F<br>F                                                                                                    |           |                |                           |           |
|                                         |                |                 |                                                                                                    | F<br>Barn<br>Roman<br>Roman<br>Davan                                                                                                    |           |                |                           |           |
|                                         |                |                 |                                                                                                    |                                                                                                    |           |                |                           |           |
|                                         |                |                 |                                                                                                    |                                                                                                    |           |                |                           |           |
|                                         |                |                 |                                                                                                    | anar<br>Anar<br>Isan                                                                                                    |           |                |                           |           |
|                                         |                |                 |                                                                                                    | in and                                                                                                    |           |                |                           |           |
|                                         |                |                 |                                                                                                    | - Contraction of the contraction of the contraction                                                                                                    |           |                |                           |           |
|                                         |                |                 |                                                                                                    |                                                                                                    |           |                |                           |           |
|                                         |                |                 |                                                                                                    |                                                                                                    |           |                |                           |           |
|                                         |                |                 |                                                                                                    |                                                                                                    |           |                |                           |           |
|                                         |                |                 |                                                                                                    |                                                                                                    |           |                |                           |           |
|                                         |                |                 |                                                                                                    |                                                                                                    |           |                |                           |           |
|                                         |                |                 |                                                                                                    |                                                                                                    |           |                |                           |           |
|                                         |                |                 |                                                                                                    |                                                                                                    |           |                |                           |           |
|                                         |                |                 |                                                                                                    |                                                                                                    |           |                |                           |           |
| n laktorhun divisiónente                | weller         |                 |                                                                                                    |                                                                                                    |           |                | ۵.4 🗈                     |           |
| tent beigt bester ber                   |                | - 700 meest     | Ingeneri Mil                                                                                                    |                                                                                                    |           |                |                           |           |
| 2.52                                    |                | 100-            |                                                                                                    |                                                                                                    |           |                |                           |           |
| Free law                                |                | To Date -       |                                                                                                    | field *                                                                                                    |           | -              |                           |           |
|                                         |                |                 |                                                                                                    |                                                                                                    |           |                |                           | -         |
|                                         |                |                 |                                                                                                    |                                                                                                    | CANDAN    |                |                           |           |
|                                         | Product figure | 1 May of Marine | Prof Addres y date                                                                                                    | Automatical Inc.                                                                                                    | 100 m     | Tanker's       | All Article Design        | 10 female |
|                                         | 100mm-10       | .4              | -                                                                                                    |                                                                                                    | Rathers . | (second second | Committee (or provide and |           |
|                                         |                |                 |                                                                                                    | s 💶 👘                                                                                                    |           |                |                           |           |
|                                         |                |                 | Normality         Control         Control         Contro         Control         Control         < | Image: Second of a second of a seco                                                                                                    |           |                |                           |           |

- 10. Check Inventory
- 11. Update Inventory
- 12. Receive Sale Order and Perform GRN

Once the sale order has been generated by the vendor the SB admin will get a notification and upon receipt of goods can perform the approval of SO and subsequently the GRN

Go to Receive > Generate GRN

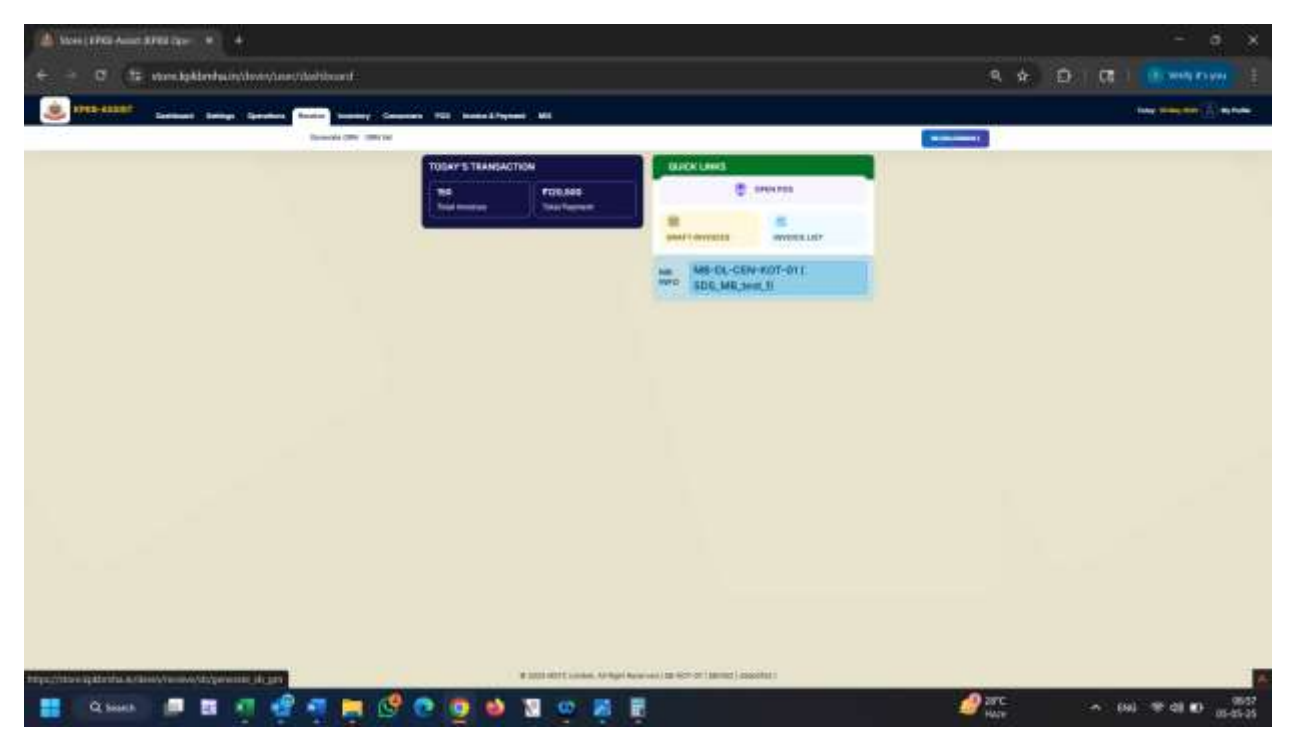

User would have two options

GRN through SO and GRN through stock transfer

# GRN Through SO

|                                                                         | APRIL #                 |                            |                                        |                                                           |               |          |                       |
|-------------------------------------------------------------------------|-------------------------|----------------------------|----------------------------------------|-----------------------------------------------------------|---------------|----------|-----------------------|
| - 0 th mm                                                               | . Igkbrite.instewsynear | veridulgenender, still gen |                                        |                                                           |               | 9. \$    | D   Cl   Brandy Krayn |
| () (111 - 111 () (111 () () (111 () () () () () () () () () () () () () | and Samp Speeders       |                            |                                        |                                                           |               |          |                       |
|                                                                         |                         |                            |                                        |                                                           |               |          |                       |
| List of Ready Solars 100 Conned                                         | The Property            |                            |                                        |                                                           |               |          |                       |
| 10-0x                                                                   | deltan.                 | distance.                  | 10.00                                  | 40144                                                     | Summer county | and bake | A60                   |
| township of                                                             | designed in             | AND DATE:                  | Property and the local division of the | initia latera                                             |               | (Secol 1 |                       |
|                                                                         |                         |                            |                                        |                                                           |               |          |                       |
|                                                                         |                         |                            |                                        |                                                           |               |          |                       |
|                                                                         |                         |                            |                                        |                                                           |               |          |                       |
|                                                                         |                         |                            |                                        |                                                           |               |          |                       |
|                                                                         |                         |                            |                                        |                                                           |               |          |                       |
|                                                                         |                         |                            |                                        |                                                           |               |          |                       |
|                                                                         |                         |                            |                                        |                                                           |               |          |                       |
|                                                                         |                         |                            |                                        |                                                           |               |          |                       |
|                                                                         |                         |                            |                                        |                                                           |               |          |                       |
|                                                                         |                         |                            | # 1001-0011 Lond                       | en, Ala Angel Anna and Jose Hill Of (Married) Societies ( |               |          |                       |

List of pending SO would be displayed here. User has to click on Generate GRN for a particular SO

User would be allowed to create Batches here

| Cares In Fall Ave   | 100 00 00 00 00 +                                                                                                    |                         |                           |                                                                                                    |                 |                                            |                                                                                                    | 1                                                                                                    | - a ×                  |
|---------------------|----------------------------------------------------------------------------------------------------|-------------------------|---------------------------|----------------------------------------------------------------------------------------------------|-----------------|--------------------------------------------|----------------------------------------------------------------------------------------------------|----------------------------------------------------------------------------------------------------|------------------------|
| F → 0               | O A strander by                                                                                                    | Marka muterrer contents |                           |                                                                                                    | 1000            | 0 9                                        |                                                                                                    |                                                                                                    | e e o =                |
| Handland @Gree      | e Stated ing Tansier in News                                                                                                    | OMICATION OF            | 15. • Analogin Login Pag  | e Exstiti-Commune 🖬                                                                                                    | atterer ift ber |                                            | n lagan 🕒 Vine Mare                                                                                                    | ere listin                                                                                                    | 10 Ci Direc Bolesterin |
|                     | and the second second se |                         |                           | and children summaries of                                                                                                    |                 |                                            |                                                                                                    |                                                                                                    | -                      |
|                     | Continued Interrupt Control                                                                                                    | and bearing thereby     | Carlantin PG8 His         | And A. Proprieter Mail                                                                                                    |                 |                                            |                                                                                                    | and the second second se |                        |
| AD DETAILS          |                                                                                                    |                         |                           |                                                                                                    |                 |                                            |                                                                                                    | Westerness (2)                                                                                                    |                        |
| ac or inter         |                                                                                                    |                         |                           |                                                                                                    |                 |                                            |                                                                                                    |                                                                                                    |                        |
| 60 No.:             |                                                                                                    |                         |                           |                                                                                                    |                 |                                            |                                                                                                    |                                                                                                    | 60 Date: 30/04/05/29   |
| MITC-UNITED INDOX   | SPy2548                                                                                                    |                         |                           |                                                                                                    |                 |                                            |                                                                                                    |                                                                                                    | ME-DL-CEN KOT-OI       |
| Rel PD ne POMICOIDO | ENDY215 DE James 2000 ACTORS                                                                                                    |                         |                           |                                                                                                    |                 |                                            |                                                                                                    |                                                                                                    | Index Contra-          |
| OIL Date            |                                                                                                    |                         |                           |                                                                                                    |                 |                                            |                                                                                                    |                                                                                                    |                        |
| Estation            | 3                                                                                                    |                         |                           |                                                                                                    |                 |                                            |                                                                                                    |                                                                                                    |                        |
| -                   | Road Lines                                                                                                    | 100 Call                | -                         |                                                                                                    |                 | 10.00                                      | And Sold                                                                                                    | Becarium (21) Ell-Pranchesen<br>Laconti                                                                                                    | Benative 12ty Bri Sale |
| 3164                | Tata da                                                                                                    | 10000                   | 1.00 bady went plan.      | 20                                                                                                    | Excel           | W.Easel                                    |                                                                                                    | -000000                                                                                                    |                        |
|                     | Groundes                                                                                                    |                         | Satah atampte Mate        | 30                                                                                                    | David .         | It Care                                    |                                                                                                    |                                                                                                    |                        |
| 104                 | Tananatika                                                                                                    |                         | Montal T Colline          | 20                                                                                                    | East            | 10 Cand                                    |                                                                                                    |                                                                                                    |                        |
| Ser BAL MESSONDON   | RATER Je                                                                                                    |                         |                           |                                                                                                    |                 |                                            | 1. The 1.0                                                                                                    |                                                                                                    |                        |
| 10000               |                                                                                                    |                         |                           |                                                                                                    |                 |                                            |                                                                                                    |                                                                                                    |                        |
| 0.000               |                                                                                                    |                         |                           |                                                                                                    |                 |                                            |                                                                                                    |                                                                                                    |                        |
|                     |                                                                                                    |                         |                           |                                                                                                    |                 |                                            |                                                                                                    |                                                                                                    |                        |
|                     |                                                                                                    |                         |                           |                                                                                                    |                 |                                            |                                                                                                    |                                                                                                    |                        |
|                     |                                                                                                    |                         |                           |                                                                                                    |                 |                                            |                                                                                                    |                                                                                                    |                        |
|                     |                                                                                                    |                         |                           |                                                                                                    |                 |                                            |                                                                                                    |                                                                                                    |                        |
|                     |                                                                                                    |                         | B 2005 HSTC 1.34          | Rec /H Run Reserves (38 HOT C                                                                                                    | 199001   119961 | 911                                        |                                                                                                    | -                                                                                                    |                        |
| Q, search           | 🔎 🖬 🧃 🤹 🕯                                                                                                    | I 📮 🧐 💽                 | 😐 💩 🗿 🦉                   | e 🤐                                                                                                    |                 |                                            | 4                                                                                                    | wrc 🔷 I                                                                                                    | n 🖸 48 🖬 🔟 1538        |
|                     |                                                                                                    |                         |                           |                                                                                                    |                 |                                            |                                                                                                    |                                                                                                    |                        |
| Stars (1763 Au      | un (4748 Garce) +                                                                                                    |                         |                           |                                                                                                    |                 |                                            |                                                                                                    |                                                                                                    |                        |
| + - O               | O B HIMANA                                                                                                    | Manha Anglerina como da |                           |                                                                                                    | 346             | 0 Q.                                       |                                                                                                    |                                                                                                    | e 🖬 🖞 =                |
| Marillana @Germ     | g Stated ing Tamber 🚔 News                                                                                                    |                         | 15 · Arekann Login Pag    | e ENSILI-Commerce II                                                                                                    | allerer ift be  | unt + Ath                                  | ningen 🔒 Vive Miner                                                                                                    | er littin                                                                                                    | 10 Cl Devilopments     |
|                     |                                                                                                    |                         |                           |                                                                                                    |                 |                                            |                                                                                                    |                                                                                                    |                        |
|                     |                                                                                                    | LUE ber                 | for second minds          |                                                                                                    |                 |                                            | ~                                                                                                    |                                                                                                    |                        |
|                     |                                                                                                    | make a provi            | Profession and the second | Burgers Intel Para                                                                                                    |                 | anna                                       | -                                                                                                    |                                                                                                    |                        |
|                     |                                                                                                    | and the second          | Table Table               | An See                                                                                                    | 1 data in       |                                            | No. of Concession, Name                                                                                                    |                                                                                                    |                        |
|                     |                                                                                                    |                         | (manufacture)             | Attention and a                                                                                                    |                 |                                            |                                                                                                    |                                                                                                    |                        |
|                     |                                                                                                    | - Co                    |                           | and the second second se |                 |                                            | 16                                                                                                    |                                                                                                    |                        |
|                     |                                                                                                    |                         |                           |                                                                                                    | Pacha           | an Other On 20                             | it and                                                                                                    |                                                                                                    |                        |
|                     |                                                                                                    |                         |                           |                                                                                                    | Pacta           | me Chiler Qty 20<br>ply Chiler Qty 19      | (Cane)<br>(Cane)                                                                                                    |                                                                                                    |                        |
|                     |                                                                                                    | -                       |                           |                                                                                                    | Pacto           | ne Older (Hy 20<br>ply Order (Hy 19        | (Cased)<br>(Cased)                                                                                                    |                                                                                                    |                        |
|                     |                                                                                                    |                         | 3                         |                                                                                                    | Pacto           | na Chân Qiy (20<br>aly Crăn Qiy 10         | Stand)<br>Stand                                                                                                    |                                                                                                    |                        |
|                     |                                                                                                    |                         | 3                         |                                                                                                    | Pacha           | na Claim (2), 20<br>aly Gran (2), 19       | (Case)<br>(Case)                                                                                                    |                                                                                                    |                        |
|                     |                                                                                                    | (100                    | 3                         |                                                                                                    | Pacha           | na Chân ứng (20<br>nhy Chân ứng 10         | ittane)<br>(ttane)<br>(ttane)                                                                                                    |                                                                                                    |                        |
|                     |                                                                                                    | (100                    | 3                         |                                                                                                    | Pacto           | ne Crise (3), (2)<br>aly Crise (3), 19     | itani<br>(Cani)<br>(Cani)                                                                                                    |                                                                                                    |                        |
|                     |                                                                                                    |                         | 3                         |                                                                                                    | Pacta           | ne Crân (b), 20<br>aly Crân Cry 19         | **************************************                                                                                                    |                                                                                                    |                        |
|                     |                                                                                                    | 1000                    | 3                         |                                                                                                    | Pacta           | ere Coder (Cr), (20<br>aly Crister Cry, 10 | in and a second second  |                                                                                                    |                        |
|                     |                                                                                                    | 1000                    | 3                         |                                                                                                    | Pacta           | na State Oly (20<br>aly Gran Oly 10        | in Stand                                                                                                    |                                                                                                    |                        |
|                     |                                                                                                    | 1000                    | 3                         |                                                                                                    | Pacta           | ne Stale Oty 20<br>aly Case Ory 10         | in Stand                                                                                                    |                                                                                                    |                        |
|                     |                                                                                                    |                         |                           |                                                                                                    | Ractu<br>Rep    | na Stalar (by 20<br>ary Grae (by 19        | in Change<br>Michael<br>Mar                                                                                                    |                                                                                                    |                        |
|                     |                                                                                                    |                         | 3                         |                                                                                                    | Partie          | na Oslan (by 20<br>aly Dean Oy H           | in and a second second  |                                                                                                    |                        |
|                     |                                                                                                    |                         |                           |                                                                                                    | Partie          | an Calan Chy 20<br>aty Oran Chy 10         | in the second second se |                                                                                                    |                        |
|                     |                                                                                                    |                         |                           |                                                                                                    | Partie          | na Galar Chy 20<br>aty Onax Chy 10         | in the second second se |                                                                                                    |                        |
|                     |                                                                                                    |                         |                           |                                                                                                    | Partie          | an Calan Chy 20<br>airy Gran Chy 10        | in the second second se |                                                                                                    |                        |
| Q sauge             |                                                                                                    |                         |                           |                                                                                                    | Partie<br>Rep   | ene Station Ohy 20<br>alty Onder Ohy 20    | in transf<br>Stransf<br>Stransf                                                                                                    |                                                                                                    | ai (] date536          |

| 🗇 🕼 Sear (1996) Asset (1996) Carro A 🔰                |                 |                                                                                                    |                                                                                                    |            |         |                             |                          |                    |                              | <b>.</b> | - a               | ×         |
|-------------------------------------------------------|-----------------|----------------------------------------------------------------------------------------------------|----------------------------------------------------------------------------------------------------|------------|---------|-----------------------------|--------------------------|--------------------|------------------------------|----------|-------------------|-----------|
| + - 0 0 8 manufacture applementation                  |                 |                                                                                                    |                                                                                                    |            |         | am 🗘                        | Q. 1                     |                    |                              |          |                   |           |
| O Mar Mann @ Servey States I Tananes 📄 New @ MSTC 407 |                 | www.hamini.cogin.File                                                                                                    | e 🖸 WSICE-Can                                                                                                    |            | teres 1 | in mund                     |                          | ninan E            | 3 Vine Mine were Bittlin     |          | 37 C) Deve Barter | -         |
|                                                       | ACCE MATCH      |                                                                                                    |                                                                                                    |            |         |                             |                          | 0                  |                              |          |                   |           |
|                                                       | Sunsilit shamp  | to black                                                                                                    |                                                                                                    |            |         |                             |                          |                    |                              |          |                   |           |
|                                                       | Sale UOM Prese  |                                                                                                    | Purchase 02                                                                                                    | SE Case    |         |                             | 40                       | antes -            |                              |          |                   |           |
|                                                       | Sec. 1          | INS. DOOL                                                                                                    | And See                                                                                                    | Dy Kand    |         | 100000                      | -                        | -                  |                              |          |                   |           |
|                                                       |                 | PROMINE                                                                                                    | (anyori                                                                                                    |            |         | ant .                       | -                        |                    |                              |          |                   |           |
|                                                       | 4               | analasas                                                                                                    | (passes                                                                                                    |            | ÷       |                             | 2                        |                    |                              |          |                   |           |
|                                                       | 12:00           |                                                                                                    |                                                                                                    |            |         | Parchase Geo                | ler (31y-20              | (tain)             |                              |          |                   |           |
|                                                       |                 |                                                                                                    |                                                                                                    |            |         | Skipply Ord                 | ter Oty 20               | (iCale)            |                              |          |                   |           |
|                                                       | (Long)          |                                                                                                    |                                                                                                    |            |         |                             | (                        | 144                |                              |          |                   |           |
|                                                       |                 |                                                                                                    |                                                                                                    |            |         |                             |                          |                    |                              |          |                   |           |
|                                                       |                 |                                                                                                    |                                                                                                    |            |         |                             |                          |                    |                              |          |                   |           |
|                                                       |                 |                                                                                                    |                                                                                                    |            |         |                             |                          |                    |                              |          |                   |           |
|                                                       |                 |                                                                                                    |                                                                                                    |            |         |                             |                          |                    |                              |          |                   |           |
|                                                       |                 |                                                                                                    |                                                                                                    |            |         |                             |                          |                    |                              |          |                   |           |
|                                                       |                 |                                                                                                    |                                                                                                    |            |         |                             |                          |                    |                              |          |                   |           |
|                                                       |                 |                                                                                                    |                                                                                                    |            |         |                             |                          |                    |                              |          |                   |           |
|                                                       |                 |                                                                                                    |                                                                                                    |            |         |                             |                          |                    |                              |          |                   |           |
|                                                       |                 |                                                                                                    |                                                                                                    |            |         |                             |                          |                    |                              |          |                   |           |
|                                                       |                 |                                                                                                    |                                                                                                    |            |         |                             |                          |                    |                              |          |                   |           |
|                                                       |                 |                                                                                                    |                                                                                                    |            |         |                             |                          |                    |                              |          |                   |           |
| 🔡 Quen 💷 🖬 📲 📲 🚃                                      | 9.0.0           |                                                                                                    | 6 😃                                                                                                    |            |         |                             |                          |                    | ATC HAT                      |          | C 41 🖬 🖬 15       | 19.<br>25 |
|                                                       |                 | -                                                                                                    |                                                                                                    |            |         |                             |                          |                    |                              |          |                   |           |
| C See print war and face +                            |                 |                                                                                                    |                                                                                                    |            |         |                             |                          |                    |                              |          | - σ               | ×         |
| 4 0 A                                                 |                 |                                                                                                    |                                                                                                    |            |         | and co                      | 0                        |                    |                              |          | 0 10              |           |
| O Martinez Greening Blance Blance                     |                 | underen liver file                                                                                                    |                                                                                                    |            |         | in bround                   |                          | alaan d            | Division Management Provides |          | 3) Cilling Books  |           |
|                                                       |                 |                                                                                                    | Contrast of the                                                                                                    | -          |         | and the second              |                          | a shi sa ta        |                              |          |                   |           |
|                                                       | AGE BATCH       |                                                                                                    |                                                                                                    |            |         |                             |                          | 0                  |                              |          |                   |           |
|                                                       | Model I Coffee  |                                                                                                    | 14903000                                                                                                    | 1212/00/00 |         |                             | -                        | -                  |                              |          |                   |           |
|                                                       | Tale OOM Burele | Tana and                                                                                                    | Purchase D                                                                                                    | OM Case    |         | -                           | - and                    | 1104               |                              |          |                   |           |
|                                                       |                 |                                                                                                    | Comment I                                                                                                    | and some   |         | -                           | -                        |                    |                              |          |                   |           |
|                                                       |                 | Constant of the local diversion of the local diversion of the local | Constant Inte                                                                                                    | 177        |         | 1.7.                        | -                        |                    |                              |          |                   |           |
|                                                       | -               |                                                                                                    | And in the owner of the owner of the owner of the owner of the owner of the owner of the owner owner |            |         |                             | -                        | -                  |                              |          |                   |           |
|                                                       |                 | disco                                                                                                    | Rectified                                                                                                    |            | 3       | 8                           |                          | •                  |                              |          |                   |           |
|                                                       | 4               | 2014032                                                                                                    | ALAMALE                                                                                                    |            | 3       | 5                           | 3                        | *                  |                              |          |                   |           |
|                                                       |                 |                                                                                                    |                                                                                                    |            | 10      | Purchase Ord<br>Bassily Ord | ter Oty 20<br>ter Oty 20 | (Casia)<br>(Casia) |                              |          |                   |           |
|                                                       | -               |                                                                                                    |                                                                                                    |            |         |                             |                          |                    |                              |          |                   |           |
|                                                       | 10000           |                                                                                                    |                                                                                                    |            |         |                             |                          | -                  |                              |          |                   |           |
|                                                       |                 |                                                                                                    |                                                                                                    |            |         |                             |                          |                    |                              |          |                   |           |
|                                                       |                 |                                                                                                    |                                                                                                    |            |         |                             |                          |                    |                              |          |                   |           |
|                                                       |                 |                                                                                                    |                                                                                                    |            |         |                             |                          |                    |                              |          |                   |           |
|                                                       |                 |                                                                                                    |                                                                                                    |            |         |                             |                          |                    |                              |          |                   |           |
|                                                       |                 |                                                                                                    |                                                                                                    |            |         |                             |                          |                    |                              |          |                   |           |
|                                                       |                 |                                                                                                    |                                                                                                    |            |         |                             |                          |                    |                              |          |                   |           |
|                                                       |                 |                                                                                                    |                                                                                                    |            |         |                             |                          |                    |                              |          |                   |           |
|                                                       |                 |                                                                                                    |                                                                                                    |            |         |                             |                          |                    |                              |          |                   |           |
|                                                       |                 |                                                                                                    |                                                                                                    |            |         |                             |                          |                    |                              |          |                   |           |
|                                                       |                 |                                                                                                    |                                                                                                    |            |         |                             |                          |                    |                              |          |                   |           |

| an tanka Granne tanka i                                                                                                    | C Https://doc.apk                                                                                                    | the state of the state of the s                                                                                                    |                                                                                                    |                                                                                                    |                                               |                                                                                             |                                                                         |                                                                                                    |                                                                                                    |
|----------------------------------------------------------------------------------------------------|----------------------------------------------------------------------------------------------------|----------------------------------------------------------------------------------------------------|----------------------------------------------------------------------------------------------------|----------------------------------------------------------------------------------------------------|-----------------------------------------------|---------------------------------------------------------------------------------------------|-------------------------------------------------------------------------|----------------------------------------------------------------------------------------------------|----------------------------------------------------------------------------------------------------|
| an Viene @Genrephaned                                                                                                    |                                                                                                    | Contraction of the second second                                                                                                    |                                                                                                    |                                                                                                    |                                               | 10 Q m                                                                                      |                                                                         |                                                                                                    | (e <b>u</b> (                                                                                                    |
| REPORTANIES .                                                                                                    | Dentine 🖬 News 1                                                                                                    | DIVERSITY OF A REAL PROPERTY OF A REAL PROPERTY OF                                                                                                    | @715 + Mr                                                                                                    | wkanin login Piger 💽 MSTET                                                                                                    | Contractor Calibrati                          | Weterned & Add                                                                              | nininan 🔂 Wei M                                                         | ee vew listen                                                                                                    | 1) El Devrill                                                                                                    |
| Option                                                                                                    | art Bertrige Operat                                                                                                    | inter Prostine inte                                                                                                    | mary Canada                                                                                                    | ers PGS insuite & Payment                                                                                                    |                                               |                                                                                             |                                                                         |                                                                                                    |                                                                                                    |
|                                                                                                    | 6                                                                                                    |                                                                                                    |                                                                                                    |                                                                                                    |                                               |                                                                                             |                                                                         | (an interaction)                                                                                                    |                                                                                                    |
| SO DETAILS                                                                                                    |                                                                                                    |                                                                                                    |                                                                                                    |                                                                                                    |                                               |                                                                                             |                                                                         |                                                                                                    |                                                                                                    |
| 2. No. :                                                                                                    | al com                                                                                                    |                                                                                                    |                                                                                                    |                                                                                                    |                                               |                                                                                             |                                                                         |                                                                                                    | 50 Date: 30/04/0<br>PS/based By<br>MB-DL-CEN-KO<br>minese Control                                                                                                    |
|                                                                                                    |                                                                                                    |                                                                                                    |                                                                                                    |                                                                                                    |                                               |                                                                                             |                                                                         |                                                                                                    |                                                                                                    |
| - Deter                                                                                                    | 4                                                                                                    |                                                                                                    |                                                                                                    |                                                                                                    |                                               |                                                                                             |                                                                         |                                                                                                    |                                                                                                    |
|                                                                                                    |                                                                                                    |                                                                                                    |                                                                                                    |                                                                                                    |                                               |                                                                                             |                                                                         | factories (%) (%) (%) (%)                                                                                                    |                                                                                                    |
| and Prode                                                                                                    | ut Type                                                                                                    | MU CHIN                                                                                                    | 84.0                                                                                                    |                                                                                                    | 30 00y                                        | 80.0Hy                                                                                      | AREBONS                                                                 | COM                                                                                                    | Reserve Ory In Jun 10040                                                                                                    |
| 164 Quee                                                                                                    | rubie.                                                                                                    |                                                                                                    | . LOT birly with                                                                                                    | et prov.                                                                                                    | at itself                                     | foreid) of                                                                                  | (***)                                                                   | - Witkiel                                                                                                    | where .                                                                                                    |
| anonono Corre                                                                                                    | - die                                                                                                    |                                                                                                    | Earsh: share                                                                                                    | and page 4                                                                                                    | 38 (Gent)                                     | 201Case!                                                                                    | -                                                                       | 30/Casel                                                                                                    | 190Pacel                                                                                                    |
| De Davis                                                                                                    | - des                                                                                                    |                                                                                                    | Moder1 Curly                                                                                                    | e                                                                                                    | 31 East                                       | 201Canel                                                                                    |                                                                         | Billard                                                                                                    | Millordal                                                                                                    |
| FRG, MESSON/CONTROL PE                                                                                                    |                                                                                                    |                                                                                                    |                                                                                                    |                                                                                                    |                                               |                                                                                             |                                                                         |                                                                                                    |                                                                                                    |
| and a                                                                                                    |                                                                                                    |                                                                                                    |                                                                                                    |                                                                                                    |                                               |                                                                                             |                                                                         |                                                                                                    | (C)                                                                                                    |
| ornam<br>Q. Sauch 💭 🛃                                                                                                    |                                                                                                    | <b>.</b>                                                                                                    | • •                                                                                                    | a sostatu tana wata a                                                                                                    | natas (36 40) (7) iains                       | r(#100(%))                                                                                  |                                                                         | an the second second se | - m. 3 a b .                                                                                                    |
| orman<br>Q. baach 📰 🖬                                                                                                    |                                                                                                    | <b>1 1 1</b> 1 1 1 1 1 1 1 1 1 1 1 1 1 1 1 1                                                                                                    | <b>Ç Q (</b>                                                                                                    | n pozziera Linea e en en                                                                                                    | nariae (36 40° 0°) 5805                       | inutari<br>ma O Q                                                                           | lewett:                                                                 | nt 🖋                                                                                                    | на () а <b>в</b> а<br>У – о<br>С () а <b>в</b> а                                                                                                    |
| eronaan<br>Q. Saasta 📰 🖬<br>🗟 Gaara (1996). Aasari (1996) fija<br>🚽 C O<br>ar Vanaa Q. Gaarag Saarad 🗣                                                                                                    |                                                                                                    | Derita II                                                                                                    | <u>е</u> е (                                                                                                    | IN 2022 HELTC LINNING AN HUM IN<br>IN 2022 HELTC LINNING AN HUM IN<br>IN 2023 HELTC LINNING AN HUM IN<br>IN 2023 HELTC LINNING AN HUM IN<br>IN 2023 HELTC LINNING AN HUM IN                                                                                                    | netwer ( 36 40) (7 ) Sector                   | (marti)<br>(marti)<br>(marti)                                                               | leanth<br>Stallager 🕲 Maria M                                           | ee wer latin.                                                                                                    | ma (]at∎ g<br>∨ - ∩<br>⊚ 12 (<br>) Dowes                                                                                                    |
| annus<br>Q Saath 🖬 🖬<br>Saat pittak waat pittak dan<br>Saat pittak waat pittak dan<br>Saat pittak waat pittak dan<br>Saat pittak dan si si si si si si si si si si si si si                                                                                                    | A Hanner Birrer (                                                                                                    | landa ti                                                                                                    | отя - м                                                                                                    | IN 2022 HELTC LINNEL AN HUM IN<br>IN 2022 HELTC LINNEL AN HUM IN<br>IN 2023 HELTC LINNEL AN HUM IN<br>IN 2023 HELTC LINNEL AN HUM IN                                                                                                    | nature (36 40) (7) Sector                     | er (maarder)<br>ween 🟠 🔍                                                                    | irenti<br>Sociezzo 🔁 Mare M                                             | ee wer lette.                                                                                                    | - ma (2 at le )<br>∨ - 0<br>© 12 (<br>) Down                                                                                                    |
| anne staticken fra fan<br>Gener staticken fra fan<br>Gener staticken fra fan<br>CO<br>et times @ Generg some @<br>Kanto Asset                                                                                                    | A A A A A A A A A A A A A A A A A A A                                                                                                    | Dereka ku<br>Bareka ku<br>Bareta ku usaraku<br>Bareta ku usaraku<br>Bareta ku usaraku                                                                                                    | Constantina de la constantina de la constantin                                                                                                    | 19 2022 MITCLEMME AF Ren for<br>20 202 MITCLEMME AF Ren for<br>20 202 MITCLEMME AF REN for<br>20 202 MITCLEMME AF REN for<br>20 202 MITCLEMM                                                                                                    | nature (36 401-07) Sector                     | anardari<br>ana 🏠 Q.                                                                        | inentit<br>en lager 🕲 ten M                                             | MC Aller A                                                                                                    | - ma () at le ()<br>v - 0<br>() () ()<br>) () () ()<br>) () () ()<br>() () () ()<br>() () () ()<br>() () () ()<br>() () () ()<br>() () () ()<br>() () () ()<br>() () () ()<br>() () () ()<br>() () () () () ()<br>() () () () () () ()<br>() () () () () () () () () () () () () (                                                                                                    |
| annia in<br>Q. Saach III (1990)<br>Care (1976) Area (1976) Car<br>Car<br>Car Vanas (Q. Sarrag (1976) Car<br>Carta<br>(1976) Add ST Carta<br>(1976)                                                                                                    | A Strong Const                                                                                                    | landa at<br>Banda at<br>Di Matti Atif (Di Cari<br>Bang Teorine Teo                                                                                                    | 2 0 1                                                                                                    | 19 JOZ 1997C Lanned Af Run Iv<br>19 JOZ 1997C Lanned Af Run Iv<br>19 Avenue Login Frage (2) Affilt<br>19 Avenue Login Frage (2) Affilt<br>19 Avenue Login Frage (2) Affilt                                                                                                    | native: (36 401-07) Sector                    | er (maarter)<br>aan û Q<br>Weberent it Aa                                                   | leannin<br>Son Leann - 🕲 Mara M                                         | Mar A                                                                                                    | 0<br>9 E (<br>9 Down                                                                                                    |
| Annuality<br>Q. Saarely, I. C. C.<br>Saarely, and C. C. C.<br>Saarely, and C. C. C. C.<br>King, and C. C. C. C. C. C. C. C. C. C. C. C. C.                                                                                                    | Honore Park     Honore Park     Honore Pa                                                                                                    | Lorda AL Sector To<br>Destra APT LOCAL<br>Destri APT LOCAL                                                                                                    | C C Course                                                                                                    | 1 2022 HELC Linner Af Rein for<br>1 2022 HELC Linner Af Rein for<br>1 202<br>4 Access Lingth Fage 2 Mart 1<br>4 Access Lingth Fage 2 Mart 1<br>1 202<br>1 202<br>1 | nerez 180 KOP KP   Barrs                      | e(martis)<br>www.ing. Q.<br>Weitecand in Add                                                | levenit<br>Na legen 🕑 Mea M                                             | MC A                                                                                                    | ana Canada<br>- Ana Canada<br>- An |
| anne, or<br>Q, search Q (C)<br>Gener privile Auser privile Car<br>Composition (C)<br>Composition (C)<br>Compo |                                                                                                    | Derita AL<br>Derita AL<br>DERITA AL<br>DERITA AL<br>DERITA AL<br>DERITA |                                                                                                    | <ul> <li>B 2022 HELTC Linnes AV Run for</li> <li>Constraints of Run for</li> <li>Constraints of Run for</li> <li>Material Linguistics (Constraints of Run for</li> <li>Material Linguistics (Constraints of Run for</li> </ul>                                                                                                    |                                               | r(martis)<br>With Co. Q.<br>With Recent ( # Add                                             | inenti<br>Shingen 🕑 bau M                                               | MC AND AND AND AND AND AND AND AND AND AND                                                                                                    | MAL C OF MAL                                                                                                    |
| Annual Construction of the second second sec                                                                                                    | Honore Para     Honore Para     Honore Pa                                                                                                    | Landon II.<br>Control APP LECON<br>Der Transform II.<br>Der Transform II.<br>D                                                                                                    |                                                                                                    | <ul> <li>B 2022 HETCLARMER AV Run for</li> <li>Construction of Run for</li> <li>Construction of Run for</li> <li>Materia Lippin Flags</li> <li>Materia Lippin Flags</li> <li>Materia Lippi</li></ul>                                                                                                    | nerez 18 KOVO 1 Nors<br>- Converse 19 Contest | e (martis)<br>Wei 🟠 Q.<br>Wei Found A Add                                                   | inerett<br>Stellegen 🕑 Maral M<br>Baray<br>Dave                         | ACC     ACC     A      | MAL C OL MAN                                                                                                    |
| Anter and a second and a second                                                                                                    | Honore la la la la la la la la la la la la la                                                                                                    | Lorden H. Sono I.<br>Deriva M. Sono I.<br>Deriva M. Sono I.<br>Deriva M. Sono I.<br>Deriva M. Sono I.                                                                                                    |                                                                                                    | <ul> <li>BODD HETCLIAMING AN Rum for</li> <li>D DDD HETCLIAMING AN Rum for</li> <li>D DDD HETCLIAMING AN RUM for</li> <li>MALENIA LOGIN Frage</li> <li>MALENIA LOGIN Frage</li> <li>MALENIA LOGIN FRAGE</li> <li>MALENIA LOGIN FRAGE</li></ul>                                                                                                    |                                               | e (maartis)<br>Week (C. C. C. C. C. C. C. C. C. C. C. C. C. C                               | inerett<br>Nickoper 🕑 Vera M<br>Dave<br>Case                            | ACC     ACC     A      | MAL C OL M C                                                                                                    |
| Annual Constant of the second of the second                                                                                                    |                                                                                                    | Derina at source to be<br>Derina at source to be<br>Derina at source to be                                                                                                    |                                                                                                    | <ul> <li>BODD HETCLARING AV Rum for</li> <li>DOD HETCLARING AV Rum for</li> <li>DOD HETCLARING AV Rum for</li> <li>Marcenski popie Frage</li> <li>Marcenski popie Frage<td></td><td>e (martis)<br/>wei 🗘 Q.<br/>Wei inconst a Art<br/>Data<br/>Case<br/>Case</td><td>ine any<br/>Care<br/>Care<br/>Care<br/>Care</td><td></td><td>UNAL C OL MAN</td></li></ul>                                                                                                    |                                               | e (martis)<br>wei 🗘 Q.<br>Wei inconst a Art<br>Data<br>Case<br>Case                         | ine any<br>Care<br>Care<br>Care<br>Care                                 |                                                                                                    | UNAL C OL MAN                                                                                                    |
| Annual Construction of the second of the second of the sec                                                                                                    |                                                                                                    |                                                                                                    |                                                                                                    | <ul> <li>BODD HELCE Lambes of Run for</li> <li>DOD HELCE Lambes of Run for</li> <li>DOD HELCE Lambes of Run for</li> <li>Marcens Lambes of Run for</li> <li>Marcens Lambes of Run for</li> <l< td=""><td></td><td>e (maartis)<br/>week in Constant<br/>Hell Inconstant<br/>Data<br/>Castant<br/>Castant<br/>Castant</td><td>ine ay<br/>an Inger (2) too M<br/>Dany<br/>Care<br/>Care</td><td></td><td>MAL C OI M M C</td></l<></ul>                                                                                                    |                                               | e (maartis)<br>week in Constant<br>Hell Inconstant<br>Data<br>Castant<br>Castant<br>Castant | ine ay<br>an Inger (2) too M<br>Dany<br>Care<br>Care                    |                                                                                                    | MAL C OI M M C                                                                                                    |
| anna, a<br>Q, search () () ()<br>Conse patrick deues () () () ()<br>() () () () () () () () () () ()<br>() () () () () () () () () () () () () (                                                                                                    | In 2004/2000<br>Internetion<br>Internetion<br>Inte |                                                                                                    | Control of the second second s | <ul> <li>BODD HELCE Lambes AN Rum for</li> <li>CONTRACTOR CONTRACTOR</li> <li>MAXEMAN LOOK Fraction</li> <li>MAXEMAN LOOK Fraction</li></ul>                                                                                                    |                                               | e (disardis)<br>anni 🗘 Qi<br>Mit Incont i a Ado<br>Dans<br>Dans<br>Dans<br>Dans             | ine and<br>entingen (2) teen te<br>beer<br>Deer<br>Deer<br>Deer<br>Deer | Art      Art          |                                                                                                    |

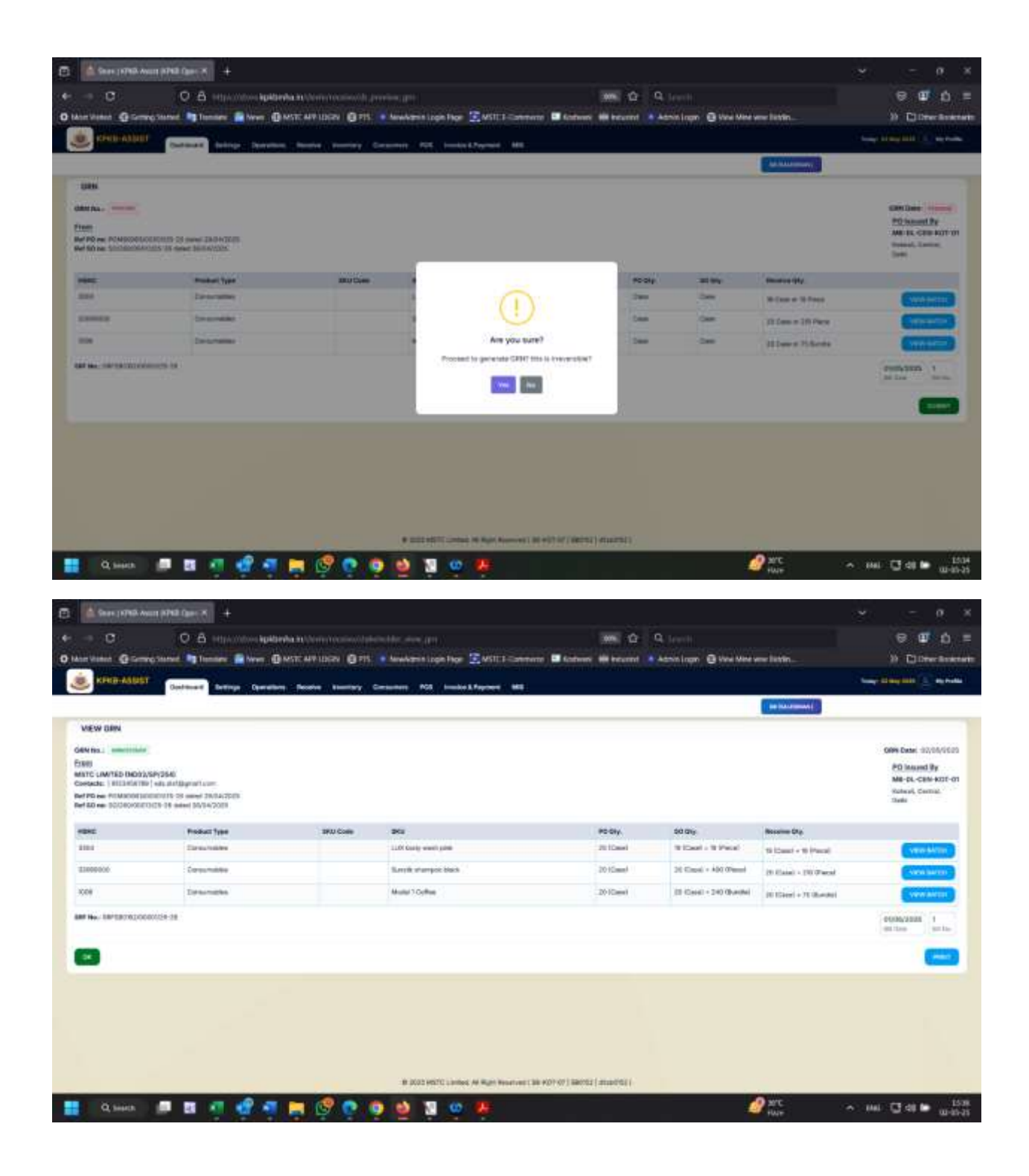

| E Garagement       | Num APAR Care: N +                                                                                                    |                             |                                      |                                          |                           |                           | - σ x                                                                                       |
|--------------------|----------------------------------------------------------------------------------------------------|-----------------------------|--------------------------------------|------------------------------------------|---------------------------|---------------------------|---------------------------------------------------------------------------------------------|
| e - 0              | O & especialized apath                                                                                                    | unha inclusive position der |                                      |                                          | Q. Januaria               |                           | ទេ 🗰 🗅 =                                                                                    |
| Baber Mannt @iller | men Statual 🐚 Danslater 📓 News 🔮                                                                                               |                             | • New Armin Login Phoe 💽 MSTC Filler | merte 🖬 Enthern 🗰 Inturnet 🔺             | Admin Legen @ Mare Mine v | erer littin               | 10 Ditter Buieter                                                                           |
| ERIBHABLE          | T Gestmant British Denvis                                                                                                    | No. People Insurance        | Containing NOS Incode & Payment MIS  |                                          |                           |                           | Sang Dissipation (1) Statements                                                             |
|                    | Generalize UNN GAM                                                                                                    | (Well                       |                                      |                                          |                           | an intermediate           |                                                                                             |
| VIEW DRN           |                                                                                                    |                             |                                      |                                          |                           |                           |                                                                                             |
| GRM Its            | ar<br>1459-9540<br>Norf-Hall And Alagorati Lane.<br>Instanto (H. 28 annes) 200/14/2000<br>Norf-Hall Recomposition (March 1997) |                             |                                      |                                          |                           |                           | 00% Descri 302/05/00/0<br>PO Insued By<br>Mil-54, Central Asst-01<br>Hadeol, Cantal<br>Task |
| rexc               | Product Type                                                                                                    | SHU Code                    | 81                                   | PO GHy                                   | 90 GHz                    | Receive Dia               |                                                                                             |
| 2101               | Circulation .                                                                                                    |                             | 1100 Garly waith pites               | 20 Card                                  | Without a Without         | Without + Without         | Const Manne                                                                                 |
| #1000000           | Corportation                                                                                                    |                             | Street and arranged black            | 2010aash                                 | 20 Capal + ADI (Panal     | (9 Elain) - (9) Paral     | And Sector                                                                                  |
| 1009               | Estamates                                                                                                    |                             | Multil 1 Ophie                       | 20 (Dare)                                | (2) (Carel - 240 (Burdel  | itt tilanni + 71 (hanstei | (VER ANTER                                                                                  |
| AND No. UNICASION  | 0000029-38                                                                                                    |                             |                                      |                                          |                           |                           | 0000000000 1<br>001000 00100                                                                |
|                    |                                                                                                    |                             |                                      |                                          |                           |                           | -                                                                                           |
|                    |                                                                                                    |                             |                                      |                                          |                           |                           |                                                                                             |
|                    |                                                                                                    |                             |                                      |                                          |                           |                           |                                                                                             |
|                    |                                                                                                    |                             |                                      |                                          |                           |                           |                                                                                             |
|                    |                                                                                                    |                             | IN 2022 HERYC Limited AV Run Neuron  | 1 ( 100 400 ) 07 ) 100/02 ( JILLO ( 1) ( |                           |                           |                                                                                             |
| C search           |                                                                                                    |                             |                                      |                                          | 1                         | 9 arc                     | <ul> <li>→ mil Cl di b</li></ul>                                                            |
|                    |                                                                                                    |                             |                                      |                                          |                           | +WH                       |                                                                                             |

# 13. Check Inventory

Through the inventory status batch wise the user can check the inventory

|              | TE vonskyktente                                 | un/hwis/mentory/hatc                                                                                            | Canal of Generatory, statu       |                        |                      |           |                                                                                                    |          |    |                     | 9, <b>9</b> ,                                                                                                  | D (        | 19 I |            | 10.0        |
|--------------|-------------------------------------------------|----------------------------------------------------------------------------------------------------|----------------------------------|------------------------|----------------------|-----------|----------------------------------------------------------------------------------------------------|----------|----|---------------------|----------------------------------------------------------------------------------------------------|------------|------|------------|-------------|
| 1712         | and the second line                             | an Speaker Same                                                                                                 |                                  |                        |                      |           |                                                                                                    |          |    |                     |                                                                                                    |            |      | -          |             |
|              |                                                 | their Heland                                                                                                    | ine Name of America States State | d and                  |                      |           |                                                                                                    |          |    | 5                   |                                                                                                    |            |      |            |             |
| INVENTOR     | v status                                        |                                                                                                    |                                  |                        |                      |           |                                                                                                    |          |    |                     | the second second second second second second second second second second second second second second second s |            |      | _          | _           |
| ation (gen ) |                                                 | Property and 1                                                                                                  | Human D                          | magary .               |                      |           |                                                                                                    |          |    | Protect Rol Langery |                                                                                                    |            |      |            |             |
| -            |                                                 | a Baan                                                                                                    |                                  |                        |                      |           |                                                                                                    |          |    |                     |                                                                                                    |            |      |            |             |
| -            |                                                 |                                                                                                    |                                  |                        |                      |           |                                                                                                    |          |    |                     |                                                                                                    |            |      |            | -           |
|              |                                                 |                                                                                                    |                                  |                        |                      |           |                                                                                                    |          |    |                     |                                                                                                    |            |      |            | -           |
|              |                                                 |                                                                                                    |                                  |                        |                      |           |                                                                                                    |          |    |                     |                                                                                                    |            |      | lear-      |             |
|              |                                                 |                                                                                                    |                                  |                        |                      |           | and the second second                                                                                                    |          |    |                     | and the second second second second                                                                            |            |      |            | bard I      |
| milet fare   | Testini Real                                    | Product Company                                                                                                 | Bob Calogery                     | -                      | Marial Room          | -         | the party is the second second | Sec. 1   | -  | in MET IS           | Compared (1)                                                                                                   |            | -    | Wither .   | Depart of   |
|              | Tile, Soffer and Beneriges                      | 1000                                                                                                    | Culles                           | 2015/ht inen           | New Lisber           | -         | 0087.1.005<br>0097.1.005<br>0067.5005                                                                                                    | 100      | -  |                     | 91.84                                                                                                    | (B.BLOOD   | 1    | 300001111  | 81.000      |
|              | The Differ and Research                         | (10Mas)                                                                                                    | C/FW                             | 00034941000            | Moor 10/Mai          | 10.0      | 10871 2.00%<br>98271 2.00%<br>98271 8.00%                                                                                                    | (and)    | -  | -                   | 01.04                                                                                                    | 14/10/2005 | *    | 90.0403020 | 800108      |
|              | Ten, Darfen per Konnagen                        |                                                                                                    | -                                | 101 (144 1444          | Here I Coller        | 0.8       | 0287 1.404<br>9497 - 1.1079<br>1487 - 1.4879                                                                                                    | -        | 14 |                     | 4144                                                                                                    | 10-00-000  | 1    | millipadda | access \$14 |
| 0000.0148994 | No. 52% and incompre-                           | 1000                                                                                                    | Crite                            | 101.00% laws           | Music Elotha         | 200       | 00007112.00%<br>AND712.00%                                                                                                    | 4.01     | 10 | -                   | 10.00                                                                                                    | 1084225    | 1    | 0.00.000   | 80.001311   |
|              | Sex, R.S. Portet, Heat<br>Just Derposen         | New 200, Promotion pays                                                                                         | No.305,Perint Intellingence      | SUPERA<br>SUAMOR       | Sande diarress.      | (solomm)  | 1547 1985<br>9811 1985<br>9811 1995                                                                                                    | 276A60   |    | •                   | 97.84                                                                                                    | tomates    | 1    | weeted     | -           |
|              | New, 2011, Protein (1994)<br>(1996), December 1 | 1000-000.Protect.Compty (                                                                                       | ten ditt Minist Ark Congress     | 20100LFL<br>DIVERAMODI | Rank darages<br>Rank | 1101-0000 | 0041 800%<br>8087 808%                                                                                                    | 6/16480) | *  | •                   | 81.94                                                                                                    | 11-01-225  | 1    | 10.04.3323 | 86/09/302   |
|              | New Xee, Propert Prod.                          | No. 200 Property Support                                                                                        | No. The Point In Chippy)         | 10.000 8484            | 11.4.10()-484-048    | Ages      | 1007 1005<br>1017 1005                                                                                                    | 23439    | ** | -                   | (st.)**                                                                                                    | ODALOUT    | 1    | -          | \$100.777   |
|              | Set Include                                     | the second second second second second second second second second second second second second second second se | Browney-                         | himple (               | lianth brangin       |           | 00007-16<br>00007-15<br>0007-15                                                                                                    |          | #  | •                   | *                                                                                                    |            |      |            |             |
|              | Tel Invitante                                   | Beneficiger, & Frankl                                                                                           | Bronage.                         | Reacysta -             | Reception            |           | dmarri 16.<br>dmarri 16.<br>oligi 16.                                                                                                    |          | ** | 12                  | 8 · ·                                                                                                    |            |      |            |             |

## 14. POS

Once the inventory has been added, the SB user would be able to perform the sales operation. For the same user has to navigate to the POS link

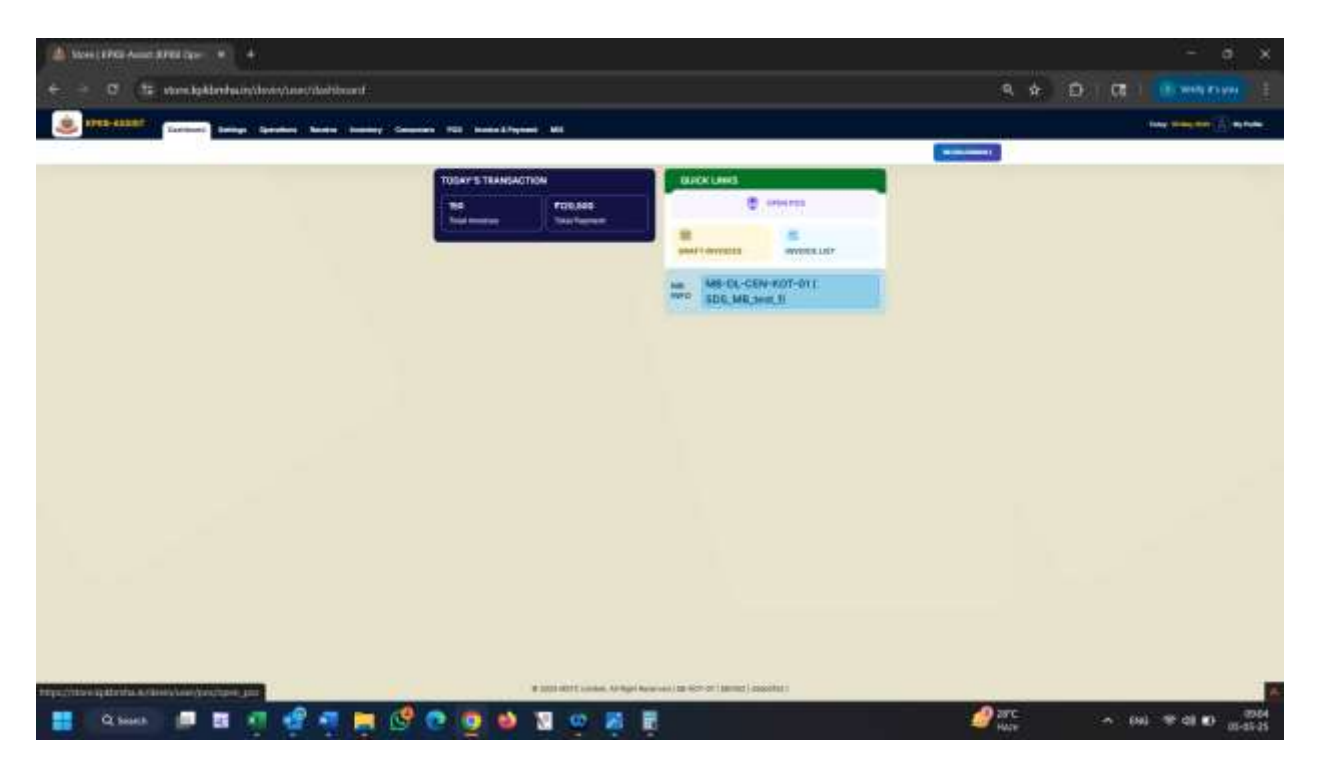

User would be asked to enter the beneficiary Id. This is consumers identification number which the consumer would inform the SB salesman

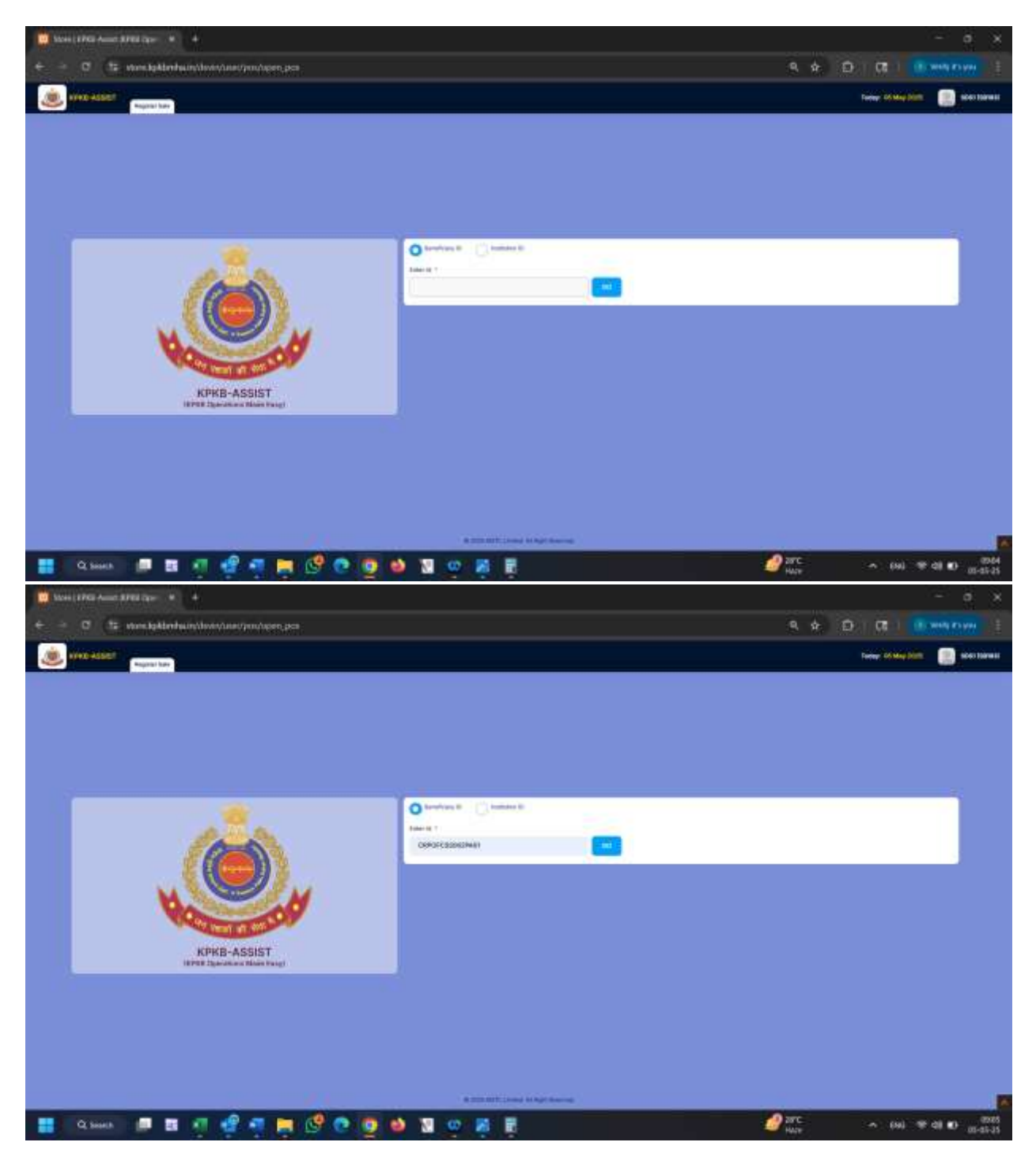

An OTP would be sent to consumers registered email and mobile to start the session

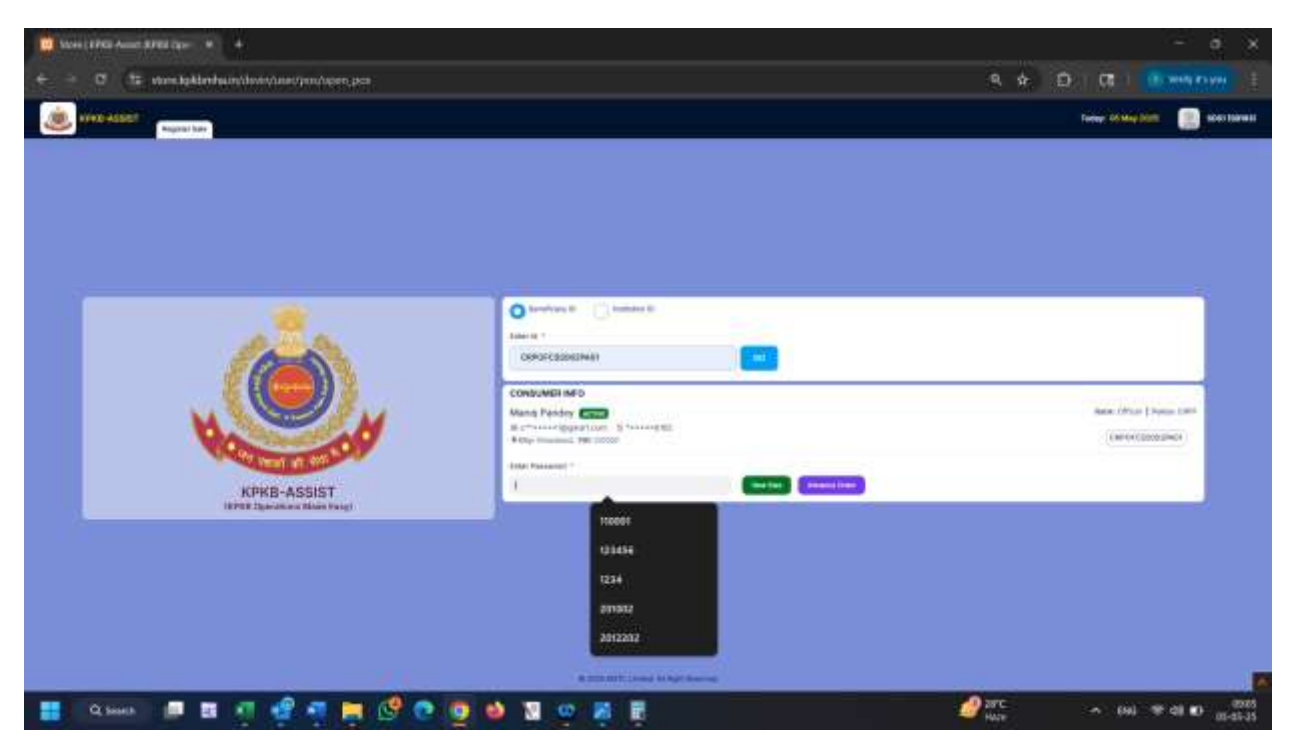

Once the session has started, the user would search / scan the product and add the same to the cart

Incase upon search /scan the barcode, there are multiple batches of the product in the inventory, user would be allowed to select from amongst which batch of the product they are making the sale

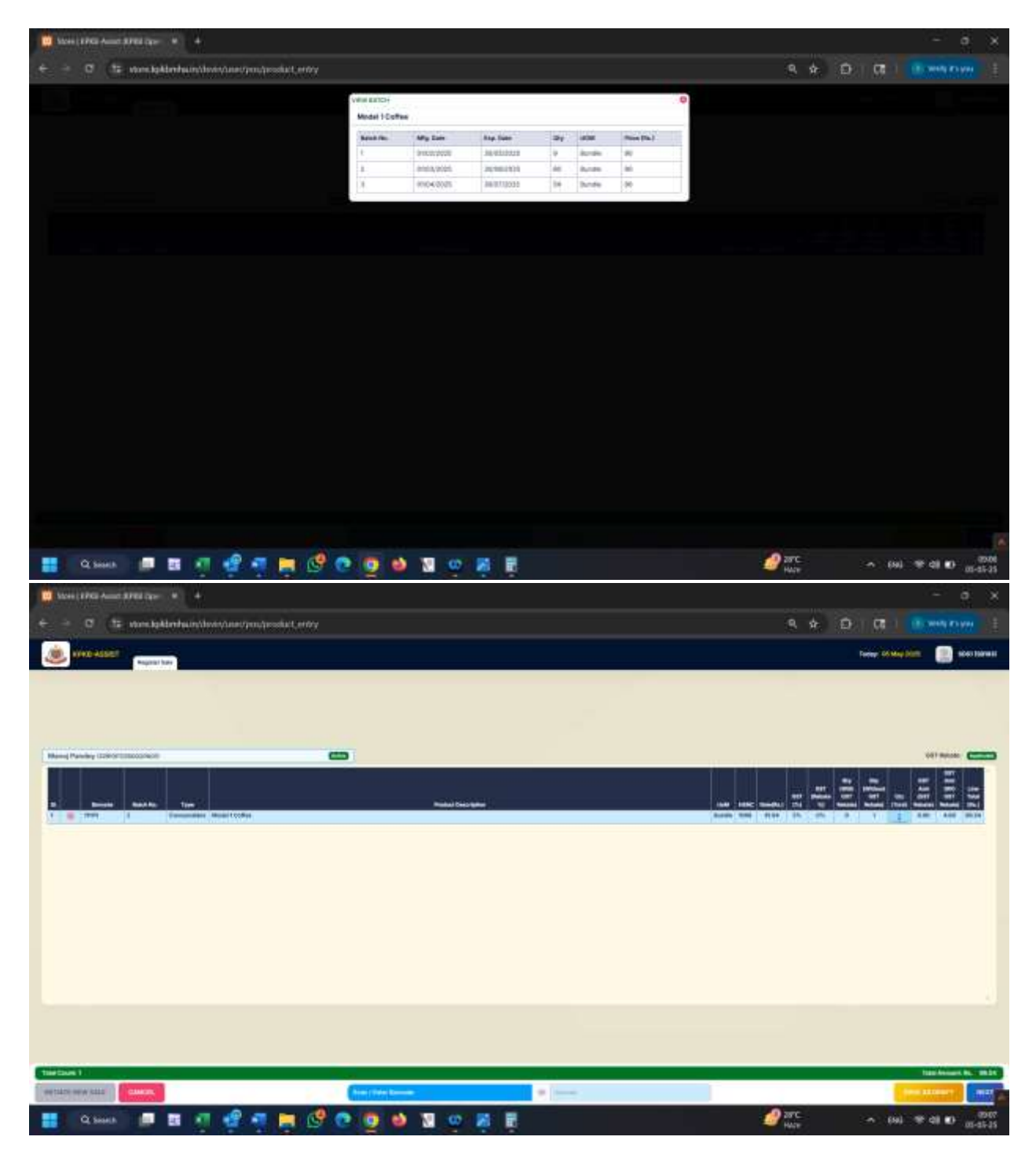

In case multiple of the sale item/product has been selected , Salesman can either scan the product again or simply edit the quantity

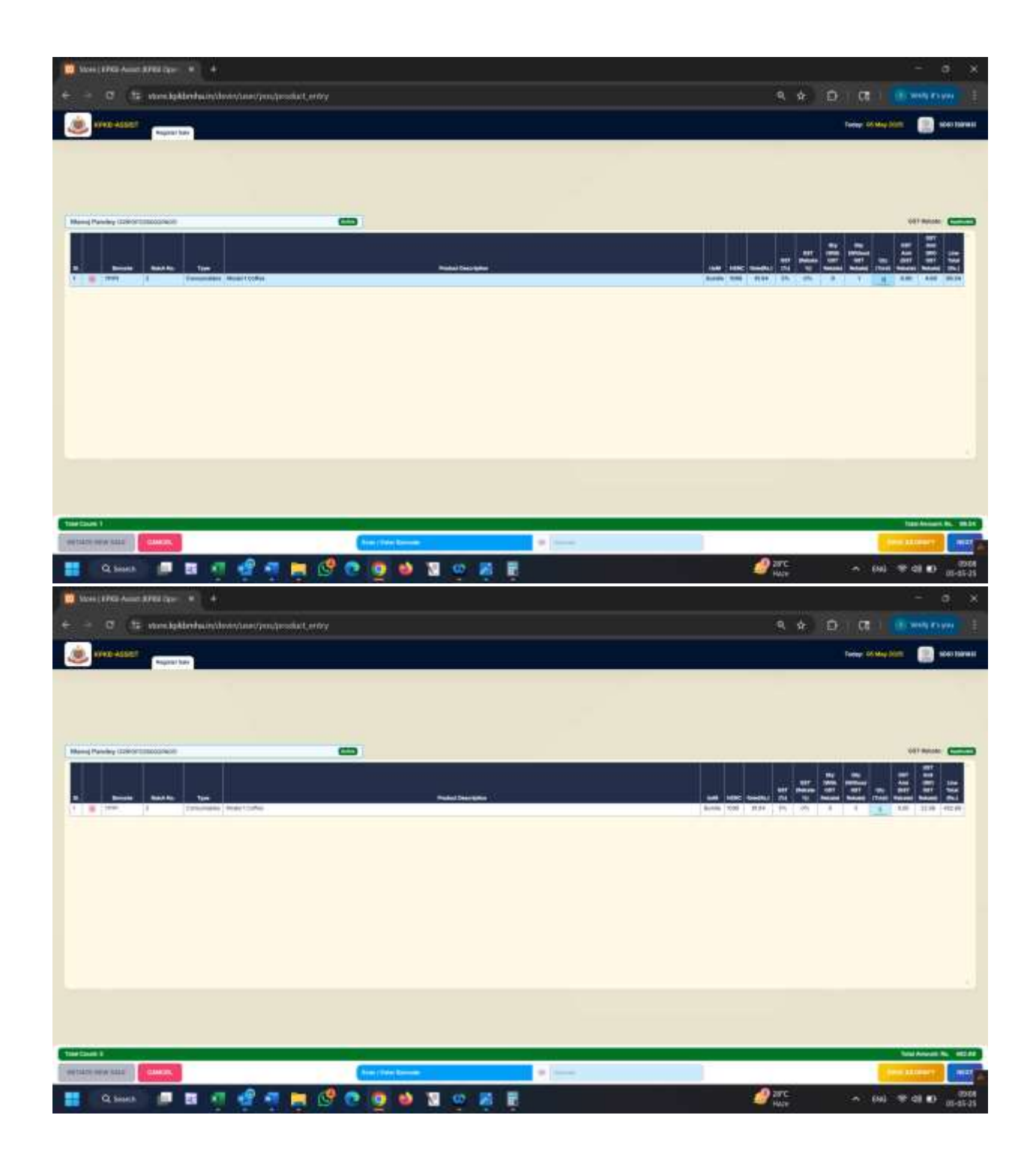

| Dates ( 1702 Ameri 2702 (gare - 4       |                 | - a x                                                                                                    |
|-----------------------------------------|-----------------|----------------------------------------------------------------------------------------------------|
| + - 0 Is weakterhandweanerpearestet.env |                 | 9. 🔶 🗗 🗖 🛛 🚥 🕬 🕬 🖉                                                                                             |
| () NACE ALLOSS                          |                 | Turkey Children and State Statement                                                                            |
|                                         |                 |                                                                                                    |
|                                         |                 |                                                                                                    |
|                                         |                 |                                                                                                    |
| New Parky Constant Constant             |                 | Off Reserve                                                                                                    |
|                                         |                 |                                                                                                    |
| B Briefe Back Tree                      | National Sector | and MEC Goodel The Toy Manual Manual Theorem and the College                                                   |
| 8 W 12969 4 Elevander U.S toly and pla  |                 | Mana 2004 2014 201 201 4 4 1 1 200 10.14 200-40                                                                |
|                                         |                 |                                                                                                    |
|                                         |                 |                                                                                                    |
|                                         |                 |                                                                                                    |
|                                         |                 |                                                                                                    |
|                                         |                 |                                                                                                    |
|                                         |                 |                                                                                                    |
|                                         |                 |                                                                                                    |
|                                         |                 |                                                                                                    |
|                                         |                 |                                                                                                    |
|                                         |                 |                                                                                                    |
|                                         |                 |                                                                                                    |
|                                         |                 |                                                                                                    |
|                                         |                 |                                                                                                    |
|                                         |                 |                                                                                                    |
| Tay tax 4                               |                 | And Avoid No. 1918                                                                                             |
| eetiin een kiis                         | And the book    | Committee of the second second second second second second second second second second second second second se |
| 🔡 Qaaa 💭 🖬 🗐 🤮 🛒 🧱 🤔                    | 🖻 💁 🖬 👳 🗸 🗒     | 900<br>11-15-10 0 10 10 10 10 10 10 10 10 10 10 10 10                                                          |

When all the items have been added, click next for payment receipt

| - O to store lighter heart to service of protonse - |           | 8. 4 (D) (C) (D) (H) (H) (H) (H) (H) (H) (H) (H) (H) (H |
|-----------------------------------------------------|-----------|---------------------------------------------------------|
| Line adder                                          |           | Turker of May John 📃 and them                           |
| Rend Panity (conversion)                            |           | di base 🚛                                               |
| A Anna Acta Tat                                     | Nice Same | 217 000 000 00 000 000 000 000 000 000 00               |
| a [mean ] f [mean ] are due out on<br>Test Date 0   |           | New 000 010 010 01 0 0 0 0 0 0 0 000 New 0000           |
|                                                     |           |                                                         |
|                                                     |           |                                                         |
|                                                     |           |                                                         |
|                                                     |           |                                                         |
|                                                     |           |                                                         |
| envel 4                                             |           | Table Researce Registric - 44. do                       |

Salesman can the select Credit card/debit card or UPI as a way in which paymentis being made.

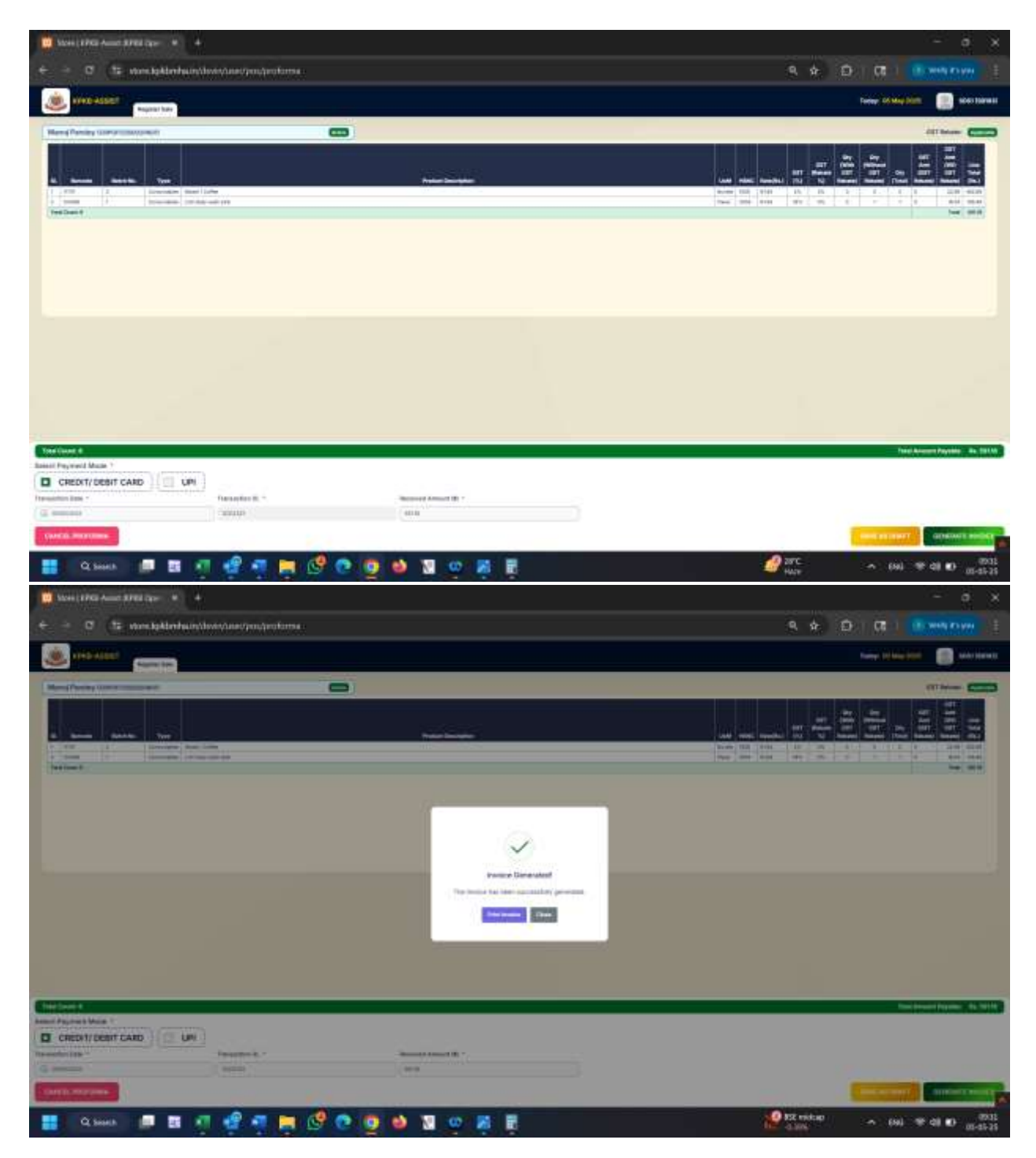

Inovice would be generated and succesful sale made.

The same can be checked from Sale report

| State ( PPG) - | America Street Care- |                         |                  |                  |                            |                 |          |       |   |         |         |                       |
|----------------|----------------------|-------------------------|------------------|------------------|----------------------------|-----------------|----------|-------|---|---------|---------|-----------------------|
|                | 15 vorstplat         | mbacin/dovinymac/adies. | serrinary report |                  |                            |                 |          |       |   |         | 9.4.0   | CE 1                  |
| 1712-411       | Tantana I            | Series Sectors Sector   | يد ينب           |                  | -                          |                 |          |       |   |         |         |                       |
| -              | - 62                 |                         |                  |                  |                            |                 |          |       | 6 |         |         |                       |
| ALES DUMM      | MARY REPORT          |                         |                  |                  |                            |                 |          |       |   |         |         |                       |
| el thém 1      |                      | the late -              |                  |                  |                            |                 |          |       |   |         |         |                       |
| and the second |                      | aparta .                |                  |                  |                            |                 |          |       |   |         |         | Corner of the State   |
| -              | -                    |                         |                  |                  |                            |                 |          |       |   |         |         |                       |
|                | manager for          | Assetting 10            | Tree lite        | Teleformed       | Tel Connect Street         | Next Inn Arrest | - 19481  | -     | - | 1.007   |         | Payable Tabal Assesse |
| A10019         | INCOMENTER           | 19415-00021441          | 1                | ere a accommente | 1.00                       | THE R .         | (8,78)** | 8,87, |   | 10.0444 | 3431341 | (mt)                  |
|                |                      |                         |                  |                  | 12                         |                 |          |       |   |         |         |                       |
|                |                      |                         | Foot             | . Int            |                            | (MR -           | 35       | ;90   |   |         | 144     | -                     |
|                |                      |                         | Test             | * ad             |                            | ed.             | 20       | 20    |   | 48      |         |                       |
|                |                      |                         |                  | * aa             |                            | ed .            |          | 30    |   |         |         |                       |
|                |                      |                         |                  | * 88             | # 201 Off Londs. Utget for |                 | 2        | ; 30  |   |         |         |                       |

## 15. Make payment against MB invoice.

Once a GRN has been done, MB would raise invoice on the SB. SB would have to make the payment of the said invoice and record the transaction here.

Invocie & payment > Invoice > pending invoice

| Maria 1962 Auro SPEL Sper - W               |                                             |                           |                                                                                                    |                      |         | 52-1145-000           | - • ×                             |
|---------------------------------------------|---------------------------------------------|---------------------------|----------------------------------------------------------------------------------------------------|----------------------|---------|-----------------------|-----------------------------------|
| e - O is wondphilmhain                      | Alwinet, 12, 25, Instantol, Invite          | prilima, trik,            |                                                                                                    |                      |         | 9. dr E               | ET 🖬 L 🔍 WARNYH 🗄                 |
| Contraction Contract                        |                                             | The Income Adaptation and |                                                                                                    |                      |         | 11                    | the state of a second             |
| Contraction of the                          | basis Papert                                |                           |                                                                                                    |                      |         |                       |                                   |
| Involuce Last                               | Provide Amount (see                         |                           | And the second second s | 0007.01              | 0007.03 | Parallel Research (1) | 100                               |
| () mentionent de                            |                                             | - 1 M                     | 194.04                                                                                                    | 3+9+6                | 2+9.4   | 101210                | <b>C</b>                          |
| (10)                                        |                                             |                           |                                                                                                    |                      |         |                       | (Texture)                         |
|                                             |                                             |                           |                                                                                                    |                      |         |                       |                                   |
|                                             |                                             |                           |                                                                                                    |                      |         |                       |                                   |
|                                             |                                             |                           |                                                                                                    |                      |         |                       |                                   |
|                                             |                                             |                           |                                                                                                    |                      |         |                       |                                   |
|                                             |                                             |                           |                                                                                                    |                      |         |                       |                                   |
|                                             |                                             |                           |                                                                                                    |                      |         |                       |                                   |
|                                             |                                             |                           |                                                                                                    |                      |         |                       |                                   |
|                                             |                                             |                           |                                                                                                    |                      |         |                       |                                   |
|                                             |                                             |                           |                                                                                                    |                      |         |                       |                                   |
|                                             |                                             |                           |                                                                                                    |                      |         |                       |                                   |
|                                             |                                             |                           |                                                                                                    |                      |         |                       |                                   |
|                                             |                                             |                           |                                                                                                    |                      |         |                       |                                   |
|                                             |                                             |                           |                                                                                                    |                      |         |                       |                                   |
| perinter spatients arrestance of all serves | and allow by participation are puptied      |                           | r C simbol, Al-Ager Agina (12 107 or                                                                                                    | (anne) insidut (     |         |                       |                                   |
| Caliborati 🛄 📰 🛛                            | a 🔮 🖬 🖿 🔮 (                                 | 003                       | o 📕 🖥                                                                                                    |                      |         | Prance headline       | → (80) ♥ 41 € (80.3<br>(80.45.45) |
| A winter the state of the                   |                                             | -                         |                                                                                                    |                      |         |                       |                                   |
|                                             |                                             |                           |                                                                                                    |                      |         |                       |                                   |
| O (12 windoktenhuin                         | Approximate the transmission of the tensors | and formation             |                                                                                                    |                      |         | 9, 9, E               | EL MEL MARAN                      |
| Contract Long                               | Service   Service   Service   Courses       | NGS Income & Payment Mill |                                                                                                    |                      |         |                       | The second in the                 |
| INVERSION CONT                              | Santa Parter                                |                           |                                                                                                    |                      |         |                       |                                   |
| denter be                                   | Annual Sala                                 | Setu fixed still          | Provingence (her pr fit                                                                                                    | 0007-01              | 0007-01 | Pagemile Research (P) | anter .                           |
| C anno1/origina                             | 49960225                                    | 42910                     | 1999                                                                                                    | 3+9+1                | 2+4.4   | 104210                |                                   |
| [849]                                       |                                             |                           |                                                                                                    |                      |         |                       | ( And South                       |
|                                             |                                             |                           |                                                                                                    |                      |         |                       |                                   |
|                                             |                                             |                           |                                                                                                    |                      |         |                       |                                   |
|                                             |                                             |                           |                                                                                                    |                      |         |                       |                                   |
|                                             |                                             |                           |                                                                                                    |                      |         |                       |                                   |
|                                             |                                             |                           |                                                                                                    |                      |         |                       |                                   |
|                                             |                                             |                           |                                                                                                    |                      |         |                       |                                   |
|                                             |                                             |                           |                                                                                                    |                      |         |                       |                                   |
|                                             |                                             |                           |                                                                                                    |                      |         |                       |                                   |
|                                             |                                             |                           |                                                                                                    |                      |         |                       |                                   |
|                                             |                                             |                           |                                                                                                    |                      |         |                       |                                   |
|                                             |                                             |                           |                                                                                                    |                      |         |                       |                                   |
|                                             |                                             |                           |                                                                                                    |                      |         |                       |                                   |
|                                             |                                             |                           |                                                                                                    |                      |         |                       |                                   |
|                                             |                                             |                           | in the second second second                                                                                                    | Taxante Laboration 1 |         |                       |                                   |
|                                             |                                             |                           |                                                                                                    | (menta) secolul 1    |         | B Trave heating       | A                                 |
| Q/Select III                                | i i i i i i i i i i i i i i i i i i i       |                           | w 🙀 🖬                                                                                                    |                      |         | LPL categorind        | * (M * 4 D (0-41-35               |

Click on view details

| er<br>er<br>er<br>er<br>er<br>er<br>er<br>er<br>er<br>er<br>er<br>er<br>er<br>e |                                                                                                    |           |                          |         |       |              |             |                 |                              |                           | massion (Seller | 10-10<br>10-10<br>10-10 |
|---------------------------------------------------------------------------------|----------------------------------------------------------------------------------------------------|-----------|--------------------------|---------|-------|--------------|-------------|-----------------|------------------------------|---------------------------|-----------------|-------------------------|
| and long                                                                        | Product Paler                                                                                                    | Bill Task | 100                      | Bassing | AUM . | New York Con | 95% Detti   | the line -      | Belly failed of local starts | Destances Date (Two 1871) | ties II         |                         |
| 11                                                                              | Linumaters                                                                                                    |           | LLR many much good       | 1.1     |       |              | processor   | UPOW UPDR       | LONG                         | 87                        | 2,525.99        |                         |
| adapted in the local data                                                       | Damanadan .                                                                                                    |           | Benefit charmons Marin   | 1       |       | 1010         | Ministra    | stractors       | TLMUD                        | **                        | to got te       |                         |
| 0000                                                                            | Committee 1                                                                                                    |           | Second interaction bands |         |       |              | INCOLUMN.   | association (   | (india)                      | 808                       | LOTINE          |                         |
| 6                                                                               | (Courseline)                                                                                                    |           | Model * Eartha           | 1       |       |              | 000013025   | 10-040-000      | Salibide .                   | 1104                      | 0.734.00        |                         |
| 0.                                                                              | Kimulating                                                                                                    |           | NAME OF TAXABLE          |         |       | - 10         | inconstant. | 10-10-10-0      | Lation .                     | 8104                      | 0.737.00        |                         |
| ¢.                                                                              | Consideration of the local division of the local division of the l |           | Model = summar           |         |       | -            | 08/14/0005  | independent.    | Adding:                      | 0104                      | 0.1111-00       |                         |
| 6                                                                               | 210-harris                                                                                                    |           | MARTINE                  |         |       | - 10         | amment110   | a consideration | Antoni                       | 1114                      | 0.121.00        |                         |
|                                                                                 |                                                                                                    |           |                          |         |       |              |             |                 | 40.000.00                    | 423.05                    | 41825           |                         |
| 0                                                                               |                                                                                                    |           |                          |         |       |              |             |                 |                              |                           |                 | C                       |
|                                                                                 |                                                                                                    |           |                          |         |       |              |             |                 |                              |                           |                 |                         |

Click on make payment to record the payment

| U 15 vinneligikternikeunstion                                                                                                    | in/indi, bi 30-linerati/do, maliti junyment, jeliected, mis en                                                                                                    |                                                                                                    | 9. A. D. 07. 🛄                                                                                                    | Needlan Provinsi                                                   |
|----------------------------------------------------------------------------------------------------|----------------------------------------------------------------------------------------------------|----------------------------------------------------------------------------------------------------|----------------------------------------------------------------------------------------------------|--------------------------------------------------------------------|
| Statement Strength Strength State                                                                                                    |                                                                                                    | 4                                                                                                    |                                                                                                    |                                                                    |
| -                                                                                                    |                                                                                                    |                                                                                                    | Contraction of the local data                                                                                                    |                                                                    |
| Senate Senate of state                                                                                                    |                                                                                                    |                                                                                                    |                                                                                                    |                                                                    |
|                                                                                                    | 12 Percent union Resemuel -                                                                                                    | Transaction time *                                                                                                    | Date Advantage (P) -                                                                                                    |                                                                    |
| (1)                                                                                                    |                                                                                                    | 1.2                                                                                                    |                                                                                                    |                                                                    |
| 449 (                                                                                                    |                                                                                                    |                                                                                                    |                                                                                                    |                                                                    |
| 8                                                                                                    |                                                                                                    |                                                                                                    |                                                                                                    |                                                                    |
|                                                                                                    |                                                                                                    |                                                                                                    |                                                                                                    |                                                                    |
|                                                                                                    |                                                                                                    |                                                                                                    |                                                                                                    |                                                                    |
|                                                                                                    |                                                                                                    |                                                                                                    |                                                                                                    |                                                                    |
|                                                                                                    |                                                                                                    |                                                                                                    |                                                                                                    |                                                                    |
|                                                                                                    |                                                                                                    |                                                                                                    |                                                                                                    |                                                                    |
|                                                                                                    |                                                                                                    |                                                                                                    |                                                                                                    |                                                                    |
|                                                                                                    |                                                                                                    |                                                                                                    |                                                                                                    |                                                                    |
|                                                                                                    |                                                                                                    |                                                                                                    |                                                                                                    |                                                                    |
|                                                                                                    |                                                                                                    |                                                                                                    |                                                                                                    |                                                                    |
|                                                                                                    |                                                                                                    |                                                                                                    |                                                                                                    |                                                                    |
|                                                                                                    |                                                                                                    |                                                                                                    |                                                                                                    |                                                                    |
| Q Santa 📰 📰 🕺                                                                                                    | n e o o o a a a a a a a a a a a a a a a a                                                                                                    | 9 N E                                                                                                    | 🔮 (powning) 🧄 (An) 🌩                                                                                                    | et 10<br>- a                                                       |
| Ci Saadh 🗾 🖬 🧃                                                                                                    | vite de company star parametri de company                                                                                                    | en en en en en en en en en en en en en e                                                                                                    | e e D CE I                                                                                                    | (1) (2)<br>- 0<br>- 0                                              |
| C South III II II II                                                                                                    | entre been seeny terms 10 kenstynes v                                                                                                    | 9 🛃 🗒                                                                                                    | € (na) *<br>                                                                                                    | - 0 10<br>- 0                                                      |
| C bank i C C bank i C C C C C C C C C C C C C C C C C C                                                                                                    | entrel la ciuna por esta secolar en esta secolar en esta secolar esta secolar est                                                                                                    | 1990 No. 1990                                                                                                    | Contrary A Cont of Contrary<br>Contrary<br>Contrary<br>Contrary<br>Contrary<br>Contrary<br>Contrary                                                                                                    |                                                                    |
| C bases in the second second s                                                                                                    | entres factor lacency factors for an and property solution of the second second s                                                                                                    |                                                                                                    | Contrary And The Contrary And Contrary                                                                                                    | - a i i i i<br>- a<br>- a<br>- a                                   |
| C basels III III III III III III III III III I                                                                                                    | entre bang taon in in initiality and                                                                                                    | verse for the second second se | Constraint of the second of the second of th                                                                                                    | ан ю<br>- а<br>нецто                                               |
| CQ bases III Constraints of the Constraint of the Constraint of th                                                                                                    | element for the second second se                                                                                                    | nees                                                                                                    | R & CAL R<br>Reading                                                                                                    |                                                                    |
| CLASSES IN CALL AND AND AND AND AND AND AND AND AND AND                                                                                                    | evinet, to de monorario, praise payment, solationi, né, ner<br>mine fanne annar General III annah fanne f                                                                                                    | Contraction for the second second sec | Contraction (Contraction)                                                                                                    | - 0 10<br>- 0                                                      |
| Ci banda III Ci III Ci III CI III CI IIII CI IIII CI III CI III CI III CI III CI III CI III C                                                                                                    | evinde, be de journer of provins and provins and provi          | Verseto day *                                                                                                    | Landradi<br>Landradi<br>Landra |                                                                    |
| Ci banda III III III III III III III III III I                                                                                                    | evret, to 50 merced in praise payment, pointed, etc. err<br>merce former former former for merced system of<br>the second system of the second system of the second system of the second system of the second system of the<br>second system of the second system of the secon | Verter for the "                                                                                                    | Constraint of the second of the second of th                                                                                                    |                                                                    |
| CQ Sames III (1994) Annual (1994) Annual (19                                                                                                    | entreta la siste montante produit parprenet, solandad erab era<br>norma la siste montante produit parprenet, solandad erab era<br>norma la siste de constante de constante de la siste de la siste de la siste de la siste de la siste de la siste<br>norma de la siste de la siste de  | Veneration day *                                                                                                    | Constraint of the second of the second of th                                                                                                    |                                                                    |
| CQ based. III C Constraint of Constraint of                                                                                                    | Control to the interest of product program of a line of the second second secon          | Versetin day *                                                                                                    | Constraint of the second of the second of th                                                                                                    |                                                                    |
| CQ bases III Constraints (Constraints) (Constraints) (Cons                                                                                                    | Alternative former of the second second s             | Verent of our of the second second se | Constantion<br>Constantion<br>Const                                                                                               |                                                                    |
| CQ Sames III (1992) Carrier (1992) Carrier (1992) C                                                                                                    | And and a second second          | Contraction of the second second seco | Contraction (Contraction)                                                                                                    |                                                                    |
| C Santa D C Santa C Santa<br>Santa C Santa C Santa C Santa C Santa C Santa C Santa C Santa C Santa C Santa C Santa C Santa C Santa C Santa C Santa C Santa C Santa C Santa C Santa C Santa C Santa C Santa C Santa C Santa C Santa C Santa C Santa C Santa C Santa C San                                                                                                    |                                                                                                    | A Constant for a constant of a constant of a | Contraction (Contraction)                                                                                                    |                                                                    |
| CQ bases III Conservation of Conservation of C                                                                                                    | evriet, build, build, beautige of the second of the second          | Versetor bay                                                                                                    | Contraction of the second of the second of t                                                                                                    |                                                                    |
| CQ baseds (2014)                                                                                                    | evrent, to 50, monocords, praide, payment, solanded, etc. en<br>normal families formers (Second 102, monocold-payment )<br>(111)                                                                                                    | An and a second second se                                                                                                    | Contrary<br>Contrary<br>Contra |                                                                    |
| CQ baseds III Constructions of the Construction of the Construction of the Constructio                                                                                                    |                                                                                                    | Versetien dag *                                                                                                    | Constantion<br>Constantion<br>Const                                                                                               | • 01 ID<br>                                                        |
| CQ bases III Constraints of the second second secon                                                                                                    | An and a second second se                                                                                                    | Verent in day "                                                                                                    | Contraction (Contraction)                                                                                                    | - 0<br>- 0<br>- 0<br>- 0<br>- 0<br>- 0<br>- 0<br>- 0<br>- 0<br>- 0 |
| C. Soorts III Construct Statistics (Second Statistics)<br>III Construct Statistics (Second Statistics)<br>IIII Statistics (Second Statistics)<br>IIII Statistics (Sec |                                                                                                    |                                                                                                    |                                                                                                    | - 0<br>- 0<br>- 0<br>- 0<br>- 0<br>- 0<br>- 0<br>- 0<br>- 0<br>- 0 |
| C. Soorts III Carlos Annual Alfred Carlos III Carlos Annual Alfred Carlos III Carlos IIII CARLOS III CARLOS III CARLOS III CARLOS III CARLOS III CARLOS II                                                                                                    |                                                                                                    |                                                                                                    |                                                                                                    | e of D<br>                                                         |
| Ci bases III Ci angli III Ci angli III Ci an                                                                                                    |                                                                                                    |                                                                                                    |                                                                                                    |                                                                    |
| C. Soorts III Constant of Constant of Cons                                                                                                    |                                                                                                    |                                                                                                    |                                                                                                    |                                                                    |
| C bank                                                                                                    |                                                                                                    |                                                                                                    | Contrario de la contrario de la contrario de l                                                                                                    |                                                                    |
| C. Sames III (PARA Annual APPER Care) (A. A. A. A. A. A. A. A. A. A. A. A. A. A                                                                                                    |                                                                                                    | Control Incontrol Incontro | Reconcerned Concerned Conc                                                                                                    |                                                                    |

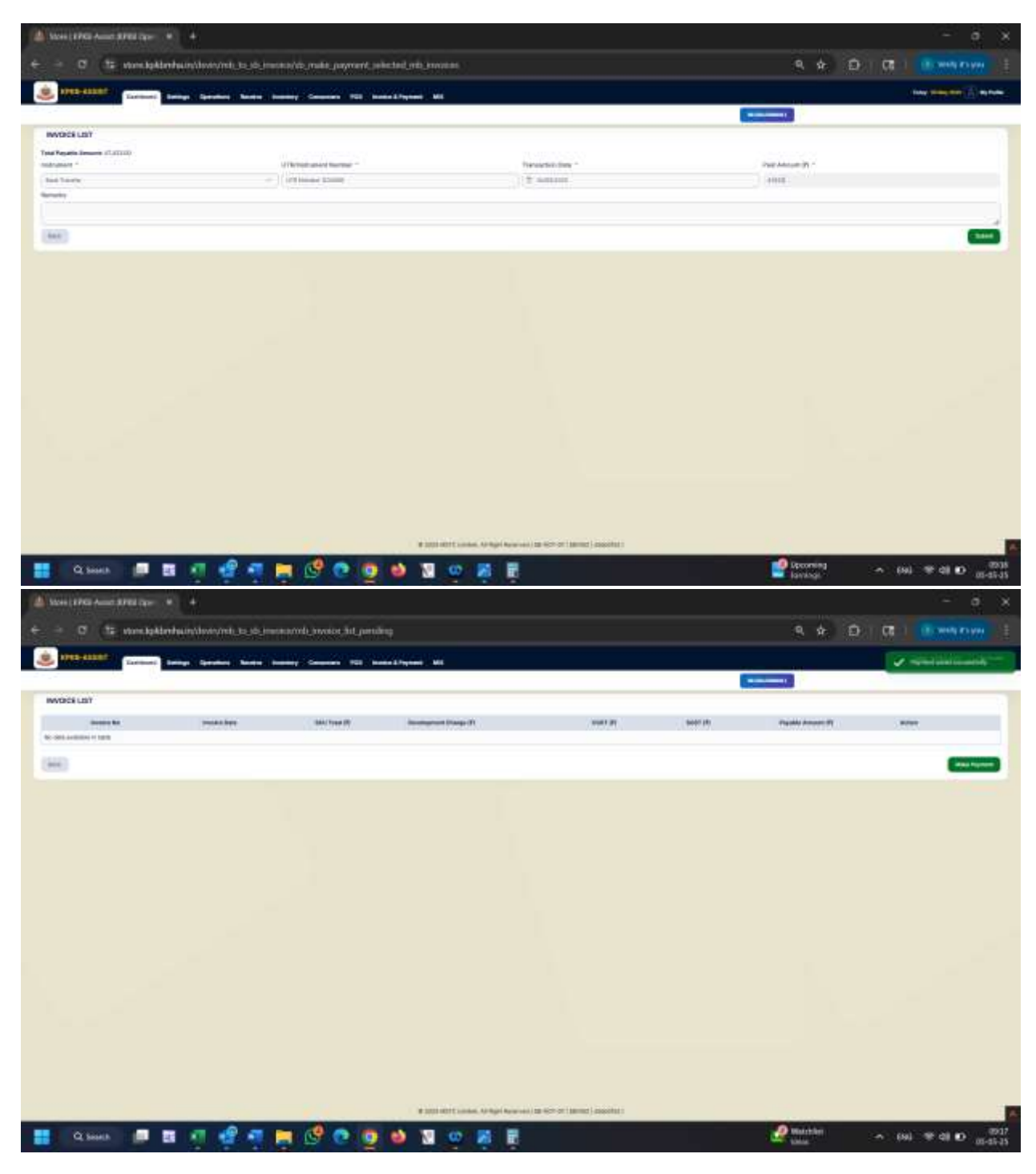

**Processed Inovice** 

| - 0 15 m       | ne.lpkbmbaun/tove/ne  | the state of the state of the s | nt presente     |                        |                    |        |         | 9. sh              | 0 0    | The service as you |
|----------------|-----------------------|----------------------------------------------------------------------------------------------------|-----------------|------------------------|--------------------|--------|---------|--------------------|--------|--------------------|
|                | tions being benner    |                                                                                                    | 123 man 27mm 10 |                        |                    |        |         |                    |        |                    |
|                | 0                     |                                                                                                    |                 |                        |                    |        | 6       |                    |        |                    |
| ID INVOCE LIET |                       |                                                                                                    |                 |                        |                    |        |         |                    |        | Sec.               |
| an feat -      | and the second second | Page 100                                                                                                    | Parent feet     | Ser hours              | Sectore Course (1) | 000140 | 5481.01 | Part Security (7). | Press. | . Artise           |
| 00000311-01    | 01-000-000            | Plane 0000000 25-30                                                                                                    | -               | 4110-00                | (1)-10             | 14949  | 148.45  | 10,40100           | 1998   | (                  |
|                |                       |                                                                                                    |                 |                        | 1.0                |        |         |                    |        |                    |
| 0              |                       |                                                                                                    |                 |                        |                    |        |         |                    |        |                    |
|                |                       |                                                                                                    |                 |                        |                    |        |         |                    |        |                    |
|                |                       |                                                                                                    |                 |                        |                    |        |         |                    |        |                    |
|                |                       |                                                                                                    |                 |                        |                    |        |         |                    |        |                    |
|                |                       |                                                                                                    |                 |                        |                    |        |         |                    |        |                    |
|                |                       |                                                                                                    |                 |                        |                    |        |         |                    |        |                    |
|                |                       |                                                                                                    |                 |                        |                    |        |         |                    |        |                    |
|                |                       |                                                                                                    |                 |                        |                    |        |         |                    |        |                    |
|                |                       |                                                                                                    |                 |                        |                    |        |         |                    |        |                    |
|                |                       |                                                                                                    |                 |                        |                    |        |         |                    |        |                    |
|                |                       |                                                                                                    |                 |                        |                    |        |         |                    |        |                    |
|                |                       |                                                                                                    |                 |                        |                    |        |         |                    |        |                    |
|                |                       |                                                                                                    |                 |                        |                    |        |         |                    |        |                    |
|                |                       |                                                                                                    |                 |                        |                    |        |         |                    |        |                    |
|                |                       |                                                                                                    |                 |                        |                    |        |         |                    |        |                    |
|                |                       |                                                                                                    |                 | ett Linke, School Agen |                    |        |         |                    |        |                    |

# Payment List

|                                                                                                    | Same area Anno Area far                 | • • • •                        |                            |                            |                                      |                           |          | - a x                                  |
|----------------------------------------------------------------------------------------------------|-----------------------------------------|--------------------------------|----------------------------|----------------------------|--------------------------------------|---------------------------|----------|----------------------------------------|
|                                                                                                    | - 0 (15 month                           | abortasin/down/ret_ta_d_income | m_get_payment_list         |                            |                                      |                           | ۹ 🔶 ۵    | D 1 08 1 (0) WHATHY 1                  |
|                                                                                                    | () 1743-43587 (Toront                   | and the second lines been      | - Company 102 (Sector 2.7) |                            |                                      |                           |          | ************************************** |
|                                                                                                    | INVOICE INVIRENT LIST                   |                                |                            |                            |                                      |                           |          |                                        |
|                                                                                                    | Parelian -                              | To Dam                         |                            |                            |                                      |                           |          |                                        |
|                                                                                                    | (() (0) (0) (0) (0) (0) (0) (0) (0) (0) | (Constant                      |                            |                            |                                      |                           |          |                                        |
| Newsite     Newsite                                                                                                    | (here)                                  |                                |                            |                            |                                      |                           |          | teres .                                |
|                                                                                                    | Appendix .                              | Paperson Dates                 | Part & married Th          |                            | instance the                         | Techno                    | America  | 1444 C                                 |
|                                                                                                    | Page 201 Add Add and                    | an and a state                 | 4764                       | Sale Tarole                | offensive Career                     | An owner where the second |          | <b>C</b>                               |
|                                                                                                    |                                         |                                |                            |                            | <b>11</b>                            |                           |          |                                        |
|                                                                                                    | 100                                     |                                |                            |                            |                                      |                           |          |                                        |
| E 10 MIL COMO A MARTINA DE LA COMUNICIÓN DE LA COMUNICIÓN                                        |                                         |                                |                            |                            |                                      |                           |          |                                        |
| 2 201 201 ( antes. 4 Majo Respondi ( 2 40-01 ( 2012) ) antes<br>2 201 201 ( antes. 4 Majo Respondi ( 2 40-01 ( 2012) ) antes<br>2 201 201 ( antes. 4 Majo Respondi ( 2 40-01 ( 2012) ) antes<br>2 201 201 ( 2014) ( 2014) ( 201                               |                                         |                                |                            |                            |                                      |                           |          |                                        |
| 2 101 101 ( Landon, Alfrije Roamwell, 10. 40-97 ( Lando), Jacobia (<br>2 101 101 ( Landon, Alfrije Roamwell, 10. 40-97 ( Lando), Jacobia ( 10. 40)<br>2 101 101 ( Landon, Alfrije Roamwell, 10. 40-97 ( Lando), Jacobia ( 10. 40)<br>2 101 101 ( Landon, Alfrije Roamwell, 10. 40-97 ( Lando), Jacobia ( 10. 40)<br>2 101 101 ( Landon, Alfrije Roamwell, 10. 40-97 ( Lando), Jacobia ( 10. 40)<br>2 101 101 ( Landon, Alfrije Roamwell, 10. 40-97 ( Lando), Jacobia ( 10. 40)<br>2 101 101 ( Landon, Alfrije Roamwell, 10. 40-97 ( Lando), Jacobia ( 10. 40)<br>2 101 101 ( Landon, Alfrije Roamwell, 10. 40-97 ( Lando), Jacobia ( 10. 40)<br>2 101 101 ( Landon, Alfrije Roamwell, 10. 40-97 ( Lando), Jacobia ( 10. 40)<br>2 101 101 ( Landon, Alfrije Roamwell, 10. 40-97 ( Lando), Jacobia ( 10. 40)<br>2 101 101 ( Landon, Alfrije Roamwell, 10. 40-97 ( Lando), Jacobia ( 10. 40)<br>2 101 101 ( Landon, Alfrije Roamwell, 10. 40-97 ( Lando), Jacobia ( 10. 40)<br>2 101 101 ( Landon, Alfrije Roamwell, 10. 40-97 ( Lando), Jacobia ( 10. 40)<br>2 101 101 ( Landon, Landon, Landon |                                         |                                |                            |                            |                                      |                           |          |                                        |
| at and mark to serve ( in the of ( and ) in the of ( and ) in the                                         |                                         |                                |                            |                            |                                      |                           |          |                                        |
| # 202 MDT Lander, 4.54gel Reserved (20 KH of 1 (2022) 200/01.1                                                                                                    |                                         |                                |                            |                            |                                      |                           |          |                                        |
| at and diff travels ( in 60-or 1 (and ) assists)                                                                                                    |                                         |                                |                            |                            |                                      |                           |          |                                        |
| at sol dal 1 conte. Alterit konsen ( il 60-01 land) anotat<br>O konse. 🔲 📰 🔊 🔐 😭 🚱 🌑 🚳 🔊 🐨 🚔 🐨 💭 🔊 🖉                                                                                                    |                                         |                                |                            |                            |                                      |                           |          |                                        |
| # 201 0011 colors. Object Research (10 60-07 (2010)) colored (                                                                                                    |                                         |                                |                            |                            |                                      |                           |          |                                        |
| V 2022 MET Landas, Orașef Andreas (M 100 or 1 Metric) andreas<br>O 2 Mantelo                                                                                                    |                                         |                                |                            |                            |                                      |                           |          |                                        |
| V 2021 MET Lander, Uniger Kannen (19 Kernen) (19 Kernen) (19 Kernen)<br>10 Sannen - III III III III III III III III III                                                                                                    |                                         |                                |                            |                            |                                      |                           |          |                                        |
| V 2021 MET Lands, U Nach Karwal (M 507 OF 18000) Sachter<br>O Sacht III III III III III III III III III I                                                                                                    |                                         |                                |                            |                            |                                      |                           |          |                                        |
| V 202 MET Lands, Unigh Karwal (M 60 MT 2000)<br>O Santa 💷 📰 📲 📲 📲 🛃 💼 👶 🕥 🚳 👗 😨 🔅 🖉 👘 👘 🦛 🖓 👘 👘                                                                                                    |                                         |                                |                            |                            |                                      |                           |          |                                        |
| V 100 MET Land, Orge Roused, in School (2000)                                                                                                    |                                         |                                |                            |                            |                                      |                           |          |                                        |
|                                                                                                    |                                         |                                |                            | # 2022 OCT CARGO, AP Right | www.initian.ech.ort(annut).cosoitati |                           |          |                                        |
|                                                                                                    | Q Security                              | n a 🖉 a 🛤                      | 19                         | N 00 M                     |                                      |                           | 2 Matthe | A (8) # 4 0                            |

# 16. MIS

1) Sale report

To track the sale happened between two dates

| al dan "<br>manina<br><b>Security Security Se<br/>Security Security Security Security Security Security Security Security Security Security Security Security Security Security Security Security Security Security Security Security Security Security Security Security Security Security S</b>                                                                                                    | Inclus *<br>Annual Research               | Na Malanas<br>Areasanas<br>Yani Mal        | Varia Danasa da marte<br>1<br>* | Section Jonat<br>Intern<br>1981 | 500<br>- (5.57<br>- 20 | 18887<br>18.76/7.<br>290 |   | 807<br>10.0001<br>64 | Sector Second<br>Sectors<br>BI | Regulato Tatul Assesse<br>197<br>197                                                                                                    |
|----------------------------------------------------------------------------------------------------|-------------------------------------------|--------------------------------------------|---------------------------------|---------------------------------|------------------------|--------------------------|---|----------------------|--------------------------------|----------------------------------------------------------------------------------------------------|
| Anna anna an Anna an Anna an Anna an Anna an Anna an Anna an Anna an Anna an Anna an Anna an Anna an Anna an An                                                                                                    | Annual An                                 | illen Mariansen<br>Arrensensen<br>Your All | *<br>*                          | Part Service<br>Price<br>Part   | 940<br>(5.57<br>20     | 8887<br>18.16/7.<br>30   |   |                      | Name and Advert                | Payable Tabul Assesse<br>ST<br>ST                                                                                                    |
| Anna an Anna an Anna an Anna Anna Anna                                                                                                    | Nagi N Na<br>Kasa Kati (                  | ille Mellenet<br>Processe<br>Year Itt      | e                               | Ned for Second<br>1973<br>1983  | 6000<br>9.30<br>20     | 8887<br>19.1975<br>29    |   | ant<br>Secure<br>M   | Second Second<br>Second        | Payable Todal Assesse<br>201                                                                                                    |
|                                                                                                    | New M New<br>Postal Market M              | No. Variand                                | P                               | Hard Horn Arrange<br>(HE)       | 9441<br>92797<br>202   | 8,907,<br>89             |   |                      | Andread Streams                | Propublic Table Assume<br>2017                                                                                                    |
|                                                                                                    |                                           | Your III                                   |                                 | 988                             | 35                     | 90                       | 4 | -                    | **                             |                                                                                                    |
|                                                                                                    |                                           |                                            |                                 |                                 |                        |                          |   |                      |                                |                                                                                                    |
|                                                                                                    |                                           |                                            |                                 |                                 |                        |                          |   |                      |                                |                                                                                                    |
|                                                                                                    |                                           |                                            |                                 |                                 |                        |                          |   |                      |                                |                                                                                                    |
|                                                                                                    |                                           |                                            |                                 |                                 |                        |                          |   |                      |                                |                                                                                                    |
|                                                                                                    |                                           |                                            |                                 |                                 |                        |                          |   |                      |                                |                                                                                                    |
|                                                                                                    | dover, treis, frances, fiel               | -                                          |                                 | •                               |                        |                          |   |                      | ۹ 🔶 🗈                          | ) ( <b>1</b> ) ( <b>1</b> ) ( <b>1</b>                                                                                                    |
| Stational Stations                                                                                                    | Spectra Annua Inning                      | General PD Anto                            | Lityini Mi                      |                                 |                        |                          |   | -                    |                                | and the second second se                                                                                                    |
| INVOICE LID?                                                                                                    |                                           |                                            |                                 |                                 |                        |                          | _ |                      |                                |                                                                                                    |
| tel tán *                                                                                                    | the law "                                 |                                            |                                 |                                 |                        |                          |   |                      |                                |                                                                                                    |
| The second second second second second second second second second second second second second second second s                                                                                                    |                                           |                                            |                                 |                                 |                        |                          |   |                      |                                |                                                                                                    |
| tere circular de deratere                                                                                                    |                                           | · · · · · · · · · · · · · · · · · · ·      | Teacherson's Manager            | Table Barris Amazante           | 0001                   | anan'                    | - | -                    | Waters Research                | Personal Total Assessed                                                                                                    |
| 10.00.000                                                                                                    | Netional I                                | mit saccoscore                             |                                 | 011.04                          | 45,045                 | 45,0445                  | 4 | 110.000              | 101000                         |                                                                                                    |
| 0/0001 (Performance Designed                                                                                                    | Designation                               | time moothers                              |                                 | 1004.00                         | 01204                  | 101200                   | 1 | 214240               | 111(14)                        | +10                                                                                                    |
| anteres anterestation (servery                                                                                                    | nempele i k                               | 401,0400000000                             | *                               | 20104                           | 0.791                  | 11.791                   |   | 377881               | 1010-000                       | **                                                                                                    |
| ACCURENCE OF PLANES, SHORE SHARES                                                                                                    | teresterier († 1                          | 424/10/00000000                            |                                 | 1218.4                          | 10100                  | 10.02                    | 1 | 11948                | 1000.00                        | 4117                                                                                                    |
| and the second second s                                                                                                    | -                                         | int a Acatamicobo                          | 8                               | 9756                            | 2,7990                 | 1.000                    | 1 | iner 1               | M(30*                          |                                                                                                    |
| strategy estimation prevents                                                                                                    |                                           |                                            |                                 |                                 |                        |                          |   | Contractory 1        | distant in the second          | 100                                                                                                    |
| ALALANSE DEFECT                                                                                                    | annew 1                                   | 801.8.800000000                            |                                 | 411.04                          | 9.97                   | CHERRY.                  |   | 1.00.000             | and the second                 | and the second second s |
| voice list<br>voir ma succession and a<br>- 0 15 work billeritum<br>Internet and a succession and a<br>Internet and a succession and a<br>Internet and a<br>Internet and a succession and a<br>Internet and a<br>Internet a<br>Internet a<br>Internet a<br>Interne | looraniahoona ist<br>Qardoo a Kana a book |                                            | Aliyana) - Mi                   |                                 |                        |                          |   |                      | 9 ÷ 0                          | En g                                                                                                    |

3) Inventory Report

| en tel                                                                                                    | dis weststerke<br>Million Inne<br>Million                                                                                                    | ndersenieren<br>. genere sere                                                                                                    | 1997, 191997<br>1. juni: 1. juni: 1. juni: 1. juni: 1. juni: 1. juni: 1. juni: 1. juni: 1. juni: 1. juni: 1. juni: 1. juni: 1. j |                                        |                                                                                                    |                                                                                                    |              |               |       |                                                                                                    |                                                                                                    | 9                                       | + D                                                                       | GT 1 0                    | weeks at a s                                                                                                    |
|----------------------------------------------------------------------------------------------------|----------------------------------------------------------------------------------------------------|----------------------------------------------------------------------------------------------------|----------------------------------------------------------------------------------------------------|----------------------------------------|----------------------------------------------------------------------------------------------------|----------------------------------------------------------------------------------------------------|--------------|---------------|-------|----------------------------------------------------------------------------------------------------|----------------------------------------------------------------------------------------------------|-----------------------------------------|---------------------------------------------------------------------------|---------------------------|----------------------------------------------------------------------------------------------------|
| AND TOPO AND<br>AND TOPO AND<br>AND TOPO AND AND<br>AND TOPO AND AND AND AND AND AND AND AND AND AND                                                                                                    | AND Content Damage                                                                                                    | a Spectra Arres                                                                                                    |                                                                                                    |                                        |                                                                                                    |                                                                                                    |              |               |       |                                                                                                    |                                                                                                    |                                         |                                                                           |                           |                                                                                                    |
| wintowr n<br>ni fyna f<br>ni fan f                                                                                                    | RFCRT                                                                                                    |                                                                                                    |                                                                                                    |                                        | All and a second second                                                                                                    |                                                                                                    |              |               |       |                                                                                                    |                                                                                                    |                                         |                                                                           | 1 Balance 1               |                                                                                                    |
| NUMICIPY II<br>an Igna 1<br>an Igna<br>Martin                                                                                                    | RECET                                                                                                    |                                                                                                    |                                                                                                    |                                        |                                                                                                    |                                                                                                    |              |               |       |                                                                                                    |                                                                                                    |                                         |                                                                           |                           |                                                                                                    |
|                                                                                                    |                                                                                                    |                                                                                                    |                                                                                                    |                                        |                                                                                                    |                                                                                                    |              |               |       |                                                                                                    |                                                                                                    |                                         |                                                                           |                           |                                                                                                    |
| e Stri                                                                                                    |                                                                                                    | Figure 1                                                                                                    |                                                                                                    | Paind Ca                               | nger i                                                                                                    |                                                                                                    |              |               |       | - Prost                                                                                                    | In laure                                                                                                    |                                         |                                                                           |                           |                                                                                                    |
|                                                                                                    |                                                                                                    |                                                                                                    |                                                                                                    |                                        |                                                                                                    |                                                                                                    |              |               |       |                                                                                                    |                                                                                                    |                                         |                                                                           |                           |                                                                                                    |
|                                                                                                    |                                                                                                    |                                                                                                    |                                                                                                    |                                        |                                                                                                    |                                                                                                    |              |               |       |                                                                                                    |                                                                                                    |                                         |                                                                           |                           |                                                                                                    |
|                                                                                                    |                                                                                                    | 100m The Dawner                                                                                                    | Survey Sectors, Survey 8                                                                                                    | iner i                                 |                                                                                                    |                                                                                                    |              |               |       |                                                                                                    |                                                                                                    |                                         |                                                                           |                           |                                                                                                    |
|                                                                                                    |                                                                                                    |                                                                                                    |                                                                                                    |                                        |                                                                                                    |                                                                                                    |              |               |       |                                                                                                    |                                                                                                    |                                         |                                                                           |                           |                                                                                                    |
|                                                                                                    |                                                                                                    |                                                                                                    |                                                                                                    |                                        |                                                                                                    |                                                                                                    |              |               |       |                                                                                                    |                                                                                                    |                                         |                                                                           |                           |                                                                                                    |
|                                                                                                    |                                                                                                    |                                                                                                    |                                                                                                    |                                        |                                                                                                    |                                                                                                    |              |               |       |                                                                                                    |                                                                                                    |                                         |                                                                           |                           |                                                                                                    |
|                                                                                                    |                                                                                                    |                                                                                                    |                                                                                                    |                                        |                                                                                                    |                                                                                                    |              |               |       |                                                                                                    |                                                                                                    |                                         |                                                                           |                           |                                                                                                    |
|                                                                                                    |                                                                                                    |                                                                                                    |                                                                                                    |                                        |                                                                                                    |                                                                                                    |              |               |       |                                                                                                    |                                                                                                    |                                         |                                                                           |                           |                                                                                                    |
|                                                                                                    |                                                                                                    |                                                                                                    |                                                                                                    |                                        | a sessi vert car                                                                                                    | aas. Ar Agel Accerved                                                                                                    | (a=6> or1)   | armet ) staas | 884.) |                                                                                                    |                                                                                                    |                                         |                                                                           |                           |                                                                                                    |
| Q.M                                                                                                    | uet 🗐 🖪                                                                                                    | न 🕏 न                                                                                                    | <b>.</b>                                                                                                    | 0 0                                    | ramettas                                                                                                    | na, tetapi kasuna<br>Na E                                                                                                    | a 67 or 1    | armet ) Josés | etus: |                                                                                                    |                                                                                                    | een een een een een een een een een een |                                                                           | n (14) 19                 | r al 10-                                                                                                    |
| Q. 50                                                                                                    | nant. 🔊 💽<br>Annat Birth Oper 🔹                                                                                                    | म् <b>स्ट्रे</b> म्                                                                                                    |                                                                                                    | 0 0                                    | **********                                                                                                    | aa. Urter korver                                                                                                    |              | armet ) itsis | elect |                                                                                                    |                                                                                                    | ee ee                                   |                                                                           | n (19) T                  | - a <b>a</b>                                                                                                    |
| Q 50<br>000 1792<br>- 7                                                                                                    | anak 🔊 🖪<br>Anna Affel Que – 4<br>Die staas kakteriaan                                                                                                    | 1 2 1 1 1 1 1 1 1 1 1 1 1 1 1 1 1 1 1 1                                                                                                    | any, separat                                                                                                    | 0.0                                    | 2 200 401 tor                                                                                                    | aa oo qofaa aa                                                                                                    | 10 (C* 01)   | arrest ) asso | ain   |                                                                                                    |                                                                                                    | eq                                      | œ<br>∳ Đ                                                                  | - (5) 9<br>(7             | - al 10<br>                                                                                                    |
| Q 50<br>00 1000<br>0 1000<br>1000 400                                                                                                    | nanch 💼 🖬<br>Annen Affeld (sper 4<br>Tar vanne baktersbau<br>Statt (samme) annen                                                                                                    | n Speeden Konse                                                                                                    | ury piget                                                                                                    |                                        | 1 200 0000 100<br>1 1 1 1 1 1 1 1 1 1 1 1 1 1 1 1 1 1 1                                                                                                     | na. U Taja Kauwati                                                                                                    | (a 67-27)    |               | eile; |                                                                                                    |                                                                                                    | 2 22 mil<br>2 20 mil                    | œ<br>∳ D                                                                  | - (3) 9                   | - 01 KD<br>                                                                                                    |
| Q 14                                                                                                    | nanch 🔊 🕄                                                                                                    | -<br>-<br>-<br>-<br>-<br>-<br>-<br>-<br>-<br>-<br>-<br>-<br>-<br>-                                                                                                    | un vient                                                                                                    |                                        | 2 202 2011 201                                                                                                    | N. F.                                                                                                    | 1 M 457 OF 1 |               | ene:  |                                                                                                    |                                                                                                    | 2 22 and<br>2 2000                      | œ<br>∳ D                                                                  | - (5) 9                   |                                                                                                    |
| Q 14                                                                                                    | nanta array array                                                                                                    | e e e e e e e e e e e e e e e e e e e                                                                                                    | ana sala sa                                                                                                    | •••••••••••••••••••••••••••••••••••••• | 1 202 407 5 20<br>1 202 407 5 20<br>2 2 2 2 2 2 2 2 2 2 2 2 2 2 2 2 2 2 2                                                                                                     | na traj kaona                                                                                                    |              |               | 014.1 |                                                                                                    | i ki linger                                                                                                    | 9 52 ord<br>2009                        | æ<br>∳ ₽                                                                  | n (6) 9<br>(7   1         | - 01 KD<br>                                                                                                    |
|                                                                                                    | nanta a Periodo e a como de la como de la como de<br>la como de la como de la como de la como de la como de la como de la como de la como de la como de la como de la como de la como de la como de la como de la como de la como de la como de la como de la como de la como de la como de la co | A Constant of Constant of Cons                                                                                                    |                                                                                                    |                                        | 2 202 201 200                                                                                                    | na Uraji kasan                                                                                                    |              |               |       |                                                                                                    | i ta Lingary                                                                                                    | e,                                      | æ<br>∳ ₽                                                                  | n (5) 19<br>(2   1        | - al 10                                                                                                    |
| Q se<br>e pros                                                                                                    | nanta array array                                                                                                    | A Contract Contract C                                                                                                    |                                                                                                    |                                        | 1 100 100 1 100                                                                                                    | en orași ferma                                                                                                    |              |               |       |                                                                                                    | lat langer                                                                                                    | 2 22 and<br>2 2000                      | ₩<br>ት D                                                                  | n (6) 9<br>(7 1 0<br>(44) | * 01 #0*<br>(<br>300% * 1                                                                                                    |
| Q, Se<br>Hill LP CL<br>C<br>Hill C P CL<br>Hill C P CL<br>HILL C P CL<br>HILL C P CL                                                                                                    | anak 🔊 🕄                                                                                                    | 4<br>A<br>A<br>A<br>A<br>A<br>A<br>A<br>A<br>A<br>A<br>A<br>A<br>A<br>A<br>A<br>A<br>A<br>A<br>A                                                                                                    |                                                                                                    |                                        | 2 100 100 1 100                                                                                                    | na Uraji kasan                                                                                                    |              |               | 0142  | Next<br>T                                                                                                    | i bil langer                                                                                                    | Q SEC OF                                | æ<br>∳ ₽                                                                  | n (6) 19<br>(7 1 10       | - 01 KD<br>0<br>(1000) F10<br>(1000) F1                                                                                                    |
| Q, Sa<br>H, LPGP<br>- Q<br>H, Sa<br>H, Sa | anal Affei que et al constante de la constante de la constante    | A Constant Constant<br>A Constant Constant<br>A Constant<br>A Constant<br>A Cons                                                                           |                                                                                                    |                                        | e ann ann a                                                                                                    | en Urter Konner                                                                                                    |              |               | ene:  | Numeri<br>Numeri<br>Nu | lan langer                                                                                                    | Q                                       | 500<br>(1)<br>(1)<br>(1)<br>(1)<br>(1)<br>(1)<br>(1)<br>(1)<br>(1)<br>(1) | n (ss) T                  | C (1 (1 (1 (1 (1 (1 (1 (1 (1 (1 (1 (1 (1                                                                                                    |
| Q Se<br>Se La Pola<br>Q Se<br>Se Carace<br>Se Carace                                                                                                    |                                                                                                    | A Constant Constant<br>A Constant Constant<br>Constant Constant<br>Constant Constant<br>Constant Constant<br>Constant Constant<br>Constant Constant<br>Constant Constant<br>Constant Constant<br>Constant Constant<br>Constant Constant<br>Constant Constant<br>Constant Constant<br>Constant Constant<br>Constant Constant<br>Constant<br>Constant Constant<br>Constant<br>Constant |                                                                                                    |                                        | A 100 HOT Car<br>A 100 HOT Car<br>A 100 HOT CAR<br>A 100 HOT CAR<br>A 100 | en Origi Roman<br>E Origi Roman<br>E Ori |              |               |       | Name<br>Name<br>Name<br>Name<br>Name<br>Name<br>Name<br>Name                                                                                                    | Restored<br>Restored<br>Res |                                         | Station of a                                                              | n (a) T                   | - (1) (1)<br>- (1)<br>- |
| Q Se<br>a (1993)<br>G Se<br>Argan 1<br>Argan 2<br>Argan 2                                                                                                    |                                                                                                    | <ul> <li>A manufacture</li> <li>A manufacture</li> <li>A manufa</li></ul>                                                                                                    |                                                                                                    |                                        |                                                                                                    |                                                                                                    |              |               |       | Name<br>Name<br>Name<br>Name<br>Name<br>Name<br>Name<br>Name                                                                                                    | Entering of the Second Second Se                                                                                                    | Contract Proceeds                       | 00                                                                        | n (a) T                   |                                                                                                    |